### ユーザ・マニュアル

Tektronix

### RSA3408B オプション 29 型 WLAN 802.11a/b/g/n 解析ソフトウェア

071-2406-00

本マニュアルはファームウェア・バージョン 4.0 以降に対応しています。

www.tektronix.com

Copyright © Tektronix. All rights reserved. 使用許諾ソフトウェア製品は、Tektronix またはその供給者が所有するもので、 米国著作権法および国際条約の規定によって保護されています。

Tektronix 製品は、登録済および出願中の米国その他の国の特許等により保護されています。本書の内容は、既に発行されている他の資料の内容に代わるものです。また、本製品の仕様および価格は、予告なく変更させていただく場合がございますので、予めご了承ください。

Tektronix および Tek は Tektronix, Inc. の商標です。

#### Tektronix 連絡先

Tektronix, Inc. 14200 SW Karl Braun Drive P.O. Box 500 Beaverton, OR 97077 USA

製品情報、代理店、サービス、およびテクニカル・サポート:

■ 北米内: 1-800-833-9200 までお電話ください。

■世界の他の地域では、www.tektronix.com にアクセスし、お近くの代理店をお探しください。

#### 保証 2

Tektronix では、本製品において、出荷の日から1年間、材料およびその仕上がりについて欠陥がないことを保証します。 この保証期間中に製品に欠陥があることが判明した場合、Tektronix では、当社の裁量に基づき、部品および作業の費用 を請求せずに当該欠陥製品を修理するか、あるいは当該欠陥製品の交換品を提供します。保証時に Tektronix が使用する 部品、モジュール、および交換する製品は、新しいパフォーマンスに適応するために、新品の場合、または再生品の場合 もあります。交換したすべての部品、モジュール、および製品は Tektronix で所有されます。

本保証に基づきサービスをお受けいただくため、お客様には、本保証期間の満了前に当該欠陥を当社に通知していただ き、サービス実施のための適切な措置を講じていただきます。お客様には、当該欠陥製品を梱包していただき、送料前払 いにて当社指定のサービス・センターに送付していただきます。本製品がお客様に返送される場合において、返送先が当 該サービス・センターの設置されている国内の場所であるときは、当社は、返送費用を負担します。しかし、他の場所に 返送される製品については、すべての送料、関税、税金その他の費用をお客様に負担していただきます。

本保証は、不適切な使用または不適切もしくは不十分な保守および取り扱いにより生じたいかなる欠陥、故障または損傷 にも適用されません。当社は、以下の事項については、本保証に基づきサービスを提供する義務を負いません。a)当社 担当者以外の者による本製品のインストール、修理またはサービスの試行から生じた損傷に対する修理。b) 不適切な使 用または互換性のない機器への接続から生じた損傷に対する修理。c) 当社製ではないサプライ用品の使用により生じた 損傷または機能不全に対する修理。d) 本製品が改造または他の製品と統合された場合において、改造または統合の影響 により当該本製品のサービスの時間または難度が増加したときの当該本製品に対するサービス。

この保証は、明示的または黙示的な他のあらゆる保証の代わりに、製品に関して Tektronix がお客様に対して提供する ものです。当社およびそのベンダは、商品性または特定目的に対する適合性についての一切の黙示保証を否認します。欠 陥製品を修理または交換する当社の責任は、本保証の不履行についてお客様に提供される唯一の排他的な法的救済となり ます。間接損害、特別損害、付随的損害または派生損害については、当社およびそのベンダは、損害の実現性を事前に通 知されていたか否かに拘わらず、一切の責任を負いません。

目 次

| このマニュアルについて | vii    |
|-------------|--------|
| マニュアルの構成    | . vii  |
| 関連マニュアル     | . viii |

### はじめに

| 製品概要                | 1-1 |
|---------------------|-----|
| 測定項目                | 1-2 |
| IEEE802.11n 解析の信号形式 | 1-3 |
| 測定メニュー              | 1-5 |

### 基本操作

| 基本操作               | 2-1 |
|--------------------|-----|
| 画面構成               | 2-2 |
| 周波数とスパンの設定         | 2-3 |
| データ取り込み/解析パラメータの設定 | 2-6 |
| ビュー操作              | 2-7 |
| 測定結果の保存と波形データの読み込み | 2-9 |

### リファレンス

| IEEE802.11a/b/g 解析 | 3-1  |
|--------------------|------|
| 基本測定手順             | 3-2  |
| Meas Setup メニュー    | 3-4  |
| 変調解析               | 3-5  |
| スペクトラム・マスク         | 3-9  |
| 送信電力               | 3-10 |
| ビュー・フォーマット         | 3-11 |
| 変調解析のビュー・フォーマット    | 3-12 |
| 電力解析のビュー・フォーマット    | 3-36 |

| 802.11n (nx1) 解析 ......................... | 3-43  |
|--------------------------------------------|-------|
| MISO (2x1) のデータ処理の流れ                       | 3-44  |
| 基本測定手順                                     | 3-45  |
| Meas Setup メニュー                            | 3-47  |
| 変調解析の Meas Setup メニュー                      | 3-48  |
| スペクトラム・マスクの Meas Setup メニュー                | 3-53  |
| ビュー・フォーマット                                 | 3-56  |
| 変調解析のビュー・フォーマット                            | 3-58  |
| 電力解析のビュー・フォーマット                            | 3-91  |
| 802.11n MIMO 解析                            | 3-93  |
| データ処理の流れ                                   | 3-93  |
| 基本測定手順                                     | 3-94  |
| Meas Setup メニュー                            | 3-98  |
| ビュー・フォーマット                                 | 3-102 |

### 付 録

| 付録 A スケール設定範囲               | . A-1 |
|-----------------------------|-------|
| 付録 B 保存ファイル・フォーマット          | . B-1 |
| 伝達関数(振幅・位相)、遅延プロファイル        | B-2   |
| 伝達効率対時間、EVM 対時間、電力対時間、周波数誤差 | B-4   |
| 伝達効率対 SC、EVM 対 SC、電力対 SC、   |       |
| OFDM フラットネス                 | B-6   |
| シンボル・テーブル                   | B-8   |

用語集/索引

# 図一覧

| 図 1-1: WLAN 解析表示例                                  | 1-1  |
|----------------------------------------------------|------|
| 図 1-2: IEEE802.11n 解析の信号形式                         | 1-3  |
| 図 1-3: WLAN 解析の Measure メニュー                       | 1-5  |
| 図 2-1: 画面構成                                        | 2-2  |
| 図 2-2: データ取り込み/解析パラメータ                             | 2-6  |
| 図 2-3: Scale メニューの設定項目                             | 2-8  |
| 図 2-4: 保存するパケットの設定                                 | 2-10 |
| 図 2-5: Load Data/Rx1/Rx2 サイド・キーのファイル名表示            | 2-10 |
| 図 3-1: IEEE802.11a/b/g 解析メニュー                      | 3-1  |
| 図 3-2: Modulation Type Display Filterの設定           | 3-8  |
| 図 3-3: IEEE802.11a/b スペクトラム・マスク                    | 3-9  |
| 図 3-4: オーバービューのバースト・インジケータ                         | 3-10 |
| 図 3-5: EVM 対時間(メイン・ビュー)                            | 3-12 |
| 図 3-6: 振幅誤差対時間(メイン・ビュー)                            | 3-14 |
| 図 3-7: 位相誤差対時間(メイン・ビュー)                            | 3-15 |
| 図 3-8: 電力対時間(メイン・ビュー)                              | 3-16 |
| 図 3-9: コンスタレーション(メイン・ビュー)                          | 3-18 |
| 図 3-10: EVM 対サブキャリア(メイン・ビュー)                       | 3-19 |
| 図 3-11: EVM 対時間(メイン・ビュー)                           | 3-21 |
| 図 3-12: 振幅誤差対サブキャリア(メイン・ビュー)                       | 3-22 |
| 図 3-13: 振幅誤差対時間(メイン・ビュー)                           | 3-23 |
| 図 3-14: 位相誤差対サブキャリア(メイン・ビュー)                       | 3-24 |
| 図 3-15: 位相誤差対時間(メイン・ビュー)                           | 3-25 |
| 図 3-16: 電力対サブキャリア(メイン・ビュー)                         | 3-26 |
| 図 3-17: 電力対時間(メイン・ビュー)                             | 3-28 |
| 図 3-18: サブキャリア・コンスタレーション (OFDM)                    | 3-29 |
| 図 3-19: サブキャリア・コンスタレーション(OFDM 以外)                  | 3-30 |
| 図 3-20: 周波数誤差(メイン・ビュー)                             | 3-31 |
| 図 3-21: OFDM フラットネス(メイン・ビュー)                       | 3-33 |
| 図 3-22: OFDM リニアリティ(メイン・ビュー)                       | 3-34 |
| 図 3-23: シンボル・テーブル(メイン・ビュー)                         | 3-35 |
| 図 3-24: スペクトラム・マスク (OFDM)                          | 3-36 |
| 図 3-25: スペクトラム・マスク (DSSS)                          | 3-38 |
| 図 3-26: 送信電力オン(メイン・ビュー)                            | 3-39 |
| 図 3-27: IEEE802.11b Transmit power-on ramp         | 3-40 |
| 図 3-28: 送信電力ダウン(メイン・ビュー)                           | 3-41 |
| 図 3-29: IEEE802.11b Transmit power-down ramp       | 3-41 |
| 図 3-30: IEEE802.11n (nx1) 測定メニュー                   | 3-43 |
| 図 3-31: MISO (2x1) のデータ処理の流れ                       | 3-44 |
| 図 3-32: Modulation Type Display Filter の設定(nx1 解析) | 3-51 |
| 図 3-33: 802.11n (nx1) スペクトラム・マスク                   | 3-53 |

| 図 3-34: スペクトラム・マスクの編集                               | 3-54  |
|-----------------------------------------------------|-------|
| 図 3-35: リスト表示                                       | 3-57  |
| 図 3-36: 測定結果表示(EVM 対時間測定例)                          | 3-58  |
| 図 3-37: 振幅伝達関数(メイン・ビュー)                             | 3-60  |
| 図 3-38: 振幅トランスフォグラム(サブビュー)                          | 3-61  |
| 図 3-39: 位相伝達関数(メイン・ビュー)                             | 3-62  |
| 図 3-40: 位相トランスフォグラム (サブビュー)                         | 3-63  |
| 図 3-41: 遅延プロファイル(メイン・ビュー)                           | 3-64  |
| 図 3-42: ディレイオグラム(サブビュー)                             | 3-65  |
| 図 3-43: EVM 対時間(メイン・ビュー)                            | 3-66  |
| 図 3-44: 振幅誤差対時間(メイン・ビュー)                            | 3-68  |
| 図 3-45: 位相誤差対時間(メイン・ビュー)                            | 3-69  |
| 図 3-46: 電力対時間(メイン・ビュー)                              | 3-70  |
| 図 3-47: コンスタレーション(メイン・ビュー)                          | 3-72  |
| 図 3-48: EVM 対サブキャリア(メイン・ビュー)                        | 3-73  |
| 図 3-49: EVM 対時間(メイン・ビュー)                            | 3-75  |
| 図 3-50: 振幅誤差対サブキャリア(メイン・ビュー)                        | 3-76  |
| 図 3-51: 振幅誤差対時間(メイン・ビュー)                            | 3-77  |
| 図 3-52: 位相誤差対サブキャリア(メイン・ビュー)                        | 3-78  |
| 図 3-53: 位相誤差対時間(メイン・ビュー)                            | 3-79  |
| 図 3-54: 電力対サブキャリア(メイン・ビュー)                          | 3-80  |
| 図 3-55: 電力対時間(メイン・ビュー)                              | 3-82  |
| 図 3-56: サブキャリア・コンスタレーション (OFDM)                     | 3-83  |
| 図 3-57: サブキャリア・コンスタレーション(OFDM 以外)                   | 3-84  |
| 図 3-58: 周波数誤差(メイン・ビュー)                              | 3-85  |
| 図 3-59: OFDM フラットネス(メイン・ビュー)                        | 3-87  |
| 図 3-60: OFDM リニアリティ(メイン・ビュー)                        | 3-89  |
| 図 3-61: シンボル・テーブル (メイン・ビュー)                         | 3-90  |
| 図 3-62: スペクトラム・マスク (OFDM)                           | 3-91  |
| 図 3-63: 802.11n MIMO (2x2) 解析メニュー                   | 3-93  |
| 図 3-64: MIMO (2x2) データ処理の流れ                         | 3-94  |
| 図 3-65:後部パネル・コネクタの接続                                | 3-95  |
|                                                     | 3-96  |
| 図 3-67: Modulation Type Display Filter の設定(MIMO 解析) | 3-100 |
| 図 3-68: リスト表示                                       | 3-104 |
|                                                     | 3-105 |
| 図 3-70: 振幅伝達関数(メイン・ヒュー)                             | 3-106 |
| 図 3-71: 振幅トランスフォクラム (サフヒュー)                         | 3-107 |
| 図 3-72: 位相伝達関数(メイン・ヒュー)                             | 3-108 |
| 図 3-73: 位相トランスフォクラム (サフヒュー)                         | 3-109 |
| 凶 3-74: 遅延ノロノアイル(メイン・ビュー)                           | 3-110 |
| 凶 3-73. テイレイオソフム(アノビュー)                             | 3-111 |
| 凶 3-70. 伝達別学刈吁间(メイ ノ・ビュー)                           | 3-112 |
| 凶 3-11. 伍達別平刈サノキヤリド(ダイン・ビュー)                        | 3-114 |
|                                                     |       |

図 B-1: 測定結果保存ファイル(振幅伝達関数測定例) ..... B-1

# 表一覧

| 表 1-1: IEEE802.11 規格                           | 1-1   |
|------------------------------------------------|-------|
| 表 1-2: WLAN(オプション 29 型)測定項目                    | 1-2   |
| 表 1-3: 802.11n 測定モードと解析可能な信号                   | 1-4   |
| 表 2-1: WLAN 解析チャンネル・テーブル                       | 2-3   |
| 表 2-2: スパン設定                                   | 2-5   |
| 表 3-1: Meas Setup リファレンス                       | 3-4   |
| 表 3-2: Modulation Detection の選択                | 3-5   |
| 表 3-3: サブメニューの機能、IEEE802.11a/b/g 解析            | 3-6   |
| 表 3-4:1 解析シンボルの長さ                              | 3-7   |
| 表 3-5: ビュー表示内容の選択                              | 3-11  |
| 表 3-6: EVM ビューの縦軸設定範囲                          | 3-13  |
| 表 3-7: EVM ビューの縦軸設定範囲                          | 3-20  |
| 表 3-8: Meas Setup リファレンス                       | 3-47  |
| 表 3-9: サブメニューの機能、802.11n (nx1) 解析              | 3-49  |
| 表 3-10: 1 解析シンボルの長さ (IEEE802.11n)              | 3-50  |
| 表 3-11: ビュー表示内容の選択、802.11n SISO および MISO (2x1) | 3-56  |
| 表 3-12: EVM ビューの縦軸設定範囲                         | 3-67  |
| 表 3-13: EVM ビューの縦軸設定範囲                         | 3-74  |
| 表 3-14: サブメニューの機能、802.11n MIMO (2x2) 解析        | 3-99  |
| 表 3-15: ビュー表示内容の選択、802.11n MIMO (2x2)          | 3-103 |
|                                                |       |

| 表 A-1: スケール設定範囲 |  | A-1 |
|-----------------|--|-----|
|-----------------|--|-----|

# このマニュアルについて

このマニュアルでは、RSA3408B オプション 29 型 WLAN 802.11a/b/g/n 解析ソフト ウェアの使用方法を記述しています。本体の標準機能の詳細については、RSA3408B 型ユーザ・マニュアルを参照してください。

このマニュアルは、次の機器をサポートしています。

■ RSA3408B オプション 29 型

### マニュアルの構成

このマニュアルは、下記の章から構成されています。

- **はじめに** WLAN 解析ソフトウェアの概要を説明しています。
- 基本操作 WLAN 解析ソフトウェアの基本操作を説明しています。
- リファレンス IEEE802.11a/b/g、802.11n (nx1)、および MIMO (2x2) の各解析に ついて測定機能と測定方法を説明しています。
- 付録 スケール設定範囲と保存ファイル・フォーマットを測定別に表で示しています。

本機器は、ユーザ・インタフェースの OS として Windows XP を使用しています。このマニュアルでは、Windows XP の詳細については説明しません。必要に応じて Windows XP の説明書を参照してください。

### 関連マニュアル

WLAN 解析ソフトウェアには、以下の関連マニュアルがあります。

- RSA3408B型 ユーザ・マニュアル(当社部品番号:071-2365-xx) 本機器のインストールの方法、メニューの操作、機能の詳細を説明しています。
- RSA3000B シリーズ プログラマ・マニュアル (当社部品番号:071-2383-xx)
   外部の PC から本機器をリモート・コントロールする GPIB コマンドの使い方を 説明しています。

#### PDF マニュアル

上記のプログラマ・マニュアルは PDF 文書で、標準添付のドキュメント CD(当社部 品番号:063-4089-xx) に収められています。

# はじめに

## 製品概要

RSA3408B オプション 29 型は、WLAN 802.11a/b/g/n 解析ソフトウェアを搭載してい ます。IEEE802.11a/b/g/n 規格に対応した 5GHz および 2.4GHz 帯高速無線 LAN 送信 機の信号解析を行います。表 1-1 に、IEEE802.11 規格をまとめて示します。

#### 表 1-1: IEEE802.11 規格

| WLAN 規格                  | 周波数帯          | 変調方式     |                                      | 最大送信速度   |
|--------------------------|---------------|----------|--------------------------------------|----------|
| IEEE802.11a              | 5GHz          | OFDM     | BPSK, QPSK, 16QAM                    | 54Mbps   |
| IEEE802.11b              | 2.4GHz        | DSSS     | DBPSK, DQPSK, CCK                    | 11Mbps   |
| IEEE802.11g              | 2.4GHz        | OFDM-CCK | DBPSK, DQPSK, CCK, BPSK, QPSK, 16QAM | 54Mbps   |
|                          |               | PBCC     | DBPSK, DQPSK, CCK, PBCC              | 33Mbps   |
|                          |               | OFDM     | BPSK, QPSK, 16QAM                    | 54Mbps   |
| IEEE802.11n <sup>1</sup> | 2.4GHz / 5GHz | OFDM     | BPSK, QPSK, 16QAM, 64QAM             | >100Mbps |

1. 本ソフトウェアはドラフト 11n 対応です(2006年12月現在)。

図 1-1 に WLAN 解析表示例を示します。

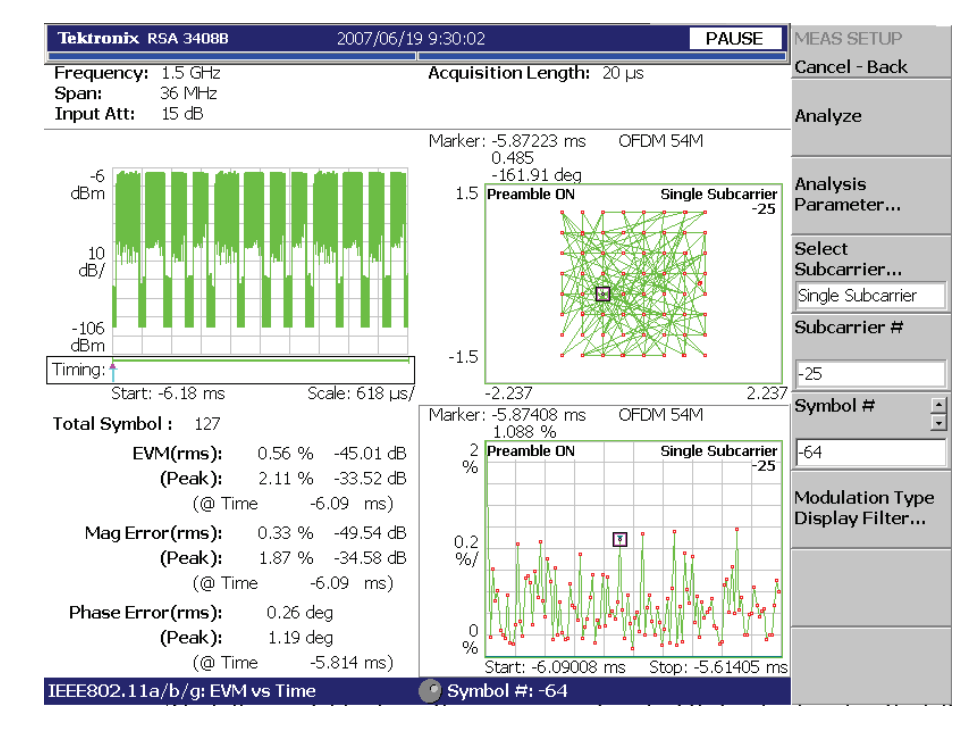

#### 図 1-1:WLAN 解析表示例

**注**: 802.11n 規格については、本ソフトウェアは、2006 年 12 月現在、ドラフト 11n 対応です。

### 測定項目

表 1-2 に、オプション 29 型 WLAN 解析ソフトウェアで使用できる測定・表示項目と サポートされる規格を示します。

#### 表 1-2:WLAN(オプション 29 型)測定項目

| Measure メニュー項目                                       | 測定内容選択    | 11a | 11b | 11g | 11n<br>(nx1) | 11n<br>(MIMO)<br>2x2 |
|------------------------------------------------------|-----------|-----|-----|-----|--------------|----------------------|
| 変調解析                                                 |           |     |     | •   |              |                      |
| Transfer Function: Amplitude / Phase<br>(伝達関数:振幅・位相) | -         |     |     |     | 1            | 1                    |
| Delay Profile<br>(遅延プロファイル)                          | -         |     |     |     | 1            | 1                    |
| Transfer Efficiency versus Time<br>(伝達効率対時間)         | -         |     |     |     |              | 1                    |
| EVM versus Time                                      | EVM       | 1   | 1   | 1   | 1            | 1                    |
| (EVM 対時間)                                            | Mag Err   | 1   | 1   | 1   | 1            | 1                    |
|                                                      | Phase Err | 1   | 1   | 1   | 1            | 1                    |
| Power versus Time<br>(電力対時間)                         | -         | 1   | 1   | 1   | 1            | 1                    |
| Constellation<br>(コンスタレーション)                         | -         | 1   | 1   | 1   | 1            | 1                    |
| Transfer Efficiency versus SC<br>(伝達効率対 SC)          | -         |     |     |     |              | 1                    |
| EVM versus SC                                        | EVM       | 1   | 1   | 1   | 1            | 1                    |
| (EVM 対 SC)                                           | Mag Err   | 1   | 1   | 1   | 1            | 1                    |
|                                                      | Phase Err | 1   | 1   | 1   | 1            | 1                    |
| Power versus SC<br>(EVM 対時間)                         | -         | 1   | 1   | 1   | 1            | 1                    |
| SC Constellation<br>(SC コンスタレーション)                   | -         | 1   | 1   | 1   | 1            | 1                    |
| Frequency Error<br>(周波数誤差)                           | -         | 1   | 1   | 1   | 1            | 1                    |
| OFDM Flatness<br>(OFDM フラットネス)                       | -         | 1   |     | 1   | 1            |                      |
| OFDM Linearity<br>(OFDM リニアリティ)                      | -         | 1   |     | 1   | 1            |                      |
| Symbol Table<br>(シンボル・テーブル)                          | -         | 1   | 1   | 1   | 1            | 1                    |
| 電力解析                                                 |           |     |     |     |              |                      |
| Spectrum Mask<br>(スペクトラム・マスク)                        | -         | 1   |     | 1   | 1            |                      |
| Transmit Power<br>(送信電力)                             | -         |     | 1   | 1   |              |                      |

\* 略語: Err: Error (エラー); Mag: Magnitude (マグニチュード); SC: Subcarrier (サブキャリア)

### IEEE802.11n 解析の信号形式

IEEE802.11n 解析は、802.11n (nx1) および MIMO (2x2) を含み、図 1-2 に示した 3 つ の信号形式をサポートしています。

802.11n (nx1) 解析

**SISO 1x1**(送信アンテナ1本、受信アンテナ1本)

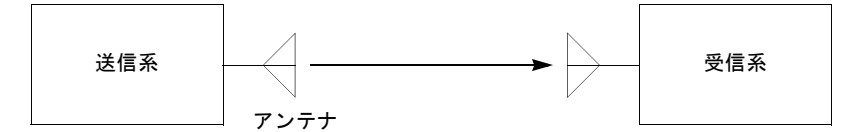

MISO 2x1 (送信アンテナ2本、受信アンテナ1本)

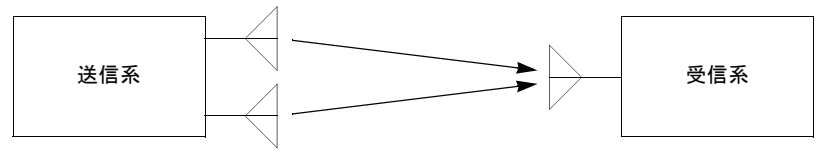

802.11n MIMO (2x2) 解析

**MIMO 2x2**(送信アンテナ2本、受信アンテナ2本)

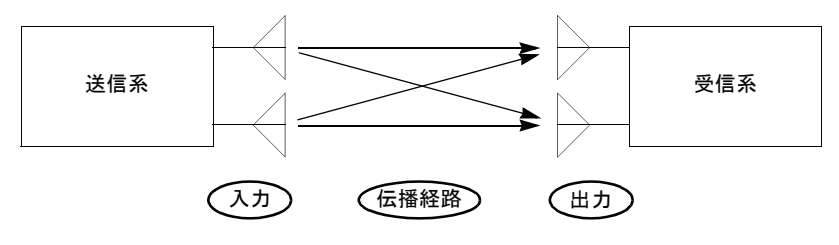

図 1-2:IEEE802.11n 解析の信号形式

MIMO (Multi-Input Multi-Output) では、複数の送受信アンテナでデータを同時伝送し ます。送信系から入力された無線信号は、複数の伝播経路を通り、受信系に出力され ます。複数の経路を独立した伝送路として各アンテナがそれぞれ異なるデータを同時 に送受信するため、アンテナの数と共に伝送速度が向上します。特に、受信アンテナ が1本の場合は MISO (Multi-Input Single-Output)、従来の送受信アンテナ共に1本の 場合は SISO (Single-Input Single-Output) と呼ばれます。本機器では、SISO 1x1、MISO 2x1、および MIMO 2x2 の 3 つの信号形式をサポートしています。

**注**: MIMO 信号の空間マッピング (Spatial mapping) の方式は、直接マッピング (Direct mapping) のみサポートしています。空間拡張 (Spatial expansion) とビーム形成 (Beam forming) の信号は、正しく復調されません。

#### 解析可能な信号

IEEE802.11n 解析では、1x1、2x1、2x2の各測定モードによって解析可能な信号が異なります。

#### 1x1

802.11b/g (DSSS, CCK, PBCC) を含む 11n の SISO 信号が解析できます。このモード では、OFDM のプリアンブル部を解析するときに STF (Short Training Field) を用いて 同期タイミングを正確に求めます。これは、送信機と本機器を直結して測定する場合 に有効ですが、複雑なマルチパス環境などで伝達関数の平坦性が悪くなると、同期が 正しくとれないことがあります。

#### 2x1

802.11b/g の信号を除く 11n の SISO 信号、STBC (Nss=1, Nsts=2) 信号、および Direct Mapping (Nss=2, Nsts=2) の MIMO 信号が解析できます。

MIMO 信号については、1 チャンネルの送信信号だけを本機器に直接入力した場合に データ部まで解析できます。2 チャンネルの混合信号を入力した場合、データ部を正 しく復調することはできませんが、伝達関数と遅延プロファイルを求めることができ ます。

2x1 モードでは、複数チャンネルの混合信号に対応するため、OFDM のプリアンブル 部解析時に同期タイミングを正確に求めません。従って、STF (Short Training Field) と LTF (Long Training Field) の EVM などの測定結果が悪くなることがあります。

#### 2x2

802.11b/g の信号 (DSSS, CCK, PBCC) を除く 11n の SISO 信号、STBC (Nss=1, Nsts =2) 信号、および Direct Mapping (Nss=2, Nsts=2) の MIMO 信号が解析できます。

表 1-3 に各測定モードで解析可能な信号をまとめて示します。

#### 表 1-3:802.11n 測定モードと解析可能な信号

| 信号                      | 1x1 | 2x1            | 2x2 |
|-------------------------|-----|----------------|-----|
| 11b/g (DSSS, CCK, PBCC) | ✓   |                |     |
| 11n (OFDM) SISO         | 1   | 1              | 1   |
| STBC (2x1)              |     | 1              | 1   |
| Direct Mapping (2x2)    |     | ✓ <sup>1</sup> | 1   |

1 1チャンネル直結時、または伝達関数および遅延プロファイル表示のみ。

### 測定メニュー

オプション 29 型の WLAN 測定機能は、本機器の Demod モードに含まれます。 (図 1-3 参照)。解析は次の 3 つのグループに分けられています: IEEE802.11a/b/g、 802.11n (nx1, Multi-Input Single-Output)、および 802.11n MIMO (Multi-Input Multi Output, 2x2)。

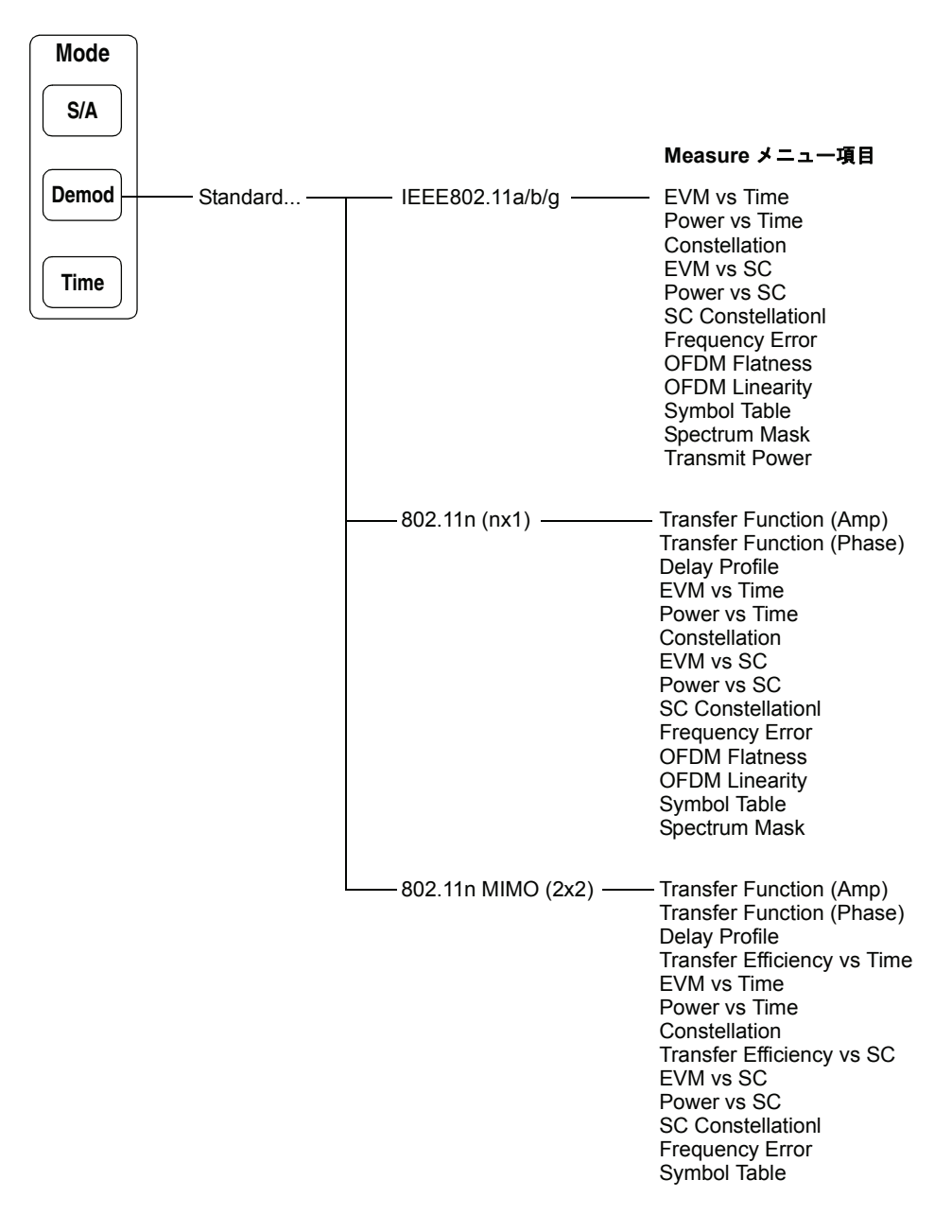

#### 図 1-3:WLAN 解析の Measure メニュー

製品概要

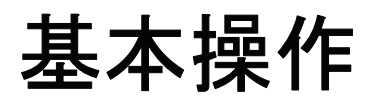

# 基本操作

ここでは、WLAN 解析特有の基本操作について説明します。以下の項目があります。

- 画面構成
- 周波数とスパンの設定
- データ取り込み/解析パラメータの設定
- ビューの操作
- 測定結果の保存

**注**:本体の操作方法に関する詳細は、RSA3408B型ユーザ・マニュアルを参照してください。

### 画面構成

図 2-1 に WLAN 解析の画面構成を示します。解析は、Demod (変調解析) モードで 実行され、画面には、以下の3つのビューが表示されます。ただし、スペクトラム・ マスク測定だけは、S/A (スペクトラム解析) モードと同様に1ビュー表示です。

- オーバービュー:1つの取り込みブロックの全データを表示します。オーバー ビューを使用して、取り込み長や解析長などのデータ取り込み/解析パラメータ を設定します(2-6 ページの「データ取り込み/解析パラメータの設定」を参照 してください)。
- **メイン・ビュー**:オーバービューで指定した範囲について、測定結果および波形 を表示します。
- **サブビュー**: オーバービューで指定した範囲で、スペクトラム(デフォルト)を 表示します。View: Define メニューで、表示内容が変更できます。

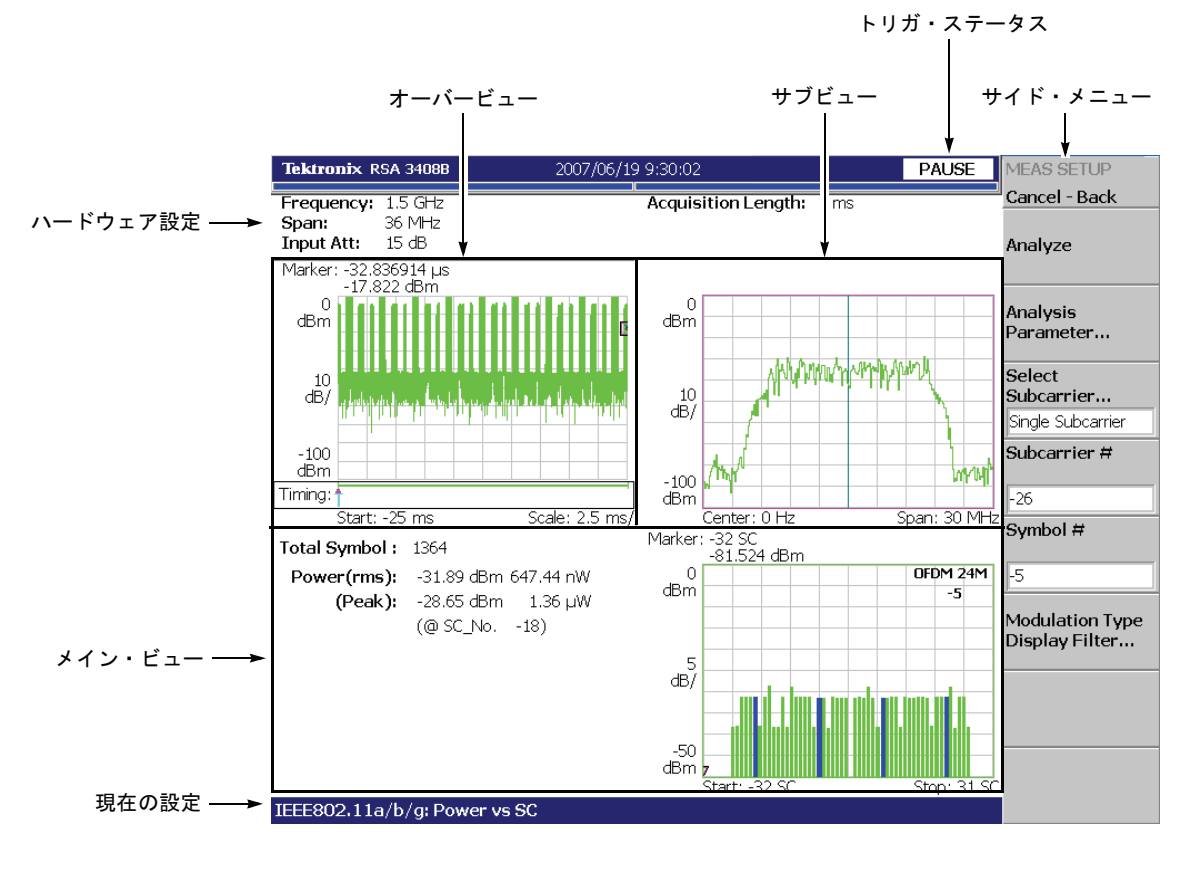

ビューの設定については、2-7ページの「ビュー操作」を参照してください。

図 2-1:画面構成

### 周波数とスパンの設定

周波数とスパンの設定には、前面パネルの Frequency/Channel および Span キーを 使用します。WLAN 解析では、図 2-1 のチャンネル・テーブルが使用できます。

表 2-1:WLAN 解析チャンネル・テーブル

| チャンネル・テーブル   | チャンネル | 中心周波数 (GHz) |
|--------------|-------|-------------|
| IEEE 802.11a | 34    | 5.170       |
|              | 36    | 5.180       |
|              | 38    | 5.190       |
|              | 40    | 5.200       |
|              | 42    | 5.210       |
|              | 44    | 5.220       |
|              | 46    | 5.230       |
|              | 48    | 5.240       |
|              | 52    | 5.260       |
|              | 56    | 5.280       |
|              | 60    | 5.300       |
|              | 64    | 5.320       |
|              | 100   | 5.500       |
|              | 104   | 5.520       |
|              | 108   | 5.540       |
|              | 112   | 5.560       |
|              | 116   | 5.580       |
|              | 120   | 5.600       |
|              | 124   | 5.620       |
|              | 128   | 5.640       |
|              | 132   | 5.660       |
|              | 136   | 5.680       |
|              | 140   | 5.700       |
|              | 149   | 5.745       |
|              | 153   | 5.765       |
|              | 157   | 5.785       |
|              | 161   | 5.805       |

| チャンネル・テーブル     | チャンネル | 中心周波数 (GHz) |
|----------------|-------|-------------|
| IEEE 802.11b/g | 1     | 2.412       |
|                | 2     | 2.417       |
|                | 3     | 2.422       |
|                | 4     | 2.427       |
|                | 5     | 2.432       |
|                | 6     | 2.437       |
|                | 7     | 2.442       |
|                | 8     | 2.447       |
|                | 9     | 2.452       |
|                | 10    | 2.457       |
|                | 11    | 2.462       |
|                | 12    | 2.467       |
|                | 13    | 2.472       |
|                | 14    | 2.484       |
| IEEE 802.11n   | 1     | 2.422       |
| (2.4GHz)       | 2     | 2.427       |
|                | 3     | 2.432       |
|                | 4     | 2.437       |
|                | 5     | 2.442       |
|                | 6     | 2.447       |
|                | 7     | 2.452       |
| IEEE 802.11n   | 1     | 5.190       |
| (5GHz)         | 2     | 5.230       |
|                | 3     | 5.270       |
|                | 4     | 5.310       |
|                | 5     | 5.510       |
|                | 6     | 5.550       |
|                | 7     | 2.590       |
|                | 8     | 5.630       |
|                | 9     | 5.670       |
|                | 10    | 5.755       |
|                | 11    | 5.795       |

表 2-1:WLAN 解析チャンネル・テーブル

スパン設定は、測定項目によって異なります(図 2-2)。

表 2-2:スパン設定

| 解析   | 測定項目                                                                                       | スパン                             |  |
|------|--------------------------------------------------------------------------------------------|---------------------------------|--|
| 変調解析 | Transfer Function (伝達関数)                                                                   |                                 |  |
|      | Delay Profile (遅延プロファイル)                                                                   |                                 |  |
|      | Transfer Efficiency vs Time (伝達効率対時間)                                                      |                                 |  |
|      | EVM vs Time(EVM 対時間)                                                                       |                                 |  |
|      | Power vs Time (電力対時間)                                                                      |                                 |  |
|      | Constellation $(\neg \lor \neg \land \land \lor \lor \lor \lor \lor )$                     |                                 |  |
|      | Transfer Efficiency vs SC (伝達効率対 SC)                                                       | 20 または 36 MHz                   |  |
|      | EVM vs SC (EVM 対 SC)                                                                       | (デフォルト:36 MHz)                  |  |
|      | Power vs SC(電力対時間)                                                                         |                                 |  |
|      | SC Constellation (SC $\exists \lor \land \land \land \lor \lor \lor \lor \lor \lor \lor$ ) |                                 |  |
|      | Frequency Error (周波数誤差)                                                                    |                                 |  |
|      | OFDM Flatness (OFDM フラットネス)<br>OFDM Linearity (OFDM リニアリティ)                                |                                 |  |
|      |                                                                                            |                                 |  |
|      | Symbol Table (シンボル・テーブル)                                                                   | ]                               |  |
| 電力解析 | Spectrum Mask (スペクトラム・マスク)                                                                 | 100 MHz to 3 GHz                |  |
|      | Transmit Power(送信電力)                                                                       | 20 または 36 MHz<br>(デフォルト:36 MHz) |  |

\* SC: Subcarrier(サブキャリア)

### データ取り込み/解析パラメータの設定

データ取り込み/解析パラメータは、前面パネルの Acquisition/Analysis キーを使用し、オーバービューで設定します(図 2-2)。

Acquisition Length — 1 ブロックのデータ取り込み時間を設定します。

Acquisition History — 解析・表示するブロックの番号を指定します。

**Spectrum Length** — サブビューに表示するスペクトラムの FFT 処理時間を表示します (表示のみ)。

Spectrum Offset — Spectrum Length の開始点を設定します。

Analysis Length — 解析範囲を時間単位で設定します(最大 100ms)。

Analysis Offset — Analysis Length の開始点を設定します。

**Output Trigger Indicator** — トリガ出力インジケータのオン / オフを選択します。

データ取り込み/解析およびトリガの詳細については、RSA3408B型ユーザ・マニュ アルを参照してください。

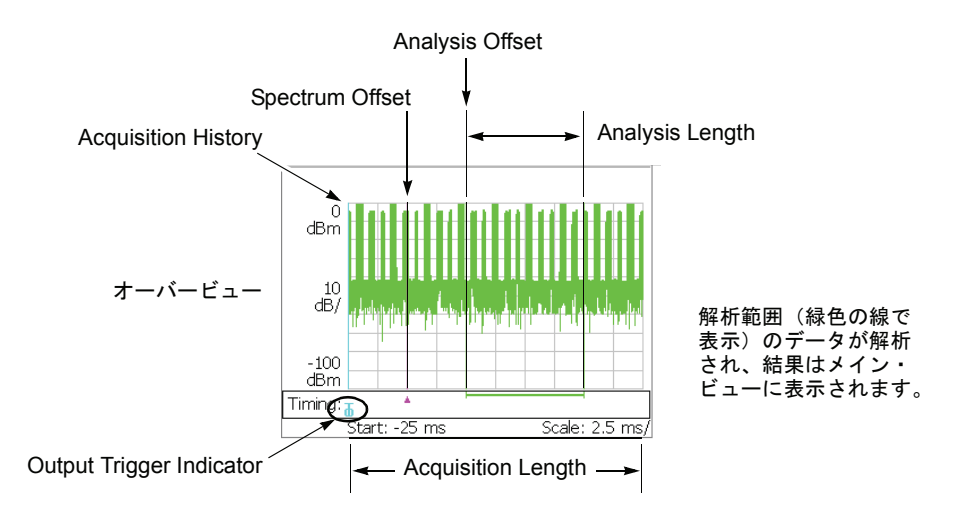

図 2-2:データ取り込み/解析パラメータ

**注**:送信電力 (Transmit Power) 測定では、Aquisition Length だけが有効です。スペク トラム・マスク (Spectrum Mask)測定では、Acquisition/Analysis メニューはありません。

### ビュー操作

この節では、ビュー操作の基本について説明します。次の項目が含まれます。

- ビュー表示内容の変更
- 位相単位の選択
- グラフのスケール設定

#### ビュー表示内容の変更

前面パネルの View: **Define** キーでビュー表示が変更できます。 View: Define メニューには、以下の設定項目があります。

Show Views — シングルまたはマルチ・ビューを選択します。

- Single View: Select キーで選択したビューだけを画面に表示します。
- Multi 画面に、オーバービュー、メイン・ビュー、およびサブビューを表示します。

**Overview Content...**— オーバービューの表示内容を選択します。

Subview Content... サブビューの表示内容を選択します。

#### 位相単位の選択

EVM 測定の位相の単位は、デフォルトで度 (degrees) です。次の手順で度またはラジ アンが選択できます。

- 1. 前面パネルの System キーを押します。
- 2. Instrument Setup... サイド・キーを押します。
- **3.** Angular Units サイド・キーを押して、Degrees (度) または Radians (ラジアン) を選択します。

#### グラフのスケール設定

波形を水平および垂直方向に拡大するには、View: Scale/Lines キーを押して、View Scale... サイド・キーを押します (元の波形を縮小することは、できません)。 Scale メニューの設定は表示だけに影響します。中心周波数、スパン、リファレンス・レベルなどのデータ取り込み時のハードウェア設定は変わりません。Scale メニューは、測定項目により異なりますが、以下の設定があります (図 2-3)。

Horizontal Scale — 水平軸の範囲を設定します。

Horizontal Start — 水平軸の最小値(左端)を設定します。

**Vertical Scale** — 垂直軸の範囲を設定します。

Vertical Start — 垂直軸の最小値(下端)を設定します。

Vertical Offset — 垂直軸の中心値を設定します。

Vertical Stop — 垂直軸の最大値(上端)を設定します。

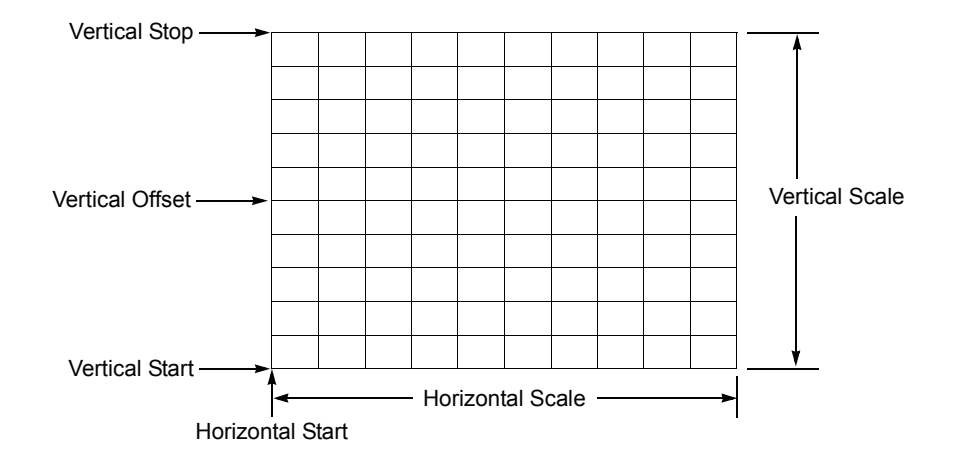

図 2-3: Scale メニューの設定項目

View: Select キーでビューを選択してから、Scale/Lines キーを押し View Scale... サイド・キーを押します。第3章では、各測定項目ごとに Scale メニューを示してい ます。以下の節を参照してください。

- IEEE802.11a/b/g 解析:「ビュー・フォーマット」(3-11 ページ)
- 802.11n (nx1) 解析:「ビュー・フォーマット」(3-56 ページ)
- 802.11n MIMO 解析:「ビュー・フォーマット」(3-102 ページ)

### 測定結果の保存と波形データの読み込み

前面パネルの Save および Load キーを使用して、測定結果をファイルに保存したり、 波形データを読み込んだりします。

注:この節では、オプション 29 型 WLAN 解析特有のファイル保存機能について説明 します。標準のファイル操作についての詳細は、RSA3408B 型ユーザ・マニュアルを 参照してください。

#### Save メニュー

変調測定の Save メニューには、以下の設定項目があります。

Save State — 本機器の設定条件を保存します。

**Save Data... / Data (.CSV)... / Data (.MAT)...** — 入力波形(時間領域 IQ データ)を IQT、CSV (Comma Separated Values) または MATLAB 形式でファイルに保存します。 CSV ファイルは Microsoft Excel などのデータベース・システムに、MAT ファイルは MATLAB 数値解析システムにエキスポートできます。

- All Blocks IQT 形式のみ。取り込んだ全ブロックを保存します。
- Current Block 現在、オーバービューに表示中のブロックを保存します。
- Current Area 解析範囲のデータを保存します。

**Save Mainview Results...**—802.11n (nx1) および MIMO (2x2) 解析のみ。測定結果 をCSV (Comma Separated Values)形式でファイルに保存します。ファイルは、Microsoft Excel などのデータベース・ソフトにエキスポートできます。保存フォーマットにつ いては、付録 B を参照してください。

Transfer Function (伝達関数) および Delay Profile (遅延プロファイル) 測定の 設定項目

- **Trace 1** トレース1を指定ファイルに保存します。
- **Trace 2** トレース 2 を指定ファイルに保存します。
- Trace 1 and 2 トレース1と2を2つのファイルに保存します。
  ファイル名は、指定した名前にそれぞれ1と2が付加されます。
- All Data MIMO (2x2) 解析のみ。送信および受信アンテナのすべての組み合わ せで、トレース1と2を指定ファイルに保存します。
- Packets Offset 保存する最初のパケットを指定します(図 2-4 参照)。
  設定範囲: -[(解析範囲内のパケット数) -1] ~ 0
  ゼロ(0)は最新のパケットを表します。
- Number of Packets 保存するパケット数を設定します(図 2-4 参照)。 設定範囲:1~[-(Packet Offset)+1]

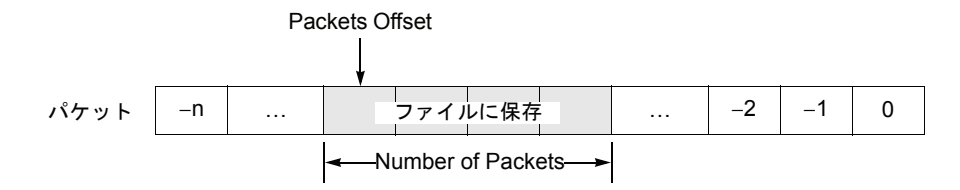

図 2-4:保存するパケットの設定

Transfer Function (伝達関数) および Delay Profile (遅延プロファイル) 測定以外の設定項目 (MIMO (2x2) 解析のみ)

- Trace Data 表示中のトレース・データを指定ファイルに保存します。
- All Data 送信および受信アンテナのすべての組み合わせで、トレース・データ を指定ファイルに保存します。

#### Load メニュー

変調測定の Load メニューには、以下の設定項目があります。

Load State — 本機器の設定条件を読み込みます。

#### Load Data — 802.11n (nx1) 解析のみ。

入力波形(時間領域 IQ データ)をファイル (.iqt) から読み込みます。

#### Load Rx1 / Rx2 — MIMO (2x2) 解析のみ。

受信アンテナ1および2の入力波形(時間領域 IQ データ)をファイル(.iqt)から読み 込みます。

#### ファイル名の表示

.iqt ファイルを読み込むと、Load Data / Rx1 / Rx2 サイド・キーにファイル名が現 れます。表示領域に制限があり、文字数が制限を越える場合には、スペースがあれば 改行となり、許容範囲内の部分のみ表示されます(図 2-5)。

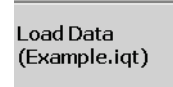

ファイル名 "Example.iqt" 正常に表示。

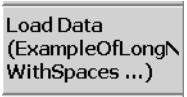

ファイル名 "ExampleOfLongName withSpaces Inserted.iqt" 許容範囲のみ表示し、スペースで改行。3 行目以降は省略。

図 2-5: Load Data/Rx1/Rx2 サイド・キーのファイル名表示

# リファレンス

# IEEE802.11a/b/g 解析

この節では、IEEE802.11a/b/g 解析の基本操作について説明します。図 3-1 に示すよう に、**Demod** → **Standard...** → **IEEE802.11a/b/g** を押すことで測定項目にアクセスで きます。

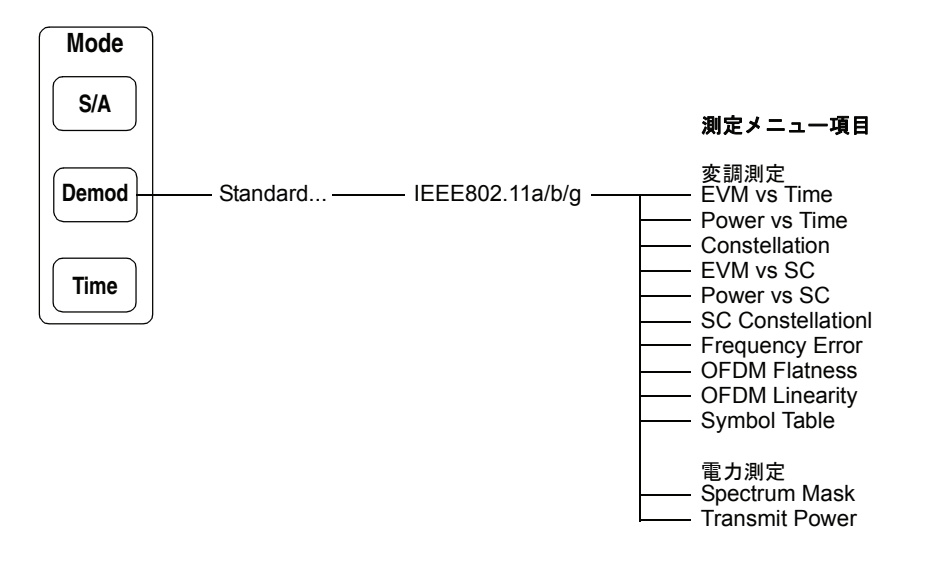

図 3-1: IEEE802.11a/b/g 解析メニュー

### 基本測定手順

変調解析と電力解析について、基本測定手順を示します。

#### 変調解析

変調解析は、次の手順で行います。

- 1. 前面パネルの Demod キーを押します。
- 2. Standard... キーを押し、IEEE 802.11a/b/g を選択します。
- 3. Frequency/ChannelおよびSpanキーを使用して周波数とスパンを設定します。 2-3 ページの「周波数とスパンの設定」を参照してください。
- 4. Amplitude キーを使用して、振幅を設定します。

**注**:入力信号レベルが高すぎると、画面上部に赤枠で「Overrange - increase RefLev or Atten」が表示されます。この場合には、リファレンス・レベルを上げてください。

- Acquisition/Analysis キーを押し、データ取り込み/解析パラメータを設定します。2-6 ページの「データ取り込み/解析パラメータの設定」を参照してください。
- 6. 測定データを取り込んだ後、Run/Stop キーを使用して取り込みを停止します。
- **7. Measure** キーを押して測定項目を選択します。例えば、電力対時間を観測する ときは、**Power vs Time** サイド・キーを押します。
- **8. Meas Setup** キーを押して **Analysis Parameter...** サイド・キーを押し、解析パ ラメータを設定します。
  - a. Modulation Detection... サイド・キーを押し、変調の種類(データレート を含む)を選択します。デフォルト設定は AUTO です。
  - **b.** 必要に応じて Synchronization と Equalization を設定します。

Meas Setup メニューの詳細については、3-4 ページを参照してください。

- Meas Setup キーを押して Analyze サイド・キーを押し、取り込んだデータの 解析を実行します。指定したパラメータで、解析が実行されます。解析を中止す るときは、Cancel-Back(最上位)サイド・キーを押してください。
- **10.** 必要に応じ、**View** メニューを使用して表示を変更します。 ビュー設定の詳細については、2-7 ページの「ビュー操作」と 3-11 ページの 「ビューフォーマット」を参照してください。
# 電力解析

電力解析は、スペクトラム・マスク (Spectrum Mask) および送信電力 (Transmit Power) 測定を含みます。以下の手順で測定を実行してください。

- 1. 前面パネルの Demod キーを押します。
- 2. Standard... キーを押し、IEEE 802.11a/b/g を選択します。
- 3. Frequency/ChannelおよびSpanキーを使用して周波数とスパンを設定します。 2-3 ページの「周波数とスパンの設定」を参照してください。
- 4. Amplitude キーを使用して、振幅を設定します。

**注**:入力信号レベルが高すぎると、画面上部に赤枠で「Overrange - increase RefLev or Atten」が表示されます。この場合には、リファレンス・レベルを上げてください。

- 送信電力 (Transmit Power) 測定のみ。
   Acquisition/Analysis キーを押し、データ取り込み/解析パラメータを設定します。2-6 ページの「データ取り込み/解析パラメータの設定」を参照してください。
- **6.** Measure キーを押して測定項目を選択します。例えば、スペクトラム・マスク を観測するときは、Spectrum Mask サイド・キーを押します。
- Meas Setup キーを押し、解析パラメータを設定します。
   Meas Setup メニューの詳細については、3-4 ページを参照してください。
- 8. 必要に応じ、View メニューを使用して表示を変更します。 ビュー設定の詳細については、2-7 ページの「ビュー操作」と 3-11 ページの 「ビュー・フォーマット」を参照してください。

# Meas Setup メニュー

測定パラメータを設定するには、前面パネルの Meas Setup キーを使用します。Meas Setup メニューは測定項目によって異なります。詳しくは、表 3-1 に示した節を参照 してください。

| 表 | 3-1 | : | Meas | Setup | IJ | ファ | <b>ァレンス</b> |  |
|---|-----|---|------|-------|----|----|-------------|--|
|---|-----|---|------|-------|----|----|-------------|--|

| * 07               |  |  |
|--------------------|--|--|
| <b>梦</b> 照         |  |  |
|                    |  |  |
|                    |  |  |
|                    |  |  |
|                    |  |  |
|                    |  |  |
| 変調解析(3-5 ページ)      |  |  |
|                    |  |  |
|                    |  |  |
|                    |  |  |
|                    |  |  |
|                    |  |  |
| スペクトラム・マスク(3-9ページ) |  |  |
| 送信電力(3-10ページ)      |  |  |
|                    |  |  |

\* SC: Subcarrier(サブキャリア)

# 変調解析

変調解析の Meas Setup メニューには、以下の設定項目があります。

Analyze オーバービューで指定した範囲の入力データについて解析を実行します。

Analysis Parameter... Analyze サイド・キーを押す前に、次の解析パラメータを設定してください。

Modulation Detection... 復調の種類を選択します。AUTO を選択すると、本機器 はプリアンブル (SIGNAL 部分) をデコードして、パケットの伝送速度と変調方式を 自動で判定します。

表 3-2: Modulation Detection の選択

| パラメータ              | 伝送速度     | 変調方式 1 次 /2 次 | 符号化率 |
|--------------------|----------|---------------|------|
| AUTO (デフォルト)       | 自動判定     | 自動判定          |      |
| OFDM,64QAM(54Mbps) | 54 Mbps  | 64QAM/OFDM    | 3/4  |
| OFDM,64QAM(48Mbps) | 48 Mbps  | 64QAM/OFDM    | 2/3  |
| OFDM,16QAM(36Mbps) | 36 Mbps  | 16QAM/OFDM    | 3/4  |
| OFDM,16QAM(24Mbps) | 24 Mbps  | 16QAM/OFDM    | 1/2  |
| OFDM,QPSK(18Mbps)  | 18 Mbps  | QPSK/OFDM     | 3/4  |
| OFDM,QPSK(12Mbps)  | 12 Mbps  | QPSK/OFDM     | 1/2  |
| OFDM,BPSK(9Mbps)   | 9 Mbps   | BPSK/OFDM     | 3/4  |
| OFDM,BPSK(6Mbps)   | 6 Mbps   | BPSK/OFDM     | 1/2  |
| CCK(11Mbps)        | 11 Mbps  | ССК           |      |
| CCK(5.5Mbps)       | 5.5 Mbps | ССК           |      |
| DSSS,DQPSK(2Mbps)  | 2 Mbps   | BPSK/PBCC     |      |
| DSSS,DBPSK(1Mbps)  | 1 Mbps   | QPSK/PBCC     |      |
| PBCC,8PSK(33Mbps)  | 33 Mbps  | DBPSK/DSSS    |      |
| PBCC,8PSK(22Mbps)  | 22 Mbps  | DQPSK/DSSS    |      |
| PBCC,QPSK(11Mbps)  | 11 Mbps  | DBPSK/DSSS    |      |
| PBCC,BPSK(5.5Mbps) | 5.5 Mbps | DQPSK/DSSS    |      |

Synchronization — 同期確立方法を選択します。

- LTS ロング・トレーニング・シンボルで同期をとります (デフォルト)。
- **GI** ガード・インターバルで同期をとります。

**Equalization** — ロング・トレーニング・シンボルを使いデータ補正を加えるかどう か選択します。

- **On** 補正を加えます (デフォルト)。
- **Off** 補正を加えません。

Select Subcarrier... グラフ表示するサブキャリアを選択します。

- Data + Pilot データとパイロットを表示します (デフォルト)。
- Data データだけを表示します。
- Pilot パイロットだけを表示します。
- Single Subcarrier 下記の Subcarrier # サイド・キーで指定したサブキャリア を表示します。
- **Subcarrier #** 測定結果を表示するサブキャリア番号を指定します。設定範囲:-32~+31。 機能は測定項目によって異なります(表 3-3 参照)。

Symbol # 測定結果を表示する解析シンボル番号を指定します。 機能は測定項目によって異なります(表 3-3 参照)。 設定範囲:-[(解析範囲内のシンボル数)-1]~0。 ゼロ(0)は、最新の解析シンボルを表します。

注:解析シンボルの定義については、3-7ページを参照してください。

上記メニュー項目 Select Subcarrier...、Subcarrier # および Symbol # は、測定により機能が異なります(表 3-3)。

#### 表 3-3: サブメニューの機能、IEEE802.11a/b/g 解析

| 測定項目                                                                       | Select Sub-<br>carrier | Subcarrier<br># | Symbol # |
|----------------------------------------------------------------------------|------------------------|-----------------|----------|
| EVM vs Time (EVM 対時間)                                                      | D                      | S               | М        |
| Power vs Time(電力対時間)                                                       | D                      | S               | М        |
| Constellation $(\neg \lor \neg \land \land \lor \lor \lor \lor \lor \lor)$ | D                      | S               | М        |
| EVM vs SC (EVM 対 SC)                                                       | -                      | М               | D        |
| Power vs SC (電力対 SC)                                                       | -                      | М               | D        |
| SC Constellation (SC コンスタレーション)                                            | -                      | М               | D        |
| Frequency Error (周波数誤差)                                                    | D                      | S               | М        |
| OFDM Flatness (OFDM フラットネス)                                                | -                      | М               | -        |
| OFDM Linearity (OFDM リニアリティ)                                               | -                      | -               | -        |
| Symbol Table (シンボル・テーブル)                                                   | -                      | М               | D        |

D:設定を変えると、測定データが更新します。 M:設定を変えると、マーカ位置が更新します。

M:設定を変えると、マーカ位直が更新します。 S:設定を変えると、測定データが更新します。

(Select Subcarrier で Single Subcarrier を選択した場合のみ)。

〔略語〕SC: Subcarrier (サブキャリア)

#### 解析シンボルの定義

変調解析では、結果を得る際に必要となる信号の実効電圧や中心周波数は、ある程度 長い時間の平均を求める必要があります。WLAN 解析ソフトウェアでは、実効電圧 および中心周波数を求めるための信号の長さを「解析シンボル」と呼びます。例えば、 Center Frequency Error ビューでは、解析シンボル単位で求められた周波数誤差が表示 されます。OFDM については 802.11a/g で「シンボル」が定義されていますが、WLAN 解析ソフトウェアでは、他の変調方式も考慮に入れて「解析シンボル」を定義してい ます。

以下のビューでは、それぞれ電力、EVM、振幅誤差、および位相誤差を解析シンボル 単位で平均した値が表示されます。

- Power vs Time (電力対時間)
- EVM vs Time (EVM 対時間)
- MagErr vs Time (振幅誤差対時間)
- PhaseErr vs Time (位相誤差対時間)

以下のビューでは、それぞれ電力、EVM、振幅誤差、および位相誤差が、1 解析シン ボルに含まれるサンプリング点、チップ、またはサブキャリアごとに表示されます。

- Power vs SC (電力対サブキャリア)
- EVM vs SC (EVM 対サブキャリア)
- MagErr vs SC (振幅誤差対サブキャリア)
- PhaseErr vs SC (位相誤差対サブキャリア)

1解析シンボルの長さは、変調方式によって表 3-4 のようになります。

表 3-4:1 解析シンボルの長さ

| 信号の部分   | 信号の種類                      | 1 解析シンボルの長さ |
|---------|----------------------------|-------------|
| データ部    | OFDM                       | 80 サンプリング点  |
|         | DSSS                       | 88 チップ      |
|         | ССК                        | 80 チップ      |
|         | РВСС                       | 80 サンプリング点  |
| プリアンブル部 | Short OFDM training symbol | 16 サンプリング点  |
| ヘッダ部    | Long OFDM training symbol  | 160 サンプリング点 |
|         | PLCP プリアンブル                | 1584 チップ    |
|         | Short PLCP プリアンブル          | 792 チップ     |
|         | PLCP ヘッダ                   | 528 チップ     |
|         | Short PLCP ヘッダ             | 264 チップ     |

Modulation Type 画面に測定結果を表示する変調の種類を選択します。On (オン) に設定した変調のみ Display Filter... 結果とグラフを表示します。

**Select cell to edit** — 画面上の表でオン/オフを切り替える項目を選択します。 表は、6 つのブロックから成ります(図 3-2)。選択した項目は、2 番目のサイド・キー に表示され、このキーでオン/オフを切り替えます。

All Preambles On/Off — すべてのプリアンブルをオンまたはオフにします。

All Data On/Off — すべてのデータをオンまたはオフにします。

プリアンブル |

|             | Tektronix RSA 3408B                                    |                   | 2007/06/19 9:30:0              | 12       |                    | PAUSE  | Modulation Type D         |                        |
|-------------|--------------------------------------------------------|-------------------|--------------------------------|----------|--------------------|--------|---------------------------|------------------------|
|             | Frequency: 1.5 GHz<br>Span: 36 MHz<br>Input Att: 25 dB |                   | Acqui                          | sition L | .ength: 10 ms      |        | Cancel - Back Select cell | <オン/オフを切り替える           |
| ¥<br>[      | Modulation Type Dis<br>11a/g-Preamble                  | play Fi<br>On Off | Iter<br>11b/g-Preamble         | On Off   |                    |        | Short Training            | 」 項目を選択します。            |
|             | Short Training Symbol<br>Long Training Symbol          | On<br>On          | Long Preamble<br>Long Header   | On<br>On |                    |        | Symbol<br>On Off          | → 選択した項目をオン/<br>オフします。 |
|             | Signal                                                 | On                | Short Preamble<br>Short Header | On<br>On |                    |        | All Preamble<br>On/OFF    | <b>←</b> −− すべてのプリアンブル |
| Ī           | 11a/g-Data                                             | On Off            | 11b/g-Data                     | On Off   | 11g-Data           | On Off | On Off                    | をオン/オフします。             |
|             | OFDM/64QAM (54Mbps)                                    | On                | CCK (11Mbps)                   | On       | PBCC/8PSK (33Mbps) | ) On   | All Data On/OFF           | <── すべてのデータをオン         |
|             | OFDM/64QAM (48Mbps)                                    | On                | CCK (5.5Mbps)                  | On       | PBCC/8PSK (22Mbps) | ) On   | On Off                    | /オフします。                |
|             | OFDM/16QAM (24Mbps)                                    | On                | DSSS/DBPSK (1Mbps)             | On       |                    |        | -                         |                        |
|             | OFDM/QPSK (18Mbps)                                     | On                | PBCC/QPSK (11Mbps)             | On       |                    |        | -                         |                        |
|             | OFDM/QPSK (12Mbps)                                     | On                | PBCC/BPSK (5.5Mbps)            | On       |                    |        |                           |                        |
|             | OFDM/BPSK (9Mbps)                                      | On                |                                |          |                    |        |                           |                        |
|             | — OFDM/BPSK (6Mbps)                                    | On                |                                |          |                    |        |                           |                        |
| [<br>-<br>- | IEEE 802.11;<br>データ                                    | а                 | IEEE 802.11                    | b        | IEEE 802           | 11g    |                           |                        |

図 3-2: Modulation Type Display Filter の設定

# スペクトラム・マスク

スペクトラム・マスク (Spectrum Mask) 測定の Meas Setup メニューには、以下の設定 項目があります。

Spectrum Mask 測定信号の種類を選択します。

- DSSS (デフォルト)
- OFDM

DSSS (IEEE802.11b) 電力スペクトル密度 0 dB - スペクトラム・マスク フィルタなし Sinx/x ĩ L 1 -30 I I I 1 1 -50 -22 -11 0 11 22 周波数 (MHz) **OFDM** (IEEE802.11a) 電力スペクトル密度 0 dB スペクトラム・マスク 信号スペクトラム –20 dB –28 dB I Ļ 1 11 11 1 –45 dB 11 1 -30 -20 11 -11 0 20 30 -9 9 周波数 (MHz)

図 3-3:IEEE802.11a/b スペクトラム・マスク

# 送信電力

送信電力(Transmit Power)測定のMeas Setupメニューの設定項目は、以下の通りです。

Transmit Power 測定内容を選択します(送信電力オンまたはダウン)。 選択した項目の測定結果が画面に表示されます。

- On 送信電力オン時の測定を行います。
- Down 送信電力ダウン時の測定を行います。

Burst Select 測定結果を表示するバースト番号を指定します。

設定範囲: [(1 取り込みブロック中の全バースト数) -1] ~ 00(ゼロ)は最新のバーストを表します。

指定したバーストは、オーバービューの Timing 欄に緑色のバーで示されます。 (図 3-4)

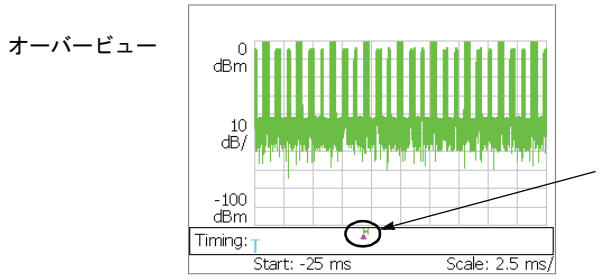

Burst Select で指定したバースト が緑色のバーで示されます。

図 3-4:オーバービューのバースト・インジケータ

# ビュー・フォーマット

ここでは、WLAN 解析のビュー・フォーマットについて次の 2 つの節に分けて説明 します。

- 変調解析のビュー・フォーマット
- 電力解析のビュー・フォーマット

# ビュー表示内容の変更

前面パネルの View: Define キーでビュー表示が変更できます。 ビュー表示内容は、測定項目によって異なります(表 3-5)。 EVM 測定では、Scale メニューで測定内容が選択できます。

### 表 3-5:ビュー表示内容の選択

| 測定項目             | View: Define →<br>Overview Content | View: Define →<br>Subview Content                                            | View: Scale/Lines →<br>View Scale →<br>Measurement Content |  |  |  |
|------------------|------------------------------------|------------------------------------------------------------------------------|------------------------------------------------------------|--|--|--|
| 変調解析             |                                    |                                                                              |                                                            |  |  |  |
| EVM vs Time      |                                    |                                                                              | EVM<br>Mag Err<br>Phase Err                                |  |  |  |
| Power vs Time    |                                    | Spectrum<br>(デフォルト)                                                          | -                                                          |  |  |  |
| Constellation    |                                    | Constellation                                                                | Vector / Constellation                                     |  |  |  |
| EVM vs SC        | Waveform<br>(デフォルト)                | EVM vs Time<br>Power vs Time<br>SC Constellation<br>EVM vs SC<br>Power vs SC | EVM<br>Mag Err<br>Phase Err                                |  |  |  |
| Power vs SC      | Spectrogram                        |                                                                              | -                                                          |  |  |  |
| SC Constellation |                                    | Frequency Error                                                              | Vector / Constellation                                     |  |  |  |
| Frequency Error  |                                    | OFDM Flattless<br>OFDM Linearity                                             | -                                                          |  |  |  |
| OFDM Flatness    |                                    | Symbol Tabl                                                                  | -                                                          |  |  |  |
| OFDM Linearity   |                                    |                                                                              | Vector / Dot                                               |  |  |  |
| Symbol Table     |                                    |                                                                              | -                                                          |  |  |  |
| 電力解析             |                                    |                                                                              |                                                            |  |  |  |
| Spectrum Mask    | -                                  | -                                                                            | -                                                          |  |  |  |
| Transmit Power   | Waveform<br>(デフォルト)<br>Spectrogram | Spectrum<br>(デフォルト)<br>Power On / Down                                       | -                                                          |  |  |  |

\* SC: Subcarrier (サブキャリア)

注: Spectrum Mask (スペクトラム・マスク) 測定の View: Define メニューは S/A (ス ペクトラム解析) モードと同じです。詳細は、RSA3408B 型ユーザ・マニュアルを参 照してください。

# 変調解析のビュー・フォーマット

ここでは、変調解析のビュー・フォーマットについて説明します。

# EVM vs Time (EVM 対時間)

縦軸を EVM[%]、横軸を時間 [s] として、キャリア、1 サブキャリアまたは全サブキャリアの EVM を折線グラフで表示します(図 3-5 参照)。

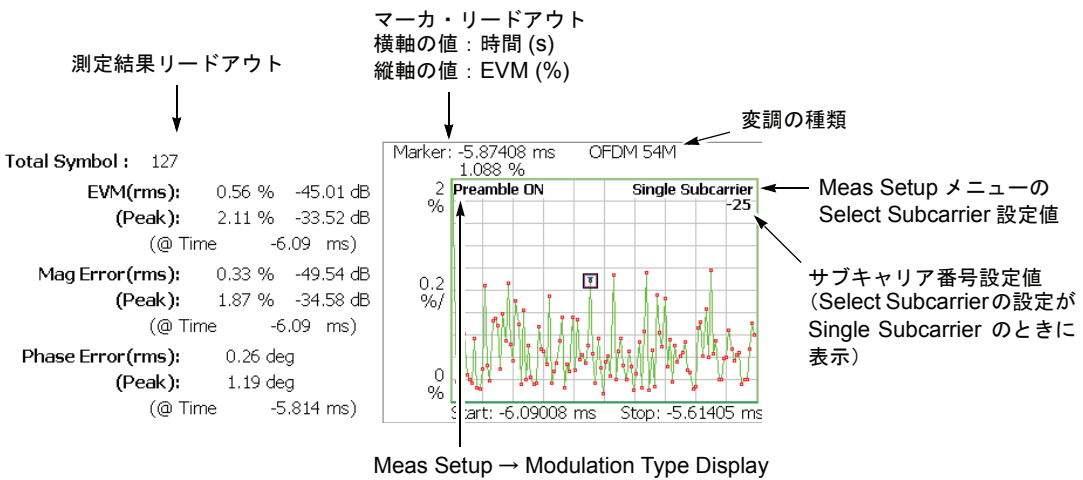

Filter で、1つ以上のプリアンブルをオンに 設定した場合に「Preamble On」を表示。

図 3-5 : EVM 対時間(メイン・ビュー)

| 測定結果リー       | ドアウト    | 単位       | 説明                         |
|--------------|---------|----------|----------------------------|
| Total Symbol |         | -        | 全解析シンボル数                   |
| EVM (rms)    |         | %, dB    | EVM の RMS 電力               |
| (Peak)       |         | %, dB    | EVM のピーク値                  |
| (@Time       | e)      | S        | ピークの時間<br>(最後のデータ・ポイントが基準) |
| Mag Error    | (rms)   | %, dB    | 振幅誤差の RMS 電力               |
|              | (Peak)  | %, dB    | 振幅誤差のピーク値                  |
|              | (@Time) | S        | ピークの時間<br>(最後のデータ・ポイントが基準) |
| Phase Error  | (rms)   | 度またはラジアン | 位相誤差の RMS 電力               |
|              | (Peak)  | 度またはラジアン | 位相誤差のピーク値                  |
|              | (@Time) | S        | ピークの時間<br>(最後のデータ・ポイントが基準) |

下表に、メイン・ビューの左側に表示される測定結果リードアウトの項目を示します。

### Scale メニュー

EVM vs Time の Scale メニューには、以下の設定項目があります。

Auto Scale — 画面に波形全体が表示されるように縦軸の開始値と範囲が自動で設定 されます。

Horizontal Scale — 横軸(時間)の範囲を設定します。

Horizontal Start — 横軸の最小値(左端)を設定します。

**注**: 横軸の表示範囲は、Acquisition/Analysis メニューで指定した解析範囲以内でなけ ればなりません(2-6ページ参照)。

**Vertical Scale** — 縦軸の範囲を設定します。設定範囲については、表 3-6 を参照して ください。

Vertical Start — 縦軸が EVM のとき有効です。縦軸の開始値(下端)を設定します。 設定範囲については、表 3-6 を参照してください。

**Vertical Offset** — 縦軸が振幅誤差または位相誤差の場合に有効です。縦軸の中央値 ((最大値 + 最小値) / 2)を設定します。設定範囲については、表 3-6 を参照してくだ さい。

| 表: | 3-6 | : | EVM | ビューの | D縦軸設定範囲 |
|----|-----|---|-----|------|---------|
|----|-----|---|-----|------|---------|

| 測定項目 | Vertical Scale          | Vertical Start    | Vertical Offset       |
|------|-------------------------|-------------------|-----------------------|
| EVM  | $100 \mu \sim 100\%$    | $-100 \sim 100\%$ | -                     |
| 振幅誤差 | $200\mu \sim 200\%$     | -                 | $-200 \sim 200\%$     |
| 位相誤差 | $450\mu \sim 450^\circ$ | -                 | $-450 \sim 450^\circ$ |

Full Scale — 縦軸のスケールをデフォルトのフルスケール値に設定します。

Measurement Content...- 表示形式を選択します。

- EVM EVM (Error Vector Magnitude)の時間的変化を表示します。
- Mag Error 振幅誤差の時間的変化を表示します。
- Phase Error 位相誤差の時間的変化を表示します。

# MagErr vs Time(振幅誤差対時間)

縦軸を振幅誤差 [%]、横軸を時間 [s] とし、キャリア、1 サブキャリアまたは全サブ キャリアの振幅誤差を折線グラフで表示します(図 3-6 参照)。

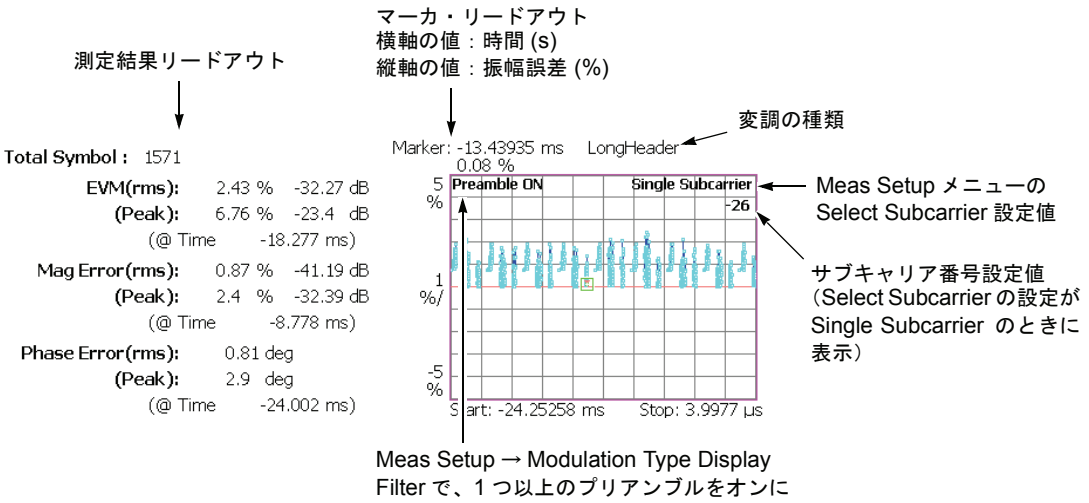

設定した場合に「Preamble On」を表示。

図 3-6:振幅誤差対時間(メイン・ビュー)

測定結果リードアウト項目は、EVM vs Time と同じです(3-12ページ参照)。

## Scale メニュー

MagErr vs Time の Scale メニューは、EVM vs Time と同じです。 (3-13 ページ参照)

# PhaseErr vs Time(位相誤差対時間)

縦軸を位相誤差 [degree]、横軸を時間 [s] として、キャリア、1 サブキャリアまたは全 サブキャリアの位相誤差を折線グラフで表示します(図 3-7 参照)。

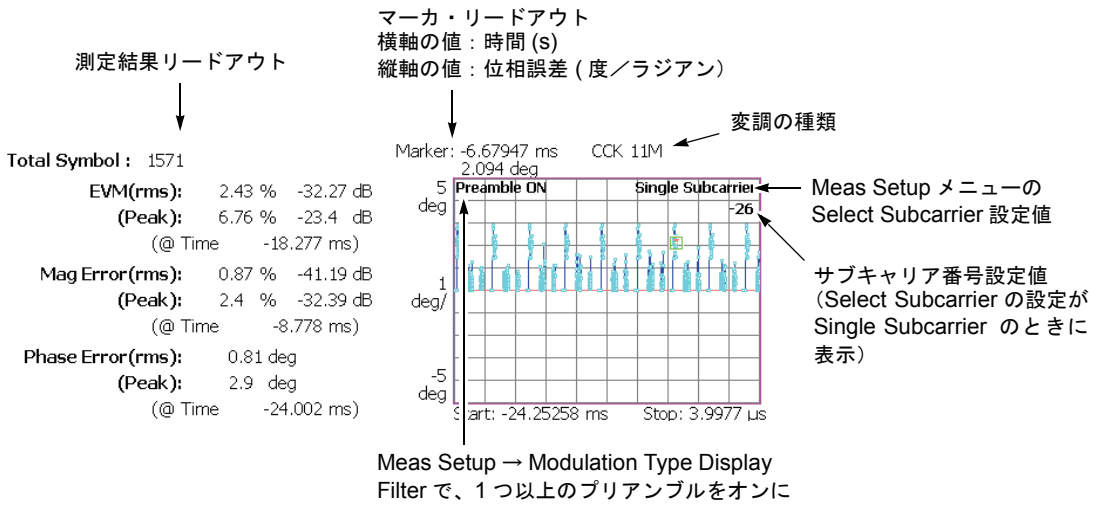

設定した場合に「Preamble On」を表示。

#### 図 3-7:位相誤差対時間(メイン・ビュー)

測定結果リードアウト項目は、EVM vs Time と同じです(3-12ページ参照)。

## Scale メニュー

PhaseErr vs Time の Scale メニューは、EVM vs Time と同じです。 (3-13 ページ参照)

# Power vs Time(電力対時間)

縦軸を電力 [dBm]、横軸を時間 [s] とし、キャリア、1 サブキャリアまたは全サブキャリアの電力を折線グラフで表します(図 3-8 参照)。

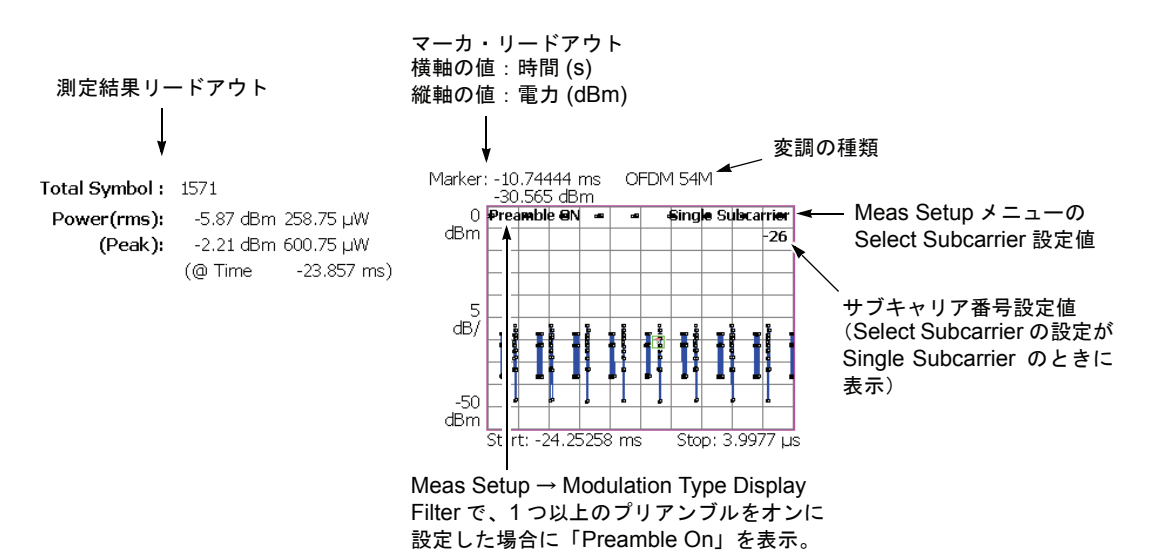

図 3-8:電力対時間(メイン・ビュー)

| 測定結果リードアウト   | 単位     | 説明                          |
|--------------|--------|-----------------------------|
| Total Symbol | -      | 全解析シンボル数                    |
| Power (rms)  | dBm, W | 1 つまたはすべてのサブキャリアの RMS<br>電力 |
| (Peak)       | dBm, W | 1 つまたはすべてのサブキャリアのピーク<br>電力  |
| (@Time)      | S      | ピークの時間<br>(最後のデータ・ポイントが基準)  |

下表に、メイン・ビューの左側に表示される測定結果リードアウトの項目を示します。

### Scale メニュー

Power vs Time の Scale メニューには、以下の設定項目があります。

Auto Scale — 画面に波形全体が表示されるように縦軸の開始値と範囲が自動で設定 されます。

Horizontal Scale — 横軸(時間)の範囲を設定します。

Horizontal Start — 横軸の最小値(左端)を設定します。

注:横軸の表示範囲は、Acquisition/Analysis メニューで指定した解析範囲以内でなけ ればなりません(2-6ページ参照)。

**Vertical Scale** — 縦軸の範囲を設定します。 設定範囲: 50µ~ 50dB。

**Vertical Stop** — 縦軸の最大値(上端)を設定します。 設定範囲:-50~50dB。

Full Scale — 縦軸のスケールをデフォルトのフルスケール値に設定します。

# Constellation(コンスタレーション)

Constellation 表示では、横軸を I、縦軸を Q として、1 サブキャリアまたは全サブキャ リアのコンスタレーションを直交座標で表示します(図 3-9 参照)。

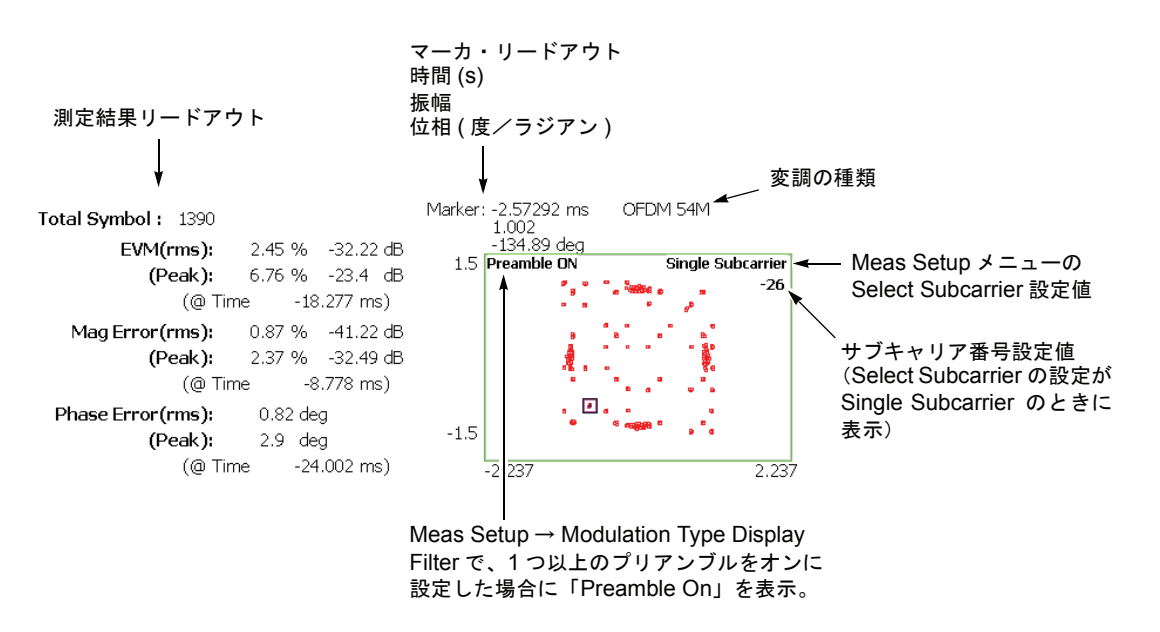

図 3-9:コンスタレーション(メイン・ビュー)

測定結果リードアウト項目は、EVM vs Time と同じです。3-12 ページを参照してください。

### Scale メニュー

Constellation の Scale メニューには、以下の設定項目があります。

Measurement Content...—ベクトルまたはコンスタレーション表示を選択します。

- Vector ベクトル表示を選択します。デジタル変調信号のように、位相と振幅で表される信号を極座標または IQ ダイアグラムで表示します。赤色の点は測定信号のシンボル・ポジションを表し、黄色のトレースはシンボル間の信号の軌跡を表します。
- Constellation コンスタレーション表示を選択します。基本的にベクトル表示 と同じですが、測定信号のシンボルだけ赤色で表示し、シンボル間の軌跡は表示 しません。

# EVM vs SC (EVM 対サブキャリア)

ビューは、表示データの変調方式によって表示されるグラフが切り替わります。 表示データが OFDM の場合とそれ以外の場合を分けて説明します。

### OFDM

縦軸を EVM [%]、横軸をサブキャリア番号 [-32 ~ +31] として、Meas Setup メニューのSymbol #で指定した各サブキャリアのEVMを棒グラフで表示します(図3-10参照)。

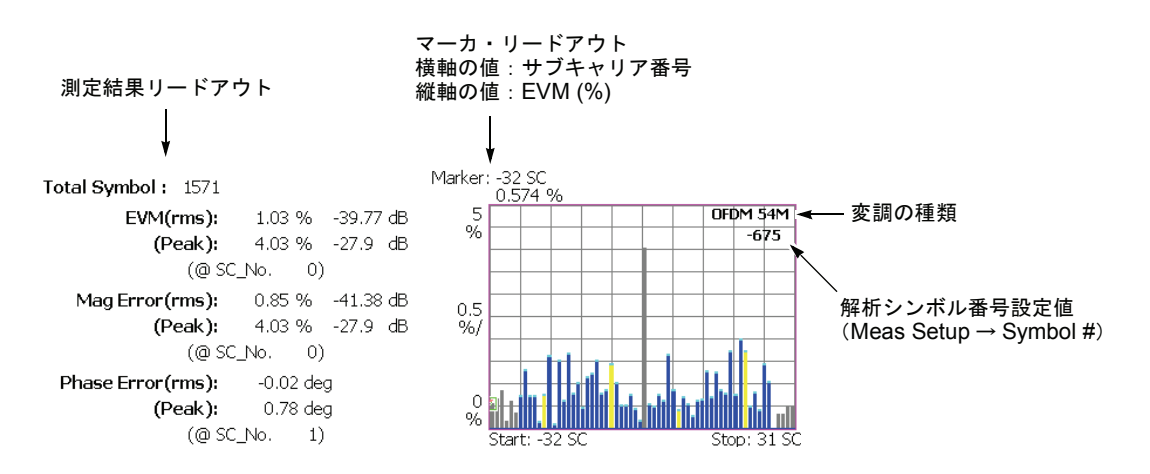

図 3-10: EVM 対サブキャリア(メイン・ビュー)

下表に、メイン・ビューの左側に表示される測定結果リードアウトの項目を示します。

| 測定結果リードアウト       | 単位       | 説明           |
|------------------|----------|--------------|
| Total Symbol     | -        | 全解析シンボル数     |
| EVM (rms)        | %, dB    | EVM の RMS 値  |
| (Peak)           | %, dB    | EVM のピーク値    |
| (@SC_No.)        | -        | ピークのサブキャリア番号 |
| Mag Error(rms)   | %, dB    | 振幅誤差の RMS 値  |
| (Peak)           | %, dB    | 振幅誤差のピーク値    |
| (@SC_No.)        | -        | ピークのサブキャリア番号 |
| Phase Error(rms) | 度またはラジアン | 位相誤差の RMS 値  |
| (Peak)           | 度またはラジアン | 位相誤差のピーク値    |
| (@SC_No.)        | -        | ピークのサブキャリア番号 |

# Scale メニュー

EVM vs SC の Scale メニューは、OFDM の場合、以下の設定項目があります。

Auto Scale — 画面に波形全体が表示されるように縦軸の開始値と範囲が自動で設定 されます。

**Horizontal Scale** — 横軸(サブキャリア番号)の範囲を設定します。 設定範囲: 8 ~ 64。

**Horizontal Start** — 横軸の最小値(左端)を設定します。 設定範囲:-32~24。

Vertical Scale — 縦軸の範囲を設定します。設定範囲については、表 3-7 を参照して ください。

Vertical Start — 縦軸が EVM のとき有効です。縦軸の開始値(下端)を設定します。 設定範囲については、表 3-7 を参照してください。

**Vertical Offset** — 縦軸が振幅誤差または位相誤差の場合に有効です。縦軸の中央値 ((最大値+最小値)/2)を設定します。設定範囲については、表 3-7 を参照してくだ さい。

表 3-7: EVM ビューの縦軸設定範囲

| 測定項目 | Vertical Scale          | Vertical Start    | Vertical Offset         |
|------|-------------------------|-------------------|-------------------------|
| EVM  | $100\mu \sim 100\%$     | $-100 \sim 100\%$ | -                       |
| 振幅誤差 | $200\mu \sim 200\%$     | -                 | $-200 \sim 200\%$       |
| 位相誤差 | $450\mu \sim 450^\circ$ | -                 | $-450 \sim 450^{\circ}$ |

Full Scale — 縦軸のスケールをデフォルトのフルスケール値に設定します。

Measurement Content...- 表示形式を選択します。

- EVM EVM (Error Vector Magnitude)の時間的変化を表示します。
- Mag Error 振幅誤差の時間的変化を表示します。
- Phase Error 位相誤差の時間的変化を表示します。

## **OFDM** 以外

縦軸を EVM[%]、横軸を時間 [s] として、キャリアの EVM を解析シンボル単位で棒 グラフ表示します(図 3-11 参照)。

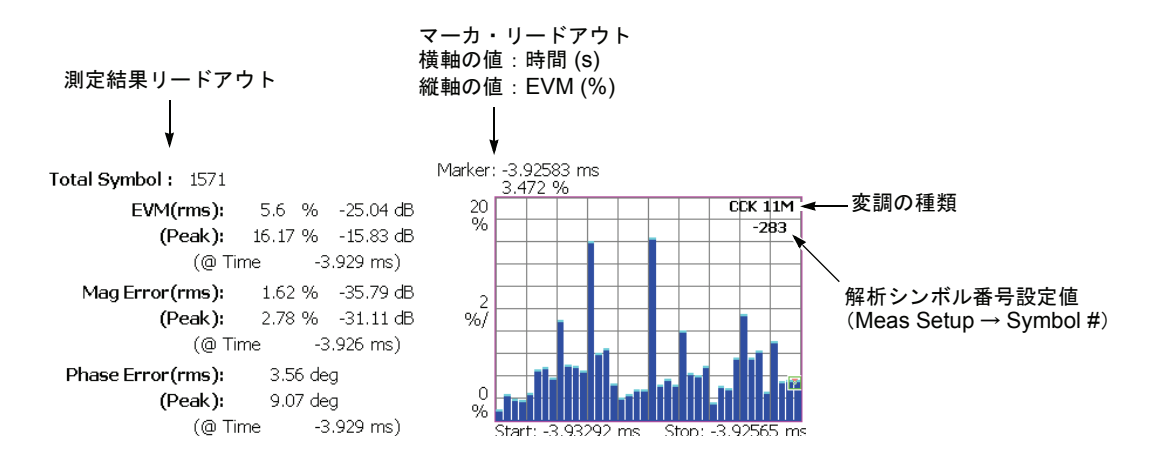

#### 図 3-11: EVM 対時間(メイン・ビュー)

測定結果リードアウト項目は、EVM vs Time と同じです。3-12 ページを参照してください。

### Scale メニュー

EVM vs SC の Scale メニューは、OFDM 以外の場合、EVM vs Time と同じです (3-13 ページ参照)。

# MagErr vs SC(振幅誤差対サブキャリア)

ビューは、表示データの変調方式によって表示されるグラフが切り替わります。 表示データが OFDM の場合とそれ以外の場合を分けて説明します。

### OFDM

縦軸を振幅誤差 [%]、横軸をサブキャリア番号 [-32 ~ +31] として、各解析シンボル ごとに振幅誤差を棒グラフ表示します(図 3-12 参照)。

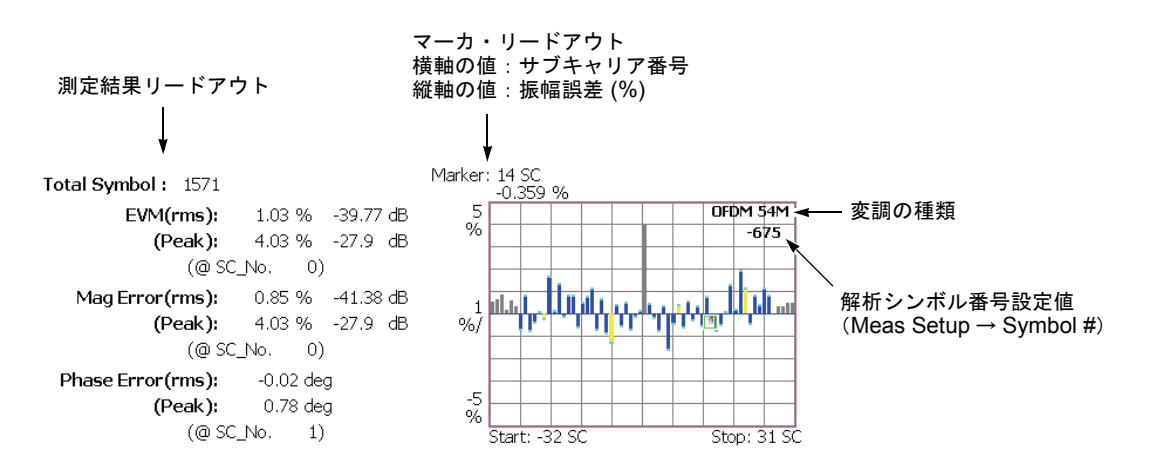

図 3-12:振幅誤差対サブキャリア(メイン・ビュー)

測定結果リードアウト項目は、EVM vs SC と同じです。3-19 ページを参照してください。

# Scale メニュー

MagErr vs SC の Scale メニューは、OFDM の場合、EVM vs SC と同じです (3-20 ページ参照)。

### **OFDM** 以外

縦軸を振幅誤差 [%]、横軸を時間 [s] とし、キャリアの振幅誤差を解析シンボル単位 で棒グラフ表示します(図 3-13 参照)。

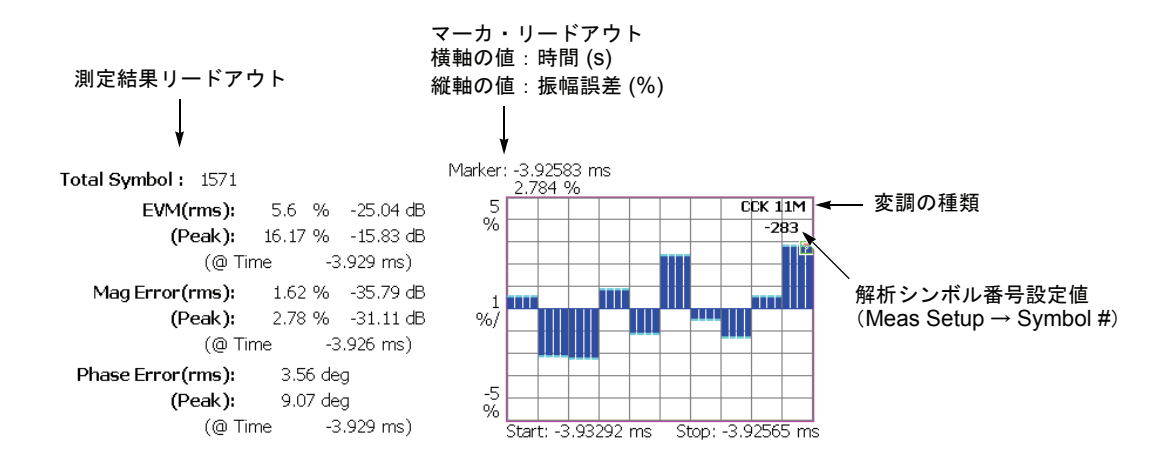

#### 図 3-13:振幅誤差対時間(メイン・ビュー)

測定結果リードアウト項目は、EVM vs Time と同じです。3-12 ページを参照してください。

# Scale メニュー

MagErr vs SC の Scale メニューは、OFDM 以外の場合、EVM vs Time と同じです (3-13 ページ参照)。

# PhaseErr vs SC(位相誤差対サブキャリア)

ビューは、表示データの変調方式によって表示されるグラフが切り替わります。 表示データが OFDM の場合とそれ以外の場合を分けて説明します。

### OFDM

縦軸を位相誤差 [degree]、横軸をサブキャリア番号 [-32 ~ +31] として、各解析シン ボルごとに位相誤差を棒グラフ表示します(図 3-14 参照)。

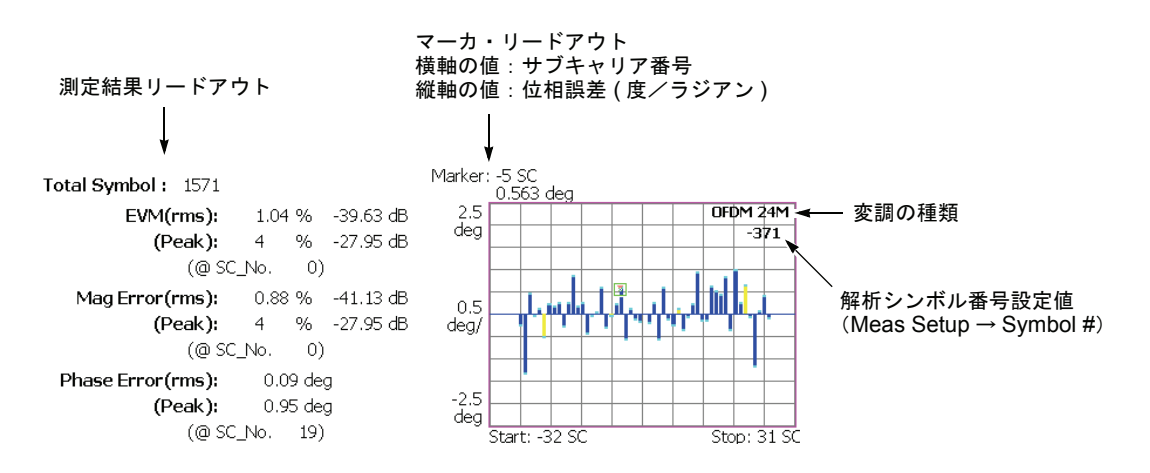

図 3-14: 位相誤差対サブキャリア(メイン・ビュー)

測定結果リードアウト項目は、EVM vs SC と同じです。3-19 ページを参照してくだ さい。

# Scale メニュー

PhaseErr vs SC の Scale メニューは、OFDM の場合には、EVM vs SC と同じです (3-20 ページ参照)。

## OFDM 以外

縦軸を位相誤差 [degree]、横軸を時間 [s] として、キャリアの振幅誤差を解析シンボル 単位で棒グラフ表示します(図 3-15 参照)。

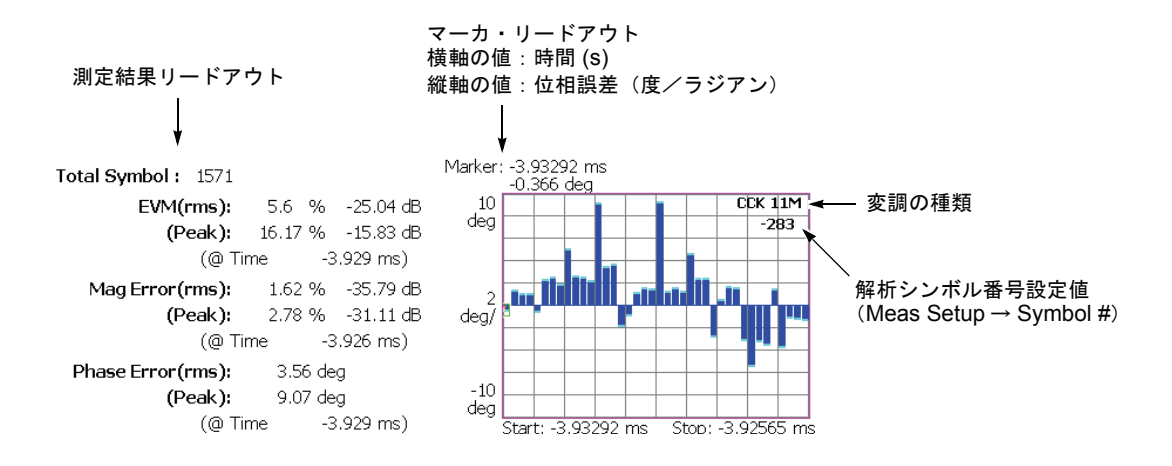

#### 図 3-15:位相誤差対時間(メイン・ビュー)

測定結果リードアウト項目は、EVM vs Time と同じです。3-12 ページを参照してください。

# Scale メニュー

PhaseErr vs SC の Scale メニューは、OFDM 以外の場合、EVM vs Time と同じです (3-13 ページ参照)。

# Power vs SC (電力対サブキャリア)

ビューは、表示データの変調方式によって表示されるグラフが切り替わります。 表示データが OFDM の場合とそれ以外の場合を分けて説明します。

#### OFDM

縦軸を電力 [dBm]、横軸をサブキャリアの番号 [-32 ~ +31] として、Meas Setup メ ニューの Symbol # で指定された解析シンボルにおける各サブキャリアの電力を棒グ ラフで表示します (図 3-16 参照)。

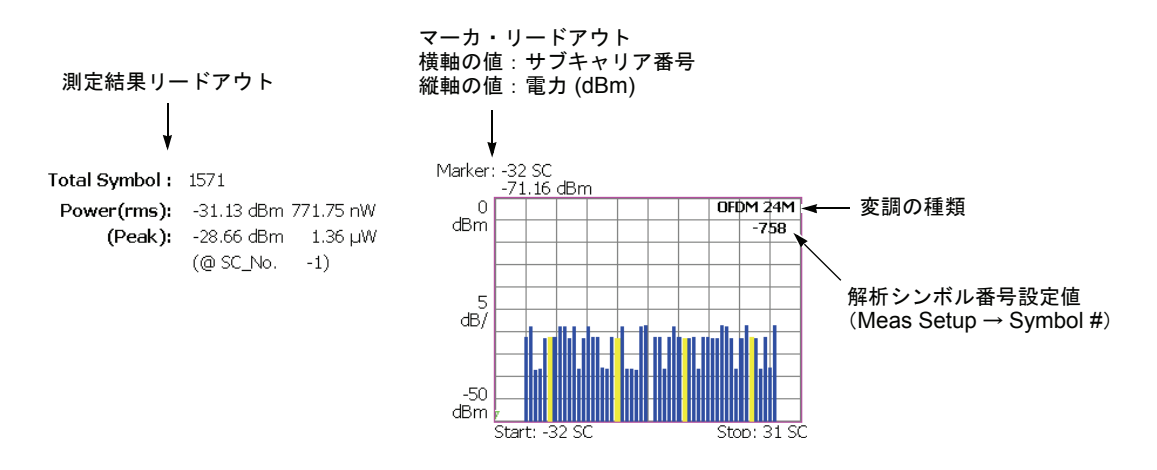

#### 図 3-16:電力対サブキャリア(メイン・ビュー)

下表に、メイン・ビューの左側に表示される測定結果リードアウトの項目を示します。

| 測定結果リードアウト   | 単位     | 説明                 |
|--------------|--------|--------------------|
| Total Symbol | -      | 全解析シンボル数           |
| Power (rms)  | dBm, W | すべてのサブキャリアの RMS 電力 |
| (Peak)       | dBm, W | ピーク電力              |
| (@SC_No.)    | -      | ピークのサブキャリア番号       |

### Scale メニュー

Power vs SC の Scale メニューは、OFDM の場合、以下の設定項目があります。

Auto Scale — 画面に波形全体が表示されるように縦軸の開始値と範囲が自動で設定 されます。

**Horizontal Scale** — 横軸(サブキャリア番号)のフルスケールを設定します。 設定範囲:8~64。

**Horizontal Start** — 横軸の最小値(左端)を設定します。 設定範囲:-32~24。

**Vertical Scale** — 縦軸の範囲を設定します。 設定範囲: 50µ~50dB。

**Vertical Stop** — 縦軸の最大値(上端)を設定します。 設定範囲:-50~50dB。

Full Scale — 縦軸のスケールをデフォルトのフルスケール値に設定します。

# OFDM 以外

縦軸を電力 [dBm]、横軸を時間 [s] として、キャリアの電力を解析シンボルごとに棒 グラフで表します(図 3-17 参照)。

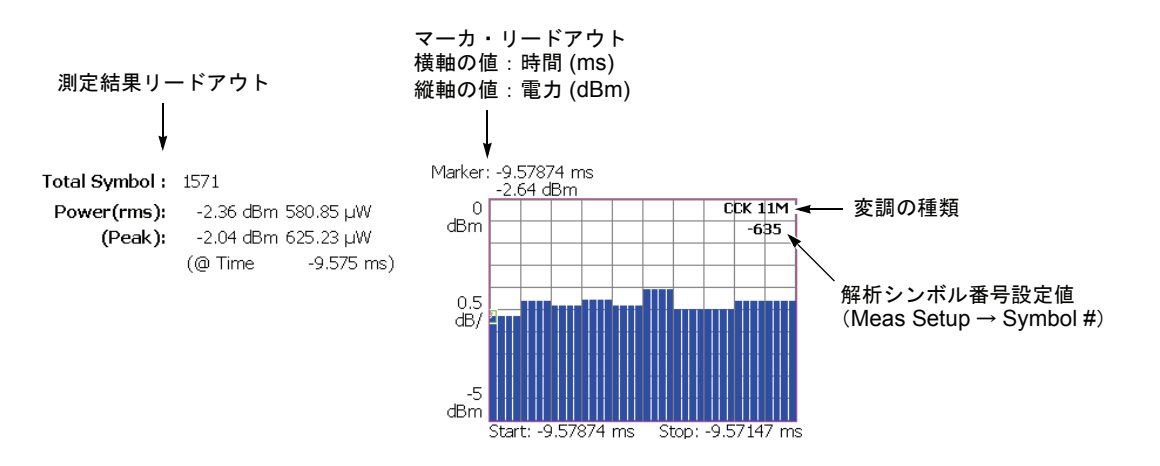

### 図 3-17:電力対時間(メイン・ビュー)

測定結果リードアウト項目は Power vs Time と同じです。3-16 ページを参照してください。

### Scale メニュー

**Power vs SC**の Scale メニューの設定項目は、OFDM 以外の場合、Power vs Time と同 じです。3-17ページを参照してください。

# SC Constellation (サブキャリア・コンスタレーション)

ビューは、表示データの変調方式によって表示されるグラフが切り替わります。 表示データが OFDM の場合とそれ以外の場合を分けて説明します。

### OFDM

横軸を I、縦軸を Q とし、1 解析シンボル間のサブキャリアのコンスタレーションを 直交座標で表示します(図 3-18 参照)。

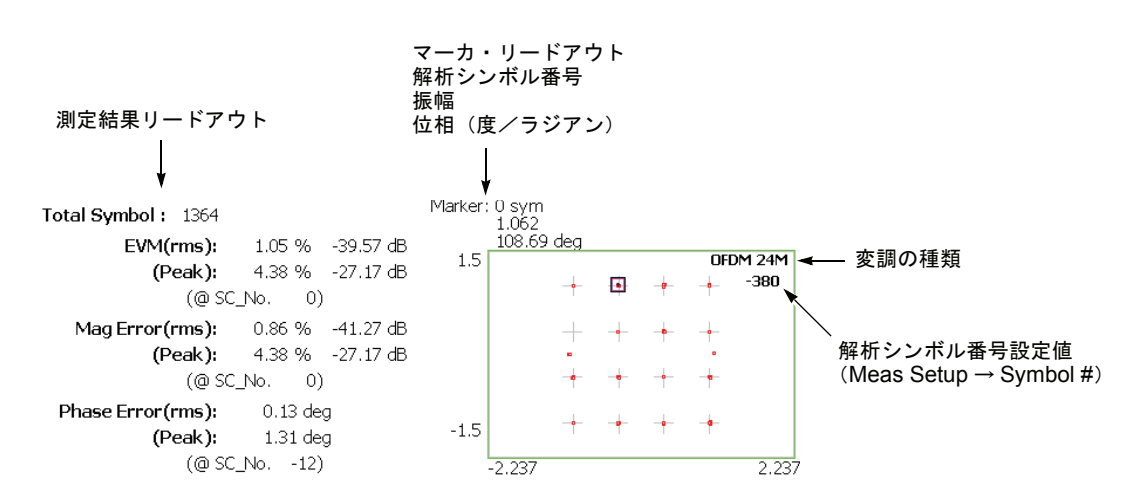

図 3-18:サブキャリア・コンスタレーション (OFDM)

測定結果のリードアウト項目は EVM vs SC と同じです。3-19 ページを参照してくだ さい。

# Scale メニュー

Constellation と同じです (3-18 ページ参照)。

## OFDM 以外

縦軸を I、横軸を Q とし、1 解析シンボル間のキャリアのコンスタレーションを直交 座標で表示します(図 3-19 参照)。

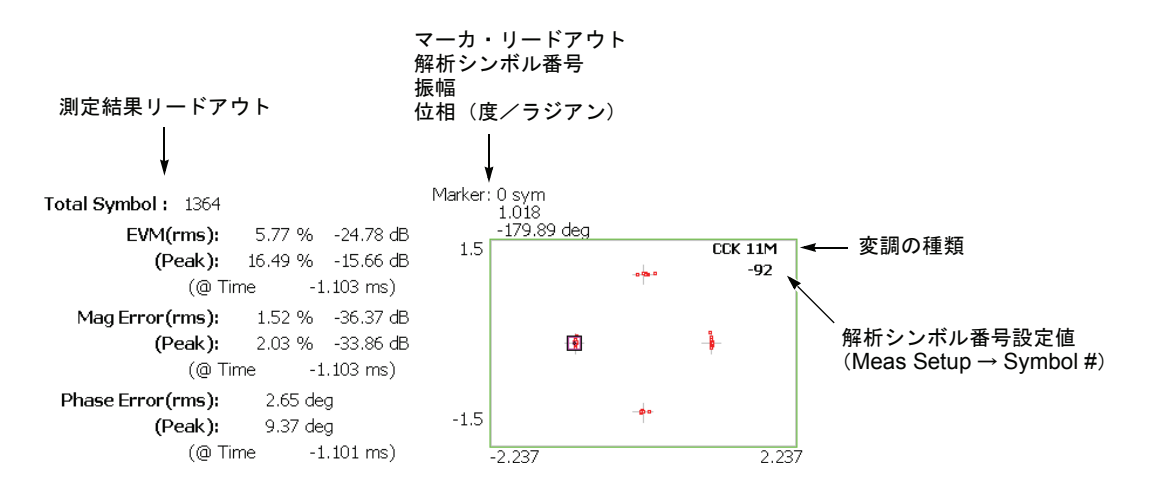

#### 図 3-19 : サブキャリア・コンスタレーション(OFDM 以外)

測定結果リードアウト項目は、EVM vs Time と同じです。3-12 ページを参照してください。

### Scale メニュー

Constellation と同じです (3-18 ページ参照)。

# Frequency Error(周波数誤差)

縦軸を周波数偏差 [kHz]、横軸を時間 [s] として、中心周波数偏差の時間的変化を折線 グラフで表示します(図 3-20 参照)。

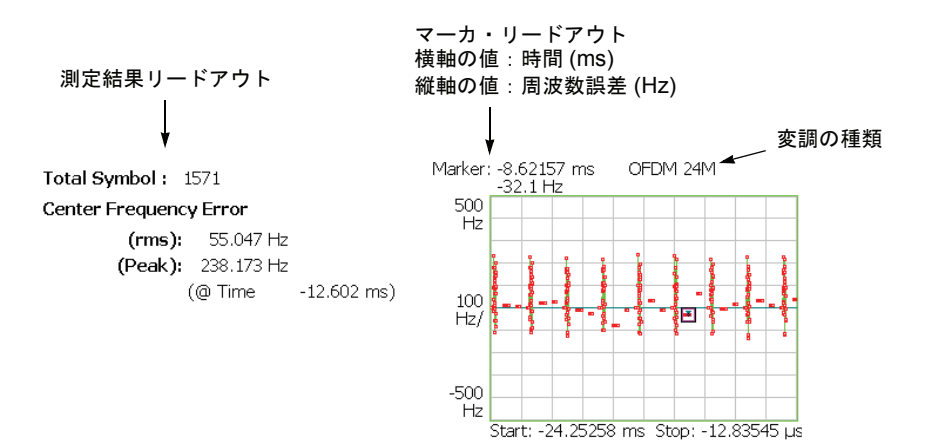

#### 図 3-20:周波数誤差(メイン・ビュー)

| 測定結果リードアウト                  | 単位  | 説明                         |
|-----------------------------|-----|----------------------------|
| Total Symbol                | -   | 全解析シンボル数                   |
| Center Frequency Error(rms) | kHz | 周波数偏差の RMS 値               |
| (Peak)                      | kHz | 周波数偏差のピーク値                 |
| (@Time)                     | S   | ピークの時間<br>(最後のデータ・ポイントが基準) |

下表に、メイン・ビューの左側に表示される測定結果リードアウトの項目を示します。

# Scale メニュー

Frequency Error の Scale メニューには、以下の設定項目があります。

Auto Scale — 画面に波形全体が表示されるように縦軸の開始値と範囲が自動で設定 されます。

Horizontal Scale — 横軸(時間)の範囲を設定します。

Horizontal Start — 横軸の最小値(左端)を設定します。

**注**: 横軸の表示範囲は、Acquisition/Analysis メニューで指定した解析範囲以内でなければなりません(2-6ページ参照)。

**Vertical Scale** — 縦軸の範囲を設定します。 設定範囲: 500m ~ 500kHz。

**Vertical Stop** — 縦軸の最大値(上端)を設定します。 設定範囲:-500k ~ 500kHz。

Full Scale — 縦軸のスケールをデフォルトのフルスケール値に設定します。

# OFDM Flatness (OFDM フラットネス)

各サブキャリア電力の平坦度を棒グラフで表示します。縦軸は平均エネルギーの偏差 電力 [dB]、横軸はサブキャリア番号 [-32 ~ +31] を表します(図 3-21 参照)。

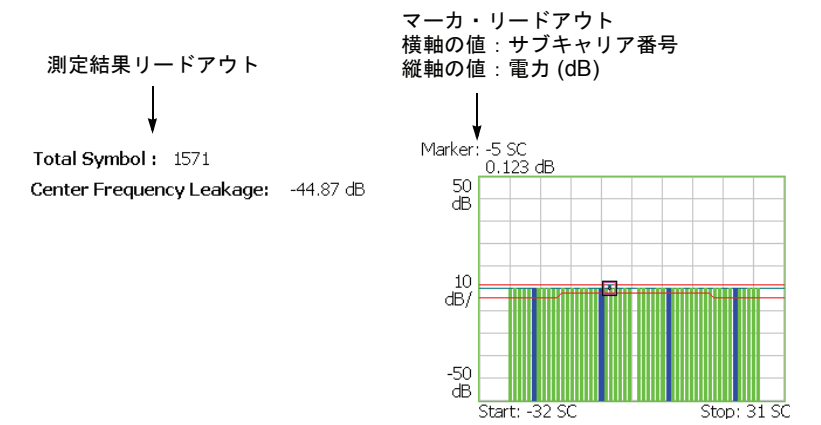

#### 図 3-21:OFDM フラットネス(メイン・ビュー)

測定結果がしきい値(スレッショルド・レベル)を示す赤い線の範囲内にあることを 確認します。

下表に、メイン・ビューの左側に表示される測定結果リードアウトの項目を示します。

| 測定結果リードアウト               | 単位 | 説明                                    |
|--------------------------|----|---------------------------------------|
| Total Symbol             | -  | 全解析シンボル数                              |
| Center Frequency Leakage | dB | キャリア漏洩電力<br>(IEEE 802.11a 規格で 2dB 以下) |

## Scale メニュー

OFDM Flatness の Scale メニューには、以下の設定項目があります。

Auto Scale — 画面に波形全体が表示されるように縦軸の開始値と範囲が自動で設定 されます。

**Horizontal Scale** — 横軸(サブキャリア番号)のフルスケールを設定します。 設定範囲:8~64

**Horizontal Start** — 横軸の最小値(左端)を設定します。 設定範囲:-32~24。

**Vertical Scale** — 縦軸の範囲を設定します。 設定範囲:100m~100dB。

**Vertical Stop** — 縦軸の最大値(上端)を設定します。 設定範囲:-150~50dB。

Full Scale — 縦軸のスケールをデフォルトのフルスケール値に設定します。

# OFDM Linearity (OFDM リニアリティ)

OFDM 変調時において、縦軸を実測値 [W]、横軸を理想値 [W] とし、直線性を折線 グラフで表示します(図 3-22 参照)。

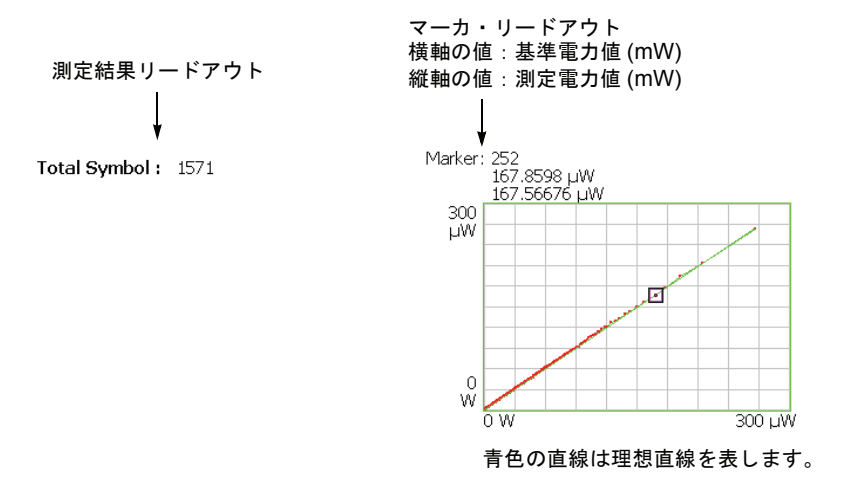

#### 図 3-22 : OFDM リニアリティ(メイン・ビュー)

測定リードアウトは、全解析シンボル数のみ表示されます。

### Scale メニュー

OFDM Linearity の Scale メニューには、以下の設定項目があります。

Measurement Content...—ベクトルまたはドット表示を選択します。

- Vector ドットの間を黄色の線で結んで表示します (デフォルト)。
- Dot 計算結果を赤色のドットだけで表示します。

測定結果は、データ全体が表示されるように横軸と縦軸のスケールが自動で設定され ます。

# Symbol Table (シンボル・テーブル)

シンボル・テーブルを2進数 (Bin)、8進数 (Oct) または16進数 (Hex) で表示します。 (図 3-23 参照)。

| 測定結果リードアウト         | マーカ・リードアウト<br>解析シンボル番号<br>シンボル値              |
|--------------------|----------------------------------------------|
| ↓                  | Ļ                                            |
| Total Symbol: 1571 | Marker: 19 sym<br>                           |
|                    | 0: 11110101 11001100 01000101 🔼              |
|                    | 6: 10011000 01011111 10110101                |
|                    | 12: 00101110 11001001 10111111               |
|                    | 18: 1110 <mark>1101</mark> 10011100 10011110 |
|                    | 24: 01000110 11101010 11101101               |
|                    | 30: 01101001 01101101 11101100               |
|                    | 36: 01000110 10010001 01010100               |
|                    | 42: 11100010 01111100 11000111               |
|                    | *                                            |
|                    |                                              |

図 3-23:シンボル・テーブル(メイン・ビュー)

測定リードアウトは、全解析シンボル数のみ表示されます。

### Scale メニュー

Symbol Table の Scale メニューには、以下の設定項目があります。

Radix...- 数値の表示形式を選択します。

- Hex 16 進数
- Oct 8 進数
- **Bin** 2 進数(デフォルト)

16進または8進では、バイナリのデータ列を変調のシンボル単位でまとめて表します。

# 電力解析のビュー・フォーマット

ここでは、電力解析の各ビュー・フォーマットについて説明します。

# Spectrum Mask (スペクトラム・マスク)

スペクトラム・マスク測定では、基地局が指定チャンネル外で電力を過大に放出して いないことを確認します。

### OFDM

縦軸は電力 [dBm]、横軸は周波数 [Hz] で、スペクトラム波形とマスクを折線グラフ で表示します (図 3-24 参照)。

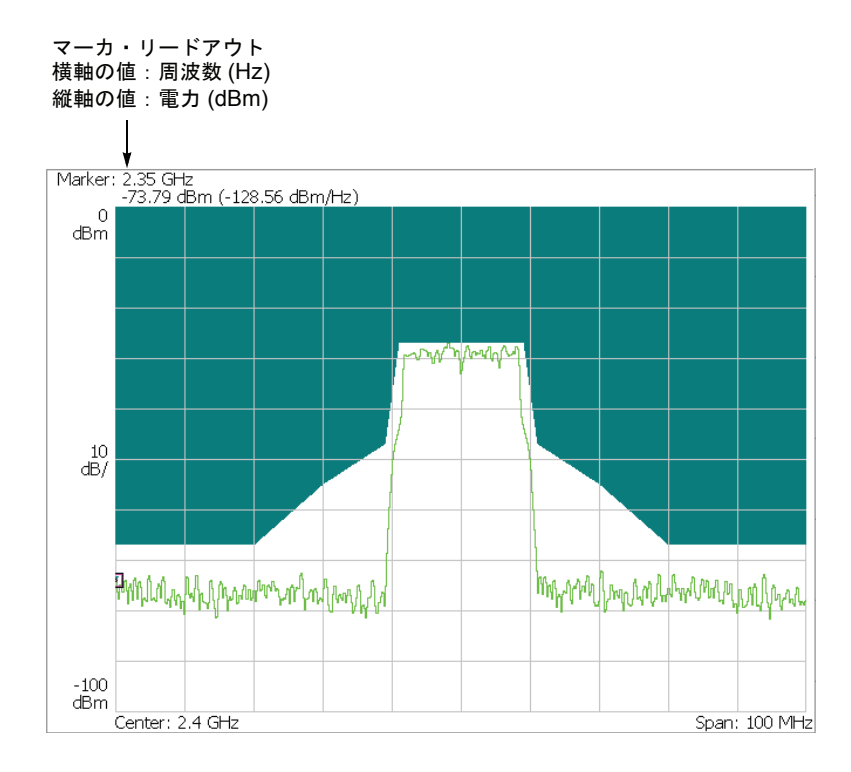

図 3-24:スペクトラム・マスク (OFDM)

測定結果がしきい値(スレッショルド・レベル)の範囲内に入っていることを確認し ます。このビューでは、測定結果のリードアウトは表示されません。

### Scale メニュー

Spectrum Mask の Scale メニューは、OFDM の場合、次の設定項目があります。

Auto Scale — 画面に波形全体が表示されるように縦軸の開始値と範囲が自動で設定 されます。

Horizontal Scale — 横軸(周波数)のフルスケールを設定します。

Horizontal Start — 横軸の最小値(左端)を設定します。

**Vertical Scale** — 縦軸(電力)の範囲を設定します。 設定範囲:100µ~100dB。

**Vertical Stop** — 縦軸の最大値(上端)を設定します。 設定範囲:-100~100dBm。

Full Scale — 縦軸のスケールをデフォルトのフルスケール値に設定します。

## OFDM 以外

縦軸は電力 [dBm]、横軸は周波数 [Hz] で、スペクトラム波形とマスクを折線グラフ で表示します (図 3-25 参照)。

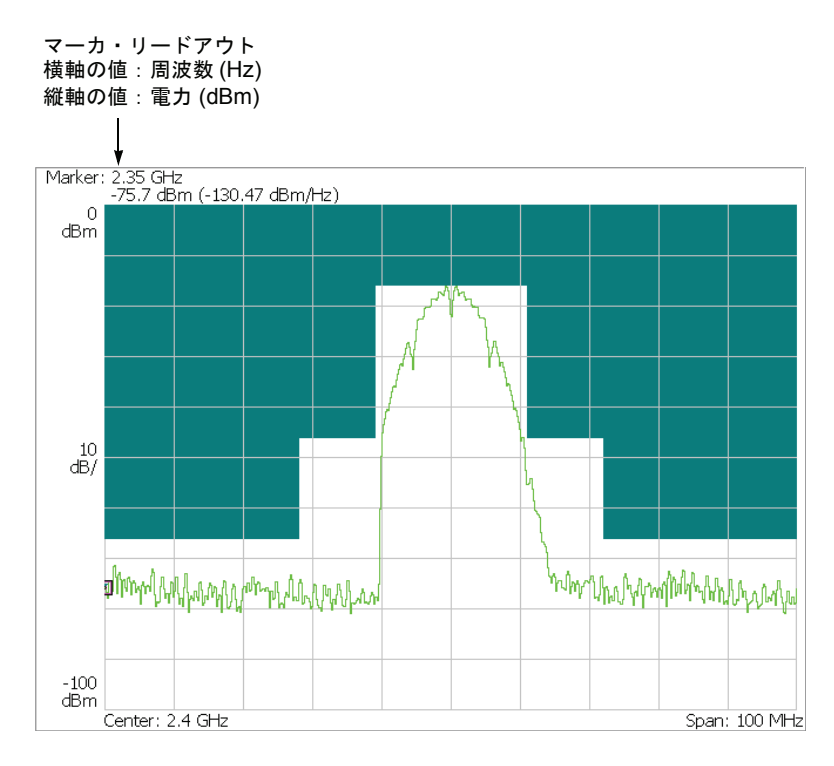

図 3-25:スペクトラム・マスク (DSSS)

測定結果がしきい値(スレッショルド・レベル)の範囲内に入っていることを確認し ます。このビューでは、測定結果のリードアウトは表示されません。

## Scale メニュー

OFDM 以外の Spectrum Mask の Scale メニューは OFDM の場合と同じです (3-37 ページ参照)。
## Transmit Power(送信電力)

送信電力オン / ダウン時の勾配折線グラフを規格マスクと共に表示します。

注:送信電力測定では、OFDM以外の信号を扱います。

#### On

縦軸を電力 [W]、横軸を時間 [s] とし、送信電力オン時の勾配折線グラフを表示します(図 3-26 参照)。

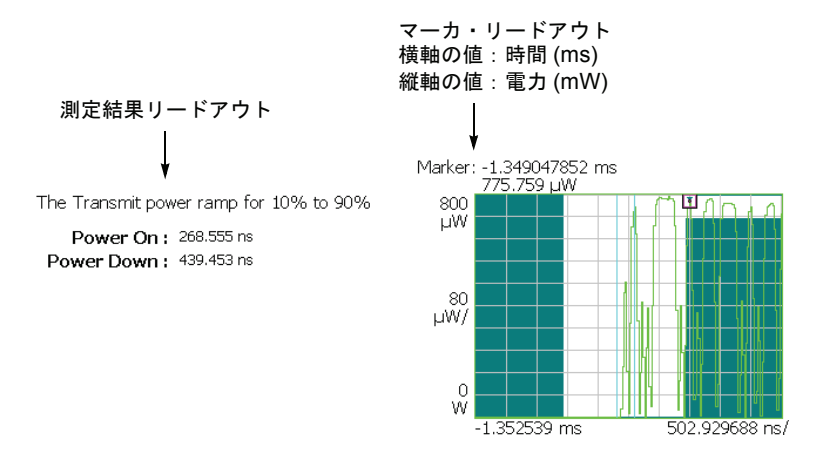

#### 図 3-26:送信電力オン (メイン・ビュー)

測定結果がしきい値(スレッショルド・レベル)の範囲内に入っていることを確認し ます。このビューでは、測定結果のリードアウトは表示されません。

下表に、メイン・ビューの左側に表示される測定結果リードアウトの項目を示します。

| 測定結果リードアウト | 単位 | 説明                   |
|------------|----|----------------------|
| Power On   | S  | 送信電力オン勾配(10~90%)の時間  |
| Power Down | S  | 送信電力ダウン勾配(90~10%)の時間 |

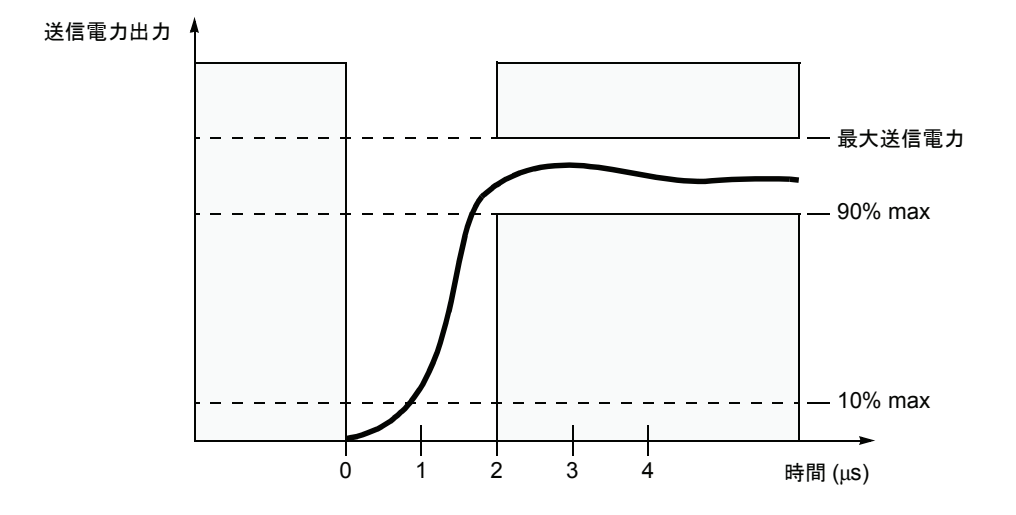

図 3-28 は、IEEE802.11b 規格の transmit power-on ramp を示します。

#### 図 3-27: IEEE802.11b Transmit power-on ramp

#### Scale メニュー

Transmit Power On の Scale メニューには、以下の設定項目があります。

Auto Scale — 画面に波形全体が表示されるように縦軸の開始値と範囲が自動で設定 されます。

Horizontal Scale — 横軸(時間)の範囲を設定します。

Horizontal Start — 横軸の最小値(左端)を設定します。

**注**: 横軸の表示範囲は、Acquisition/Analysis メニューで指定した解析範囲以内でなけ ればなりません(2-6ページ参照)。

**Vertical Scale** — 縦軸(電力)の範囲を設定します。 設定範囲: 800p~ 800µW。

**Vertical Stop** — 縦軸の最大値(上端)を設定します。 設定範囲:0~1.6mW。

Full Scale — 縦軸のスケールをデフォルトのフルスケール値に設定します。

#### Down

縦軸を電力 [W]、横軸を時間 [s] として、送信電力オフ時の勾配折線グラフを表示します(図 3-28 参照)。

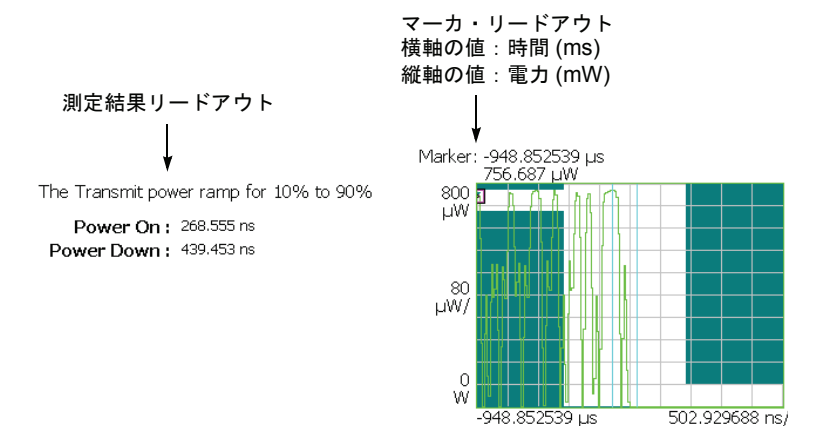

図 3-28:送信電力ダウン(メイン・ビュー)

測定結果がしきい値(スレッショルド・レベル)の範囲内に入っていることを確認し ます。

リードアウトは、Transmit Power On と同じです。3-39ページを参照してください。

図 3-29 は、IEEE802.11b 規格の transmit power-down ramp を示します。

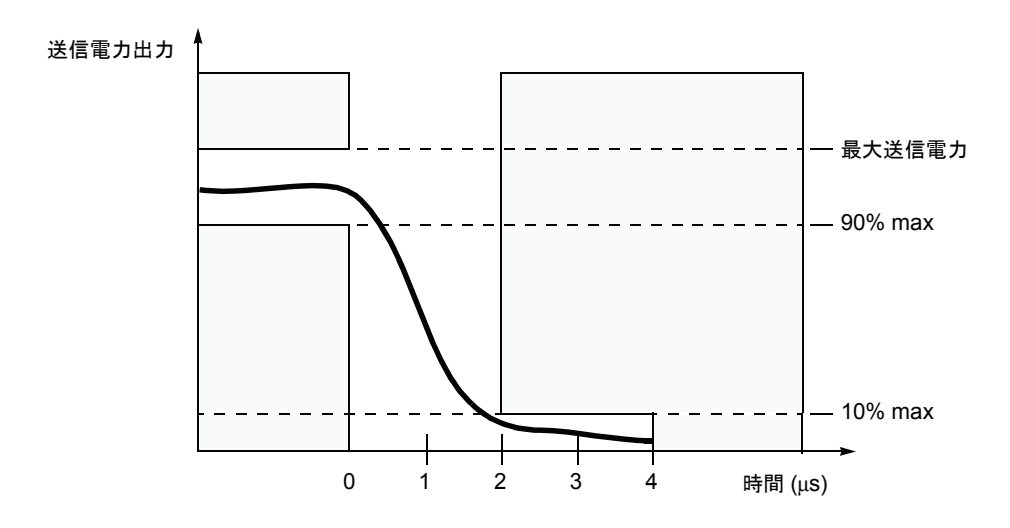

図 3-29: IEEE802.11b Transmit power-down ramp

### Scale メニュー

Transmit Power Down の Scale メニューは、On の場合と同じです。 (3-40 ページ参照)

# 802.11n (nx1) 解析

この節ではIEEE802.11n (nx1, Multi-Input Single-Output)解析の基本操作について説明 します。図 3-30 に示したように、**Demod** → **Standard...** → **802.11n (nx1)**を押すこ とで測定項目にアクセスできます。

**注**: 802.11n (nx1) 解析は、1x1 (SISO: Single-Input Single-Output) および 2x1 (MISO: Multi-Input Single-Output) 測定を含みます。Transfer Function (伝達関数) と Delay Profile (遅延プロファイル) 以外は SISO のみに対応します。

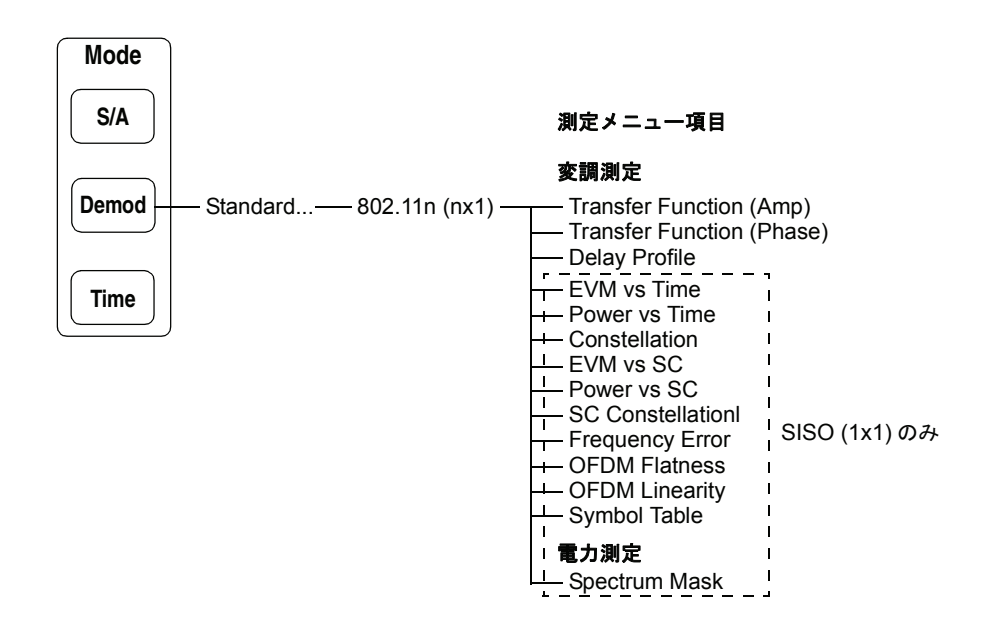

#### 図 3-30:IEEE802.11n (nx1) 測定メニュー

SISO は通常の1対1の通信方式であるのに対し、MISO は通信速度の向上を目的と した多対1の方式です。次の節では、本機器でどのように MISO (2x1)の信号を処理 するかを説明します。

## MISO (2x1) のデータ処理の流れ

図 3-31 は、MISO (2x1) のデータ処理の流れを示しています。2 つの送信アンテナ1 および2からそれぞれ送られたパケット1および2は1つの受信アンテナで受けます。 RSA3408B 型で取り込んだパケット・データから LTF (Long Training Field) 部が抽出 され、LTF 部を使用して伝達関数 (Transfer Function) が計算されます。MISO (2x1) で は、送信および受信アンテナの組み合わせにより2つの伝達関数が求められ、画面上 で振幅/位相伝達関数と遅延プロファイルが観測できます。

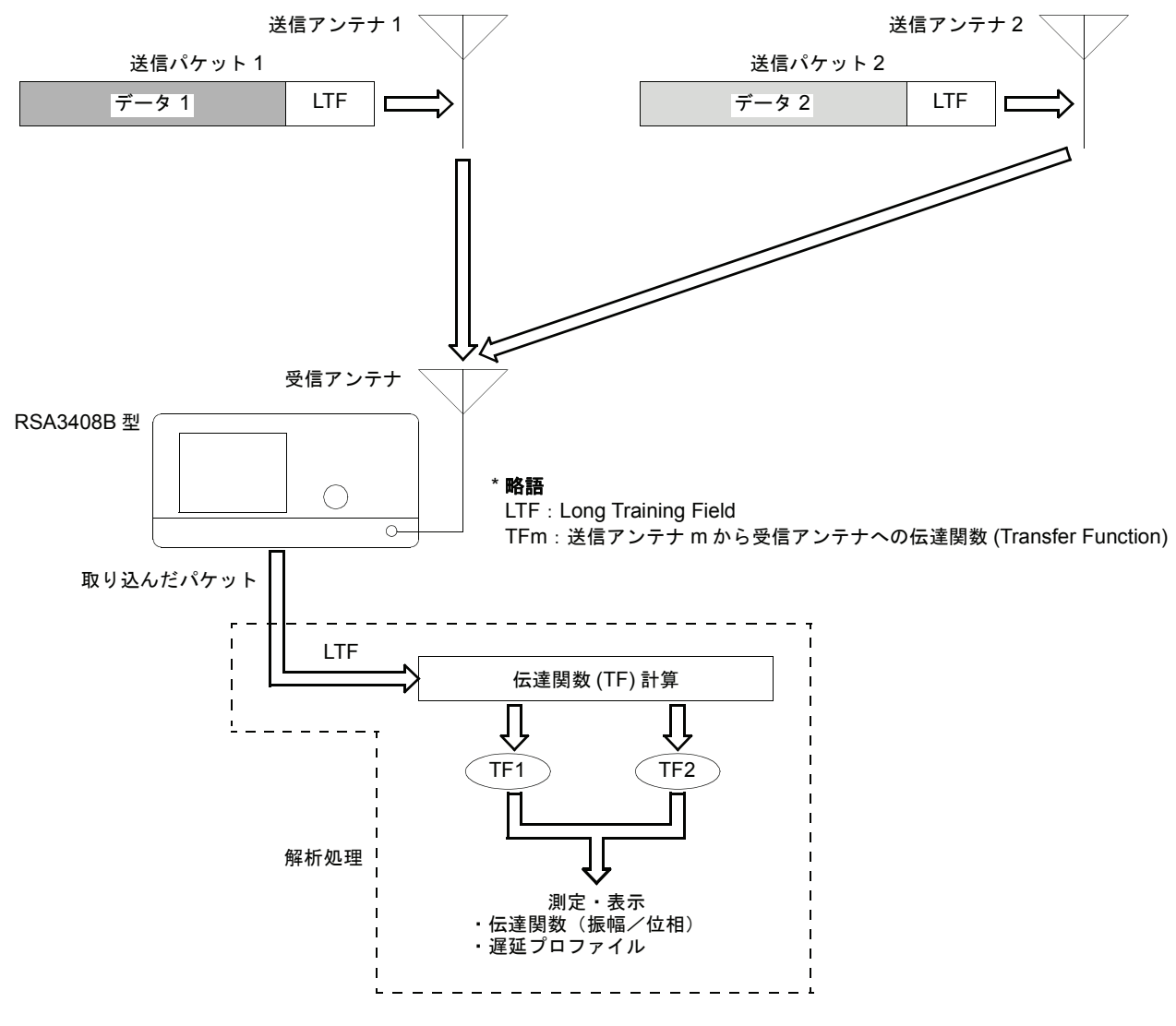

図 3-31: MISO (2x1) のデータ処理の流れ

## 基本測定手順

変調解析と電力解析について、基本測定手順を示します。

### 変調解析

変調解析は、次の手順で行います。

- 1. 前面パネルの Demod キーを押します。
- 2. Standard... キーを押し、802.11n (nx1) を選択します。
- Frequency/ChannelおよびSpanキーを使用して周波数とスパンを設定します。
  2-3 ページの「周波数とスパンの設定」を参照してください。
- 4. Amplitude キーを使用して、振幅を設定します。

**注**:入力信号レベルが高すぎると、画面上部に赤枠で「Overrange - increase RefLev or Atten」が表示されます。この場合には、リファレンス・レベルを上げてください。

- Acquisition/Analysis キーを押し、データ取り込み/解析パラメータを設定します。2-6 ページの「データ取り込み/解析パラメータの設定」を参照してください。
- 6. 測定データを取り込んだ後、Run/Stop キーを使用して取り込みを停止します。
- Measure キーを押して測定項目を選択します。
  例えば、振幅伝達関数を観測するときは、Transfer Function (Amp) サイド・ キーを押します。
- Meas Setup キーを押して、測定パラメータを設定します。
  Meas Setup メニューの詳細については、3-48 ページを参照してください。
- **9. Meas Setup** キーを押して **Analyze** サイド・キーを押し、取り込んだデータの 解析を実行します。指定したパラメータで、解析が実行されます。

解析を中止するときは、Cancel-Back (最上位) サイド・キーを押してください。

**10.** 必要に応じ、**View** メニューを使用して表示を変更します。 ビュー設定の詳細については、3-56ページの「ビュー・フォーマット」を参照し てください。

## 電力解析

電力解析は、スペクトラム・マスク (Spectrum Mask) 測定のみです。 以下の手順で測定を実行してください。

- 1. 前面パネルの Demod キーを押します。
- 2. Standard... キーを押し、802.11n (nx1) を選択します。
- Frequency/ChannelおよびSpanキーを使用して周波数とスパンを設定します。
  2-3 ページの「周波数とスパンの設定」を参照してください。
- 4. Amplitude キーを使用して、振幅を設定します。

**注**:入力信号レベルが高すぎると、画面上部に赤枠で「Overrange - increase RefLev or Atten」が表示されます。この場合には、リファレンス・レベルを上げてください。

- **5. Measure** キーを押して、**Spectrum Mask** を選択し、スペクトラム・マスクを 観測します。
- Meas Setup キーを押し、解析パラメータを設定します。
  Meas Setup メニューの詳細については、3-53 ページを参照してください。
- 必要に応じ、View メニューを使用して表示を変更します。
  ビュー設定の詳細については、2-7 ページの「ビュー操作」と 3-56 ページの 「ビュー・フォーマット」を参照してください。

## Meas Setup メニュー

測定パラメータを設定するには、前面パネルの Meas Setup キーを使用します。 Meas Setup メニューは測定項目によって異なります。詳しくは、表 3-8 に示した節を 参照してください。

表 3-8: Meas Setup リファレンス

| 測定項目                                                                   | 参照                    |  |  |
|------------------------------------------------------------------------|-----------------------|--|--|
| 変調解析                                                                   |                       |  |  |
| Transfer Function (伝達関数)                                               |                       |  |  |
| Delay Profile (遅延プロファイル)                                               |                       |  |  |
| EVM vs Time (EVM 対時間)                                                  |                       |  |  |
| Power vs Time(電力対時間)                                                   |                       |  |  |
| Constellation $(\neg \lor \neg \land \land \lor \lor \lor \lor \lor )$ |                       |  |  |
| EVM vs SC (EVM 対 SC)                                                   | 亦調解析 (2.48 ページ)       |  |  |
| Power vs SC (電力対 SC)                                                   | 変前所件作  (3-46、、 ン)     |  |  |
| SC Constellation (SC コンスタレーション)                                        |                       |  |  |
| Frequency Error (周波数誤差)                                                |                       |  |  |
| OFDM Flatness (OFDM フラットネス)                                            |                       |  |  |
| OFDM Linearity (OFDM リニアリティ)                                           |                       |  |  |
| Symbol Table (シンボル・テーブル)                                               |                       |  |  |
| 電力解析                                                                   |                       |  |  |
| Spectrum Mask (スペクトラム・マスク)                                             | スペクトラム・マスク (3-53 ページ) |  |  |

\* SC: Subcarrier (サブキャリア)

## 変調解析の Meas Setup メニュー

変調解析の Meas Setup メニューには、以下の設定項目があります。

Analyze 解析範囲のパケットについて測定を実行します。

**注**: Meas Setup メニューでパラメータの設定を変更したときは、Analyze サイド・ キーを押し、変更した設定で測定し直してください。

Analysis Parameter... Analyze サイド・キーを押す前に、次の解析パラメータを設定してください。

Synchronization — 同期確立方法を選択します。

- LTF ロング・トレーニング・フィールドで同期をとります (デフォルト)。
- Pilot パイロット信号で同期をとります。

**Equalization** — ロング・トレーニング・シンボルによるデータ補正を加えるかどう か選択します。

- **On** 補正を加えます(デフォルト)。
- **Off** 補正を加えません。

Signal Format — 信号形式を選択します。

- 1x1 送信アンテナ1本 受信アンテナ1本の通信を選択します (デフォルト)。
- 2x1 送信アンテナ2本 受信アンテナ1本の通信を選択します。
- **Select Tx Antenna...** サブビューに Transfogram (Amplitude/Phase) または Delayogram を表示するときに、 送信アンテナを選択します。この項目は、**Signal Format** で **2x1** を選択した状態で 解析を実行したときに有効となります。
  - Tx Antenna 1 送信アンテナ1から送信された信号の測定結果を表示します。
  - Tx Antenna 2 送信アンテナ2から送信された信号の測定結果を表示します。

Packet # 解析するパケットを指定します。
 設定範囲:-[(解析範囲内のパケット数)-1]~0
 0(ゼロ)は最新のパケットを表します。

Select Subcarrier... グラフ表示するサブキャリアの種類を選択します。

- Data + Pilot データとパイロットについて測定結果を表示します。 (デフォルト)
- Data データだけについて測定結果を表示します。
- Pilot パイロットだけについて測定結果を表示します。
- Single Subcarrier 下記の Subcarrier # サイド・キーで指定したサブキャリア について測定結果を表示します。
- Subcarrier # 測定結果を表示するサブキャリア番号を指定します。設定範囲:-64~+63。 機能は測定項目によって異なります(表 3-9 参照)。
  - Symbol # 測定結果を表示する解析シンボル番号を指定します。 機能は測定項目によって異なります(表 3-9 参照)。 設定範囲:--[(解析範囲内のシンボル数)-1]~0。 ゼロ(0)は、最新の解析シンボルを表します。

注:解析シンボルの定義については、3-50ページを参照してください。

上記メニュー項目 Packet #、Select Subcarrier...、Subcarrier # および Symbol # は、測定により機能が異なります(表 3-9)。

#### 表 3-9: サブメニューの機能、802.11n (nx1)解析

| 測定項目                            | Packet # | Select<br>Subcarrier | Subcarrier # | Symbol # |
|---------------------------------|----------|----------------------|--------------|----------|
| Transfer Function (伝達関数)        | D        | -                    | М            | D        |
| Delay Profile (遅延プロファイル)        | D        | -                    | -            | D        |
| EVM vs Time (EVM 対時間)           | М        | D                    | S            | М        |
| Power vs Time(電力対時間)            | М        | D                    | S            | М        |
| Constellation (コンスタレーション)       | М        | D                    | S            | М        |
| EVM vs SC (EVM 対 SC)            | D        | -                    | М            | D        |
| Power vs SC (電力対 SC)            | D        | -                    | М            | D        |
| SC Constellation (SC コンスタレーション) | D        | -                    | М            | D        |
| Frequency Error (周波数誤差)         | М        | D                    | S            | М        |
| OFDM Flatness(OFDM フラットネス)      | -        | -                    | М            | -        |
| OFDM Linearity (OFDM リニアリティ)    | -        | -                    | -            | -        |
| Symbol Table (シンボル・テーブル)        | D        | -                    | М            | D        |

D:設定を変えると、測定データが更新します。

M:設定を変えると、マーカ位置が更新します。 S:設定を変えると、測定データが更新します(Select Subcarrier で Single Subcarrier を選択した場合のみ)。

〔略語〕SC: Subcarrier (サブキャリア)

#### 解析シンボルの定義

変調解析では、結果を得る際に必要となる信号の実効電圧や中心周波数は、ある程度 長い時間の平均を求める必要があります。WLAN 解析ソフトウェアでは、実効電圧 および中心周波数を求めるための信号の長さを「解析シンボル」と呼びます。例えば、 Center Frequency Error ビューでは、解析シンボル単位で求められた周波数誤差が表示 されます。OFDM については 802.11n で「シンボル」が定義されていますが、WLAN 解析ソフトウェアでは、他の変調方式も考慮に入れて「解析シンボル」を定義してい ます。

以下のビューでは、それぞれ電力、EVM、振幅誤差、および位相誤差を解析シンボル 単位で平均した値が表示されます。

- Power vs Time (電力対時間)
- EVM vs Time (EVM 対時間)
- MagErr vs Time (振幅誤差対時間)
- PhaseErr vs Time (位相誤差対時間)

以下のビューでは、それぞれ電力、EVM、振幅誤差、および位相誤差が、1 解析シン ボルに含まれるサンプリング点、チップ、またはサブキャリアごとに表示されます。

- Power vs SC (電力対サブキャリア)
- EVM vs SC (EVM 対サブキャリア)
- MagErr vs SC (振幅誤差対サブキャリア)
- PhaseErr vs SC (位相誤差対サブキャリア)

1解析シンボルの長さは、変調方式によって表 3-10のようになります。

表 3-10:1 解析シンボルの長さ (IEEE802.11n)

| 信号の部分           | 信号の種類                     | 1 解析シンボルの長さ                            |
|-----------------|---------------------------|----------------------------------------|
| データ部            | OFDM                      | 80 (20 MHz) / 160 (40 MHz)<br>サンプリング点  |
|                 | DSSS                      | 88 チップ                                 |
|                 | ССК                       | 80 チップ                                 |
|                 | РВСС                      | 80 サンプリング点                             |
| プリアンブル部<br>ヘッダ部 | Short OFDM training field | 16 (20 MHz) / 32 (40 MHz)<br>サンプリング点   |
|                 | Long OFDM training field  | 160 (20 MHz) / 320 (40 MHz)<br>サンプリング点 |
|                 | PLCP プリアンブル               | 1584 チップ                               |
|                 | Short PLCP プリアンブル         | 792 チップ                                |
|                 | PLCP ヘッダ                  | 528 チップ                                |
|                 | Short PLCP ヘッダ            | 264 チップ                                |

**Modulation Type** 画面に測定結果を表示する変調の種類を選択します。On (オン) に設定した変調のみ **Display Filter...** 結果とグラフを表示します。図 3-32 参照。

Select cell to edit — 画面上の表でオン/オフを切り替える項目を選択します。 表は、5 つのブロックから成ります(図 3-32)。選択した項目は、2 番目のサイド・ キーに表示され、このキーでオン/オフを切り替えます。

11bg — 802.11b および g フォーマットをオンまたはオフにします。

**All PLCP Packet On/Off** — 次のすべての PLCP (Physical Layer Convergence Protocol) パケット・フォーマットをオンまたはオフにします。

- Legacy パケットは、レガシ 802.11a/g フォーマットで送信されます。
- Mixed Mode パケットは、レガシ 802.11a/g に適合するプリアンブルを使用して送信され、パケットの残りの部分は、新しいフォーマットで送信されます。
- **Green Field** HT (High Throughput) パケットは、レガシ 802.11a/g に適合する 部分を含まずに送信されます。

All Preambles On/Off — 次のすべてのプリアンブルをオンまたはオフにします。

- Signal (HT-SIG)
- Short Training Field (HT-STF)
- Long Training Field (HT-LTF)

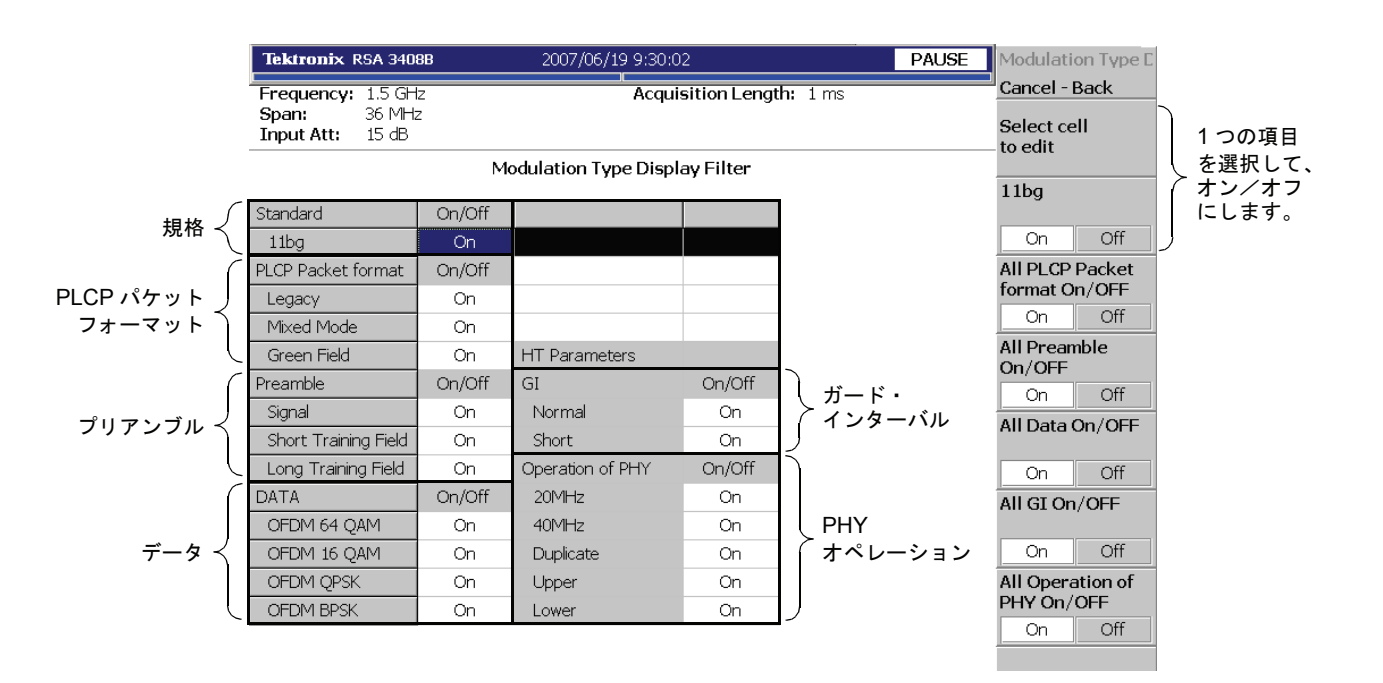

図 3-32: Modulation Type Display Filter の設定(nx1 解析)

All Data On/Off — 次のすべてのデータをオンまたはオフにします。

- OFDM 64QAM
- OFDM 16QAM
- OFDM QPSK
- OFDM BPSK

All GI On/Off — 次のすべての GI (Guard Interval) をオンまたはオフにします。

- Normal (800ns)
- Short (400ns)

**All Operation of PHY On/Off** — 次のすべての PHY (Physical Layer) オペレーション をオンまたはオフにします。

- 20MHz 20MHz 帯域 HT (High Throughput) モード。
- 40MHz 40MHz 帯域 HT (High Throughput) モード。
- Duplicate Duplicate Legacy Mode。このモードでは、装置は、隣接した2つの 20MHz チャンネルから成る 40MHz チャンネルで動作します。
- **Upper** 40MHz Upper Mode。40MHz チャンネルの上側 20MHz チャンネルで、 レガシまたは HT パケットを送信するときに使用されます。
- Lower 40MHz Lower Mode。40MHz チャンネルの下側 20MHz チャンネルで、 レガシまたは HT パケットを送信するときに使用されます。

## スペクトラム・マスクの Meas Setup メニュー

スペクトラム・マスク (Spectrum Mask) 測定の Meas Setup メニューには、以下の設定 項目があります。

**Spectrum Mask** IEEE802.11n 規格で定められた送信スペクトラム・マスクを選択します。 (図 3-33 参照)

- **20MHz** 20MHz 送信用マスクを選択します(デフォルト)。
- 40MHz 40MHz 送信用マスクを選択します。

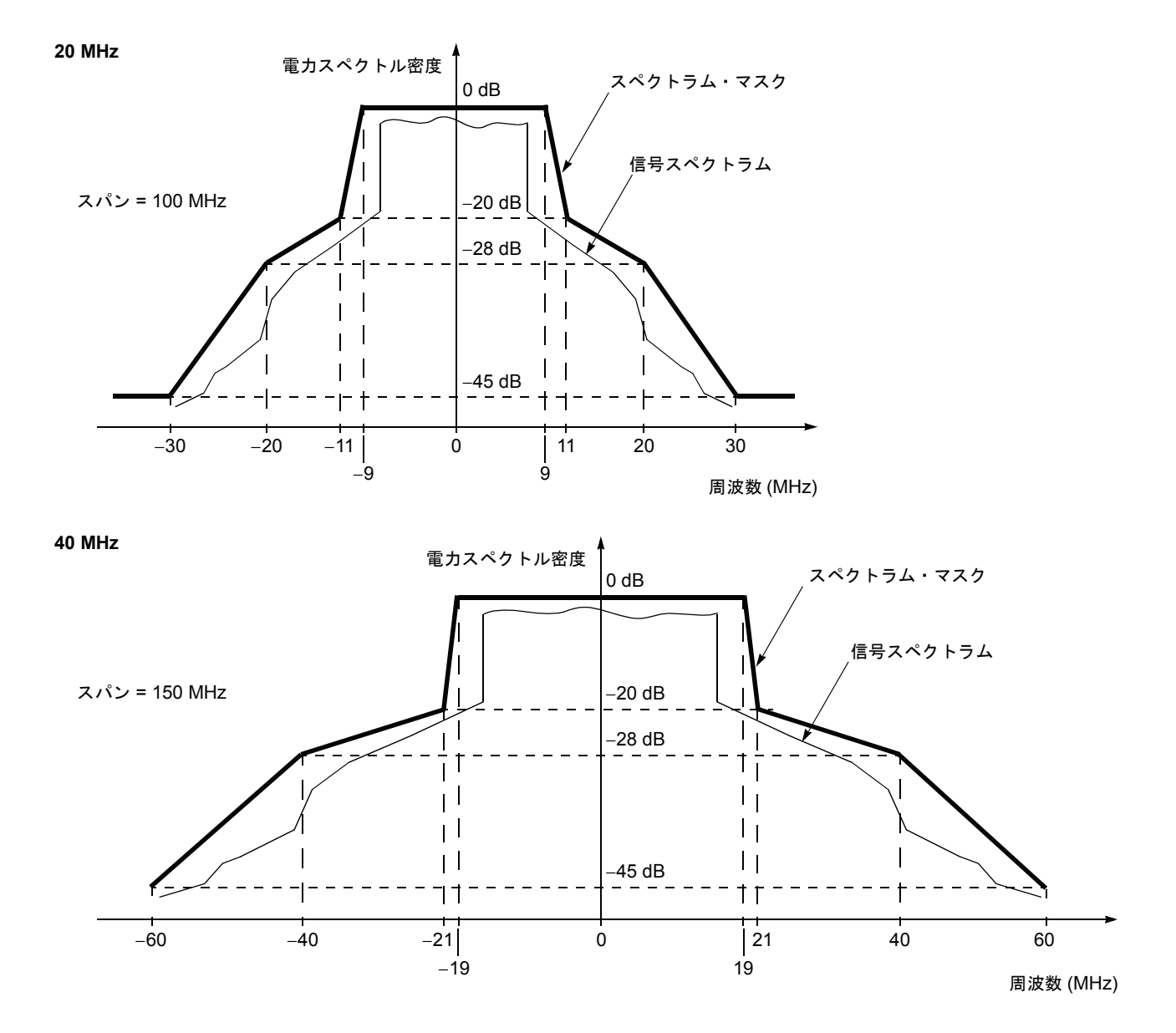

図 3-33:802.11n (nx1) スペクトラム・マスク

Limits... スペクトラム・マスクを編集します。図 3-34 に示されている点 A ~ D のオフセット 周波数とリミット・レベルが変更できます。画面下部のリミット・テーブルに、各点 ごとに設定値が示されています。以下の設定項目があります。

Select column to edit — リミット・テーブルで編集する列  $(A \sim D)$  を選択します。

**Lower Offset Frequency** — 下側の領域で、選択した点の周波数オフセット(中心 周波数基準)を設定します。

設定範囲:-75MHz~-20 MHz(20MHzマスク)/-40MHz(40MHzマスク)。

Lower Limit — 下側の領域で、選択した点のリミット・レベルを設定します。

設定範囲:-200~200 dBr。

**Upper Offset Frequency** — 上側の領域で、選択した点の周波数オフセット(中心 周波数基準)を設定します。

設定範囲: 20MHz(20MHz マスク) / 40MHz(40MHz マスク) ~ 75MHz。

Upper Limit — 上側の領域で、選択した点のリミット・レベルを設定します。

設定範囲:-200~200 dBr。

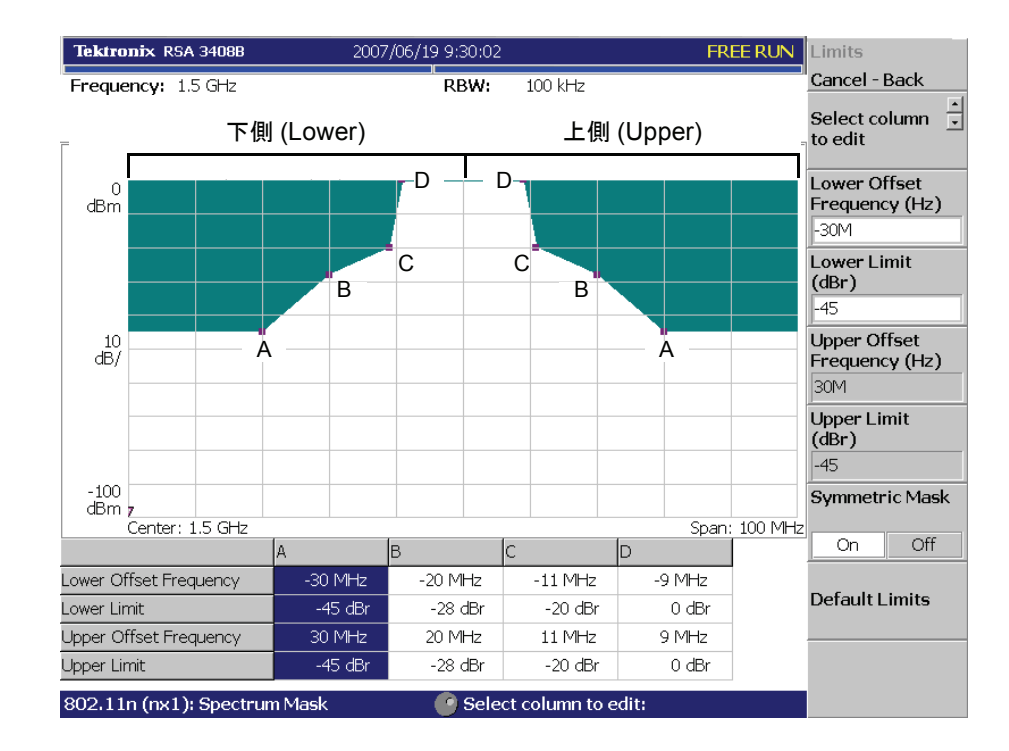

図 3-34:スペクトラム・マスクの編集

Symmetric Mask — マスクを左右対称にするかどうか選択します。

- **On** 左右対称なマスクを設定します。下側の周波数オフセットおよびリミット 値のみ設定してください。
- Off 周波数オフセットおよびリミット値を下側と上側で別々に設定できます。

**Default Limits** — オフセットとリミットの設定をデフォルト値に戻します。

## ビュー・フォーマット

ここでは、WLAN 解析のビュー・フォーマットについて次の 2 つの節に分けて説明 します。

- 変調解析のビュー・フォーマット
- 電力解析のビュー・フォーマット

## ビュー表示内容の変更

前面パネルの View: Define キーでビュー表示が変更できます。 ビュー表示内容は、測定項目によって異なります(表 3-11)。 EVM 測定では、Scale メニューで測定内容が選択できます。。

| 表 3-11:ビュー表示内容の選択、 | 802.11n SISO | および MISO | (2x1) |
|--------------------|--------------|----------|-------|
|--------------------|--------------|----------|-------|

| 測定項目                      | View: Define →<br>Overview Content | View: Define →<br>Subview Content                                                                                                    | View: Scale/Lines →<br>View Scale →<br>Measurement Content |
|---------------------------|------------------------------------|----------------------------------------------------------------------------------------------------|------------------------------------------------------------|
| 変調解析                      |                                    |                                                                                                    |                                                            |
| Transfer Function (Amp)   |                                    |                                                                                                    | -                                                          |
| Transfer Function (Phase) |                                    |                                                                                                    | -                                                          |
| Delay Profile             |                                    |                                                                                                    | -                                                          |
| EVM vs Time               |                                    | Spectrum (デフォルト)<br>Transogram (Amp / Phase)<br>Transfer Function (Amp / Phase)<br>Delayogram<br>Delay Profile<br>Constellation<br>EVM vs Time<br>Power vs Time<br>SC Constellation<br>EVM vs SC<br>Power vs SC<br>Frequency Error<br>OFDM Flatness<br>OFDM Linearity<br>Symbol Tabl | EVM<br>Mag Err<br>Phase Err                                |
| Power vs Time             |                                    |                                                                                                    | -                                                          |
| Constellation             | Waveform(デフォルト)<br>Spectrogram     |                                                                                                    | Vector / Constellation                                     |
| EVM vs SC                 |                                    |                                                                                                    | EVM<br>Mag Err<br>Phase Err                                |
| Power vs SC               |                                    |                                                                                                    | -                                                          |
| SC Constellation          |                                    |                                                                                                    | Vector / Constellation                                     |
| Frequency Error           |                                    |                                                                                                    | -                                                          |
| OFDM Flatness             |                                    |                                                                                                    | -                                                          |
| OFDM Linearity            |                                    |                                                                                                    | Vector / Dot                                               |
| Symbol Table              |                                    |                                                                                                    | -                                                          |
| 電力解析                      |                                    |                                                                                                    |                                                            |
| Spectrum Mask             | -                                  | -                                                                                                    | -                                                          |

\* SC: Subcarrier (サブキャリア)

**注**: Spectrum Mask (スペクトラム・マスク) 測定の View メニューは、S/A (スペクトラム解析) モードの Spectrum Analyzer (スペクトラム・アナライザ) 測定と同じです。詳細は、RSA3408B 型ユーザ・マニュアルを参照してください。

## リスト表示

測定結果は、デフォルトではグラフ形式で表示されますが、図に示したリスト表示に 変更できます。

```
View: Define \rightarrow Display \rightarrow List を選択してください。
```

| IEEE 802.11n        Modulation : LongPreamble      Packet Mode : Legacy Mode        Tx Antenna Number :      Number of Symbol :      13 |      |          |          |          |  |
|----------------------------------------------------------------------------------------------------|------|----------|----------|----------|--|
|                                                                                                    | Unit | Min      | Mean     | Max      |  |
| EVM                                                                                                    | %    | 1.288    | 1.37     | 1.471    |  |
|                                                                                                    | dB   | -37.805  | -37.263  | -36.651  |  |
| Mag Error                                                                                                    | %    | 0.55     | 0.793    | 0.93     |  |
|                                                                                                    | dB   | -45.188  | -42.018  | -40.63   |  |
| Phase Error                                                                                                    | deg  | 0.409    | 0.474    | 0.55     |  |
| Power                                                                                                    | dBm  | -13.705  | -13.688  | -13.663  |  |
|                                                                                                    | W    | 42.611 µ | 42.772 µ | 43.023 µ |  |
| Freq Error                                                                                                    | Hz   | -224.965 | -133.659 | -22.574  |  |
|                                                                                                    |      |          |          |          |  |
| Origin Offset                                                                                                    | dB   |          |          |          |  |

#### 図 3-35:リスト表示

## 変調解析のビュー・フォーマット

変調解析の測定結果は、メイン・ビューに表示されます。メイン・ビューの左側には パケット情報と測定値、右側には測定グラフが示されます(図 3-36)。

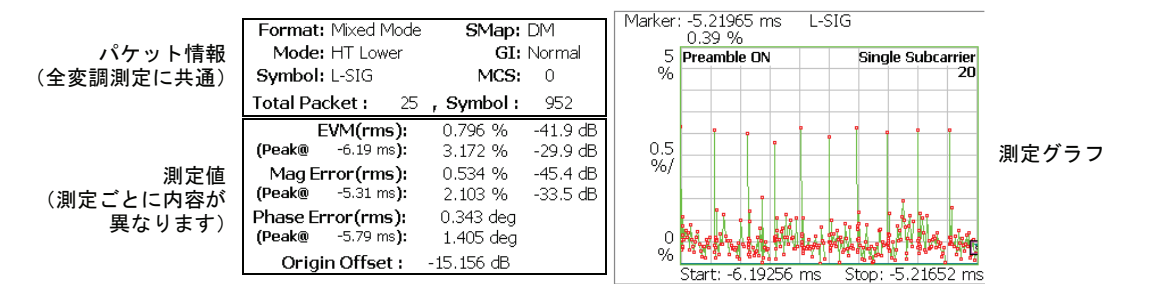

#### 図 3-36: 測定結果表示(EVM 対時間測定例)

### パケット情報

メイン・ビューの左側に表示されるパケット情報は、すべての変調測定に共通です。 以下に表示内容を示します。

Format — 信号形式を示します。

- Legacy パケットは、レガシ 802.11a/b/g フォーマットで送信されています。
- Mixed Mode パケットはレガシ 802.11a/g に適合するプリアンブルを使用して 送信され、パケットの残りの部分は新しいフォーマットで送信されています。
- Green Field レガシ802.11a/b/gに適合する部分を含まないHTパケットが送信 されています。

Mode — 動作モードを示します。大きく分けて次の2つのモードがあります。

- Legacy 802.11a/b/g と等価なレガシ・モードです。
- HT 802.11n で規定された HT (High Throughput) モードです。

さらに、使用する周波数帯により次のモードがあります。

- **20MHz** 20MHz 帯域が使用されています。
- **40MHz** 40MHz 帯域が使用されています(HT モードのみ)。
- Duplicate 隣接した2つの20MHzチャンネルで構成される40MHzチャンネル が使用されています。
- Upper 40MHz チャンネルの上側 20MHz チャンネルが使用されています。
- Lower 40MHz チャンネルの下側 20MHz チャンネルが使用されています。

Symbol — 解析シンボルのプリアンブル、ヘッダ、またはデータの種類を示します。

- Long または Short Preamble
- L-STF (Legacy Short Training Field)
- L-LTF (Legacy Long Training Field)
- Long または Short Header
- L-SIG (Legacy Signal Field)
- DSSS 1M または 2M
- CCK 5.5M または 11M
- PBCC 5.5M、11M、22M、または33M
- OFDM BPSK、QPSK、16QAM、または64QAM
- HT-STF (High Throughput Short Training Field)
- HT-LTF (High Throughput Long Training Field)
- HT-SIG (High Throughput Signal Field)
- SMap 空間マッピング (Spatial Mapping) を示します。
- DM (Direct Mapping)
- STBC (Space Time Block Coding)
- GI ガード・インターバルを示します。
- Normal (800ns)
- Short (400ns)

**MCS** — 802.11n で規定された MCS (Modulation and Coding Scheme) インデックス (0 ~ 76) を示します。MCS についての詳細は、802.11n 仕様書を参照してください。

**Total Packet / Symbol** — それぞれ解析範囲内の全パケット数と全解析シンボル数 を示します。

### Transfer Function (Amp) (振幅伝達関数)

メイン・ビューには、図 3-37 のように振幅伝達関数が表示されます。このグラフは、 信号が送信系から受信系まで通過したときの振幅の変化量をサブキャリアごとに示 しています。横軸はサブキャリア番号、縦軸は振幅変化量 [dBm] を表します。

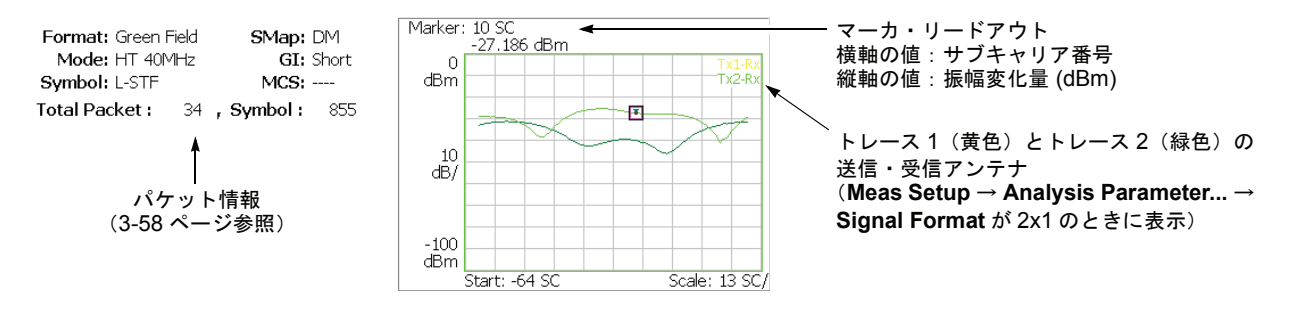

図 3-37:振幅伝達関数(メイン・ビュー)

#### Scale メニュー

Transfer Function (Amp)の Scale メニューには、以下の設定項目があり ます。

Auto Scale — 画面に波形全体が表示されるように縦軸の開始値と範囲が自動で設定 されます。

**Horizontal Scale** — 横軸(時間)の範囲を設定します。 設定範囲: 16 ~ 128 サブキャリア。

**Horizontal Start** — 横軸の最小値(左端)を設定します。 設定範囲:-64~8。

**Vertical Scale** — 縦軸の範囲を設定します。 設定範囲:100µ~100 dB。

**Vertical Start** — 縦軸の最小値(下端)を設定します。 設定範囲:-200~0 dBm。

Full Scale — 縦軸のスケールをデフォルトのフルスケール値に設定します。

## Transfogram (Amp) (振幅トランスフォグラム)

**サブビューのみ。**振幅伝達関数を時系列で表示します。あるサブキャリアおよび時間 (パケット番号)における振幅を2次元のカラー・マップで表示します(図 3-38 参照)。

マーカ・リードアウト 横軸の値:サブキャリア番号 色軸の値:振幅 (dBm) 縦軸の値:時間 (パケット番号)

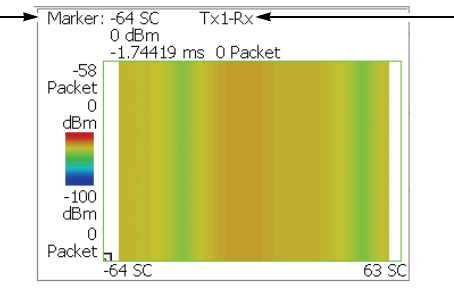

送信・受信アンテナ 送信アンテナは、Meas Setup → Select Tx Antenna... で選択します。

図 3-38:振幅トランスフォグラム(サブビュー)

#### Scale メニュー

Transfogram (Amp)の Scale メニューには、以下の設定項目があります。

Auto Scale — 画面に波形全体が表示されるように縦軸の開始値と範囲が自動で設定 されます。

**Horizontal Scale** — 横軸(時間)の範囲を設定します。 設定範囲:16~128 サブキャリア。

**Horizontal Start** — 横軸の最小値(左端)を設定します。 設定範囲:-64~8。

**Vertical Size** — 縦軸の範囲を設定します。 設定範囲: 58 ~ 59392 パケット。

**Vertical Start** — 縦軸の最小値(下端)を設定します。 設定範囲:--[(解析範囲内のパケット数)-1]~0。 ゼロは最新のパケットを表します。

**Color Scale** — 色軸のスケール範囲を設定します。 設定範囲:10~100 dB (1-2-5 切り替え)。

トランスフォグラムは、デフォルトで、最小値(青色)~最大値(赤色)を100段階 (100色)で表示します。

**Color Stop** — 色軸の最大値(上端)を入力します。 設定範囲:-100~100 [dBm]。

**Full Scale** — Color Stop を 0 とし、Color Scale を 100dB に設定します。

### Transfer Function (Phase) (位相伝達関数)

メイン・ビューには、図 3-39 のように位相伝達関数が表示されます。このグラフは、 信号が送信系から受信系まで通過したときの位相の進み/遅れをサブキャリアごと に示しています。横軸はサブキャリア番号、縦軸は位相の進み/遅れ[°]を表します。

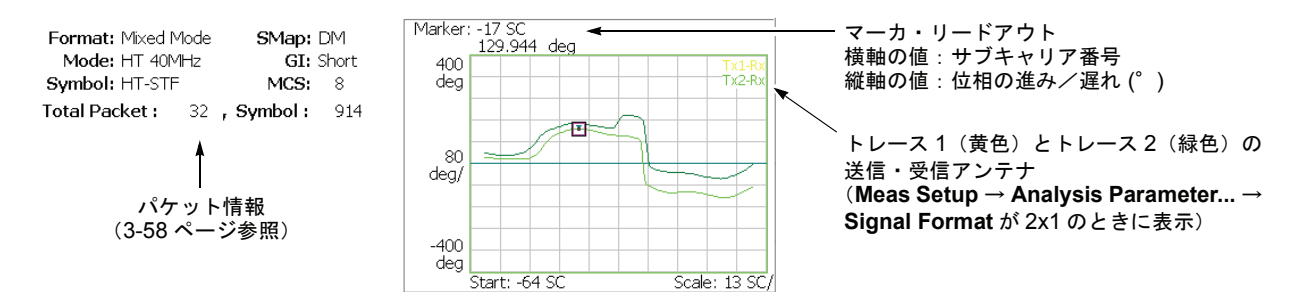

図 3-39:位相伝達関数(メイン・ビュー)

#### Scale メニュー

Transfer Function (Phase)の Scale メニューには、以下の設定項目があります。

Auto Scale — 画面に波形全体が表示されるように縦軸の開始値と範囲が自動で設定 されます。

**Horizontal Scale** — 横軸(時間)の範囲を設定します。 設定範囲:16~128 サブキャリア。

**Horizontal Start** — 横軸の最小値(左端)を設定します。 設定範囲:-64~8。

**Vertical Scale** — 縦軸の範囲を設定します。 設定範囲: 800µ~800°。

**Vertical Start** — 縦軸の最小値(下端)を設定します。 設定範囲:-1200 ~ 400°。

Full Scale — 縦軸のスケールをデフォルトのフルスケール値に設定します。

## Transfogram (Phase) (位相トランスフォグラム)

サブビューのみ。位相伝達関数を時系列で表示します。あるサブキャリアおよび時間 (パケット番号)における位相を2次元のカラー・マップで表示します(図 3-40 参照)。

Marker: -22 SC T 72.284 deg -2.42737 ms マーカ・リードアウト Tx1-Rx 🔫 送信・受信アンテナ ↓ 横軸の値:サブキャリア番号 色軸の値:位相(゜) 送信アンテナは、Meas Setup --7 Packet -58 Select Tx Antenna... で選択します。 Packet 縦軸の値:時間(パケット番号) 400 deg -400 deg Packet -64 SC 63 SC

図 3-40:位相トランスフォグラム(サブビュー)

#### Scale メニュー

Transfogram (Amp)の Scale メニューには、以下の設定項目があります。

Auto Scale — 画面に波形全体が表示されるように縦軸の開始値と範囲が自動で設定 されます。

**Horizontal Scale** — 横軸(時間)の範囲を設定します。 設定範囲: 16 ~ 128 サブキャリア。

**Horizontal Start** — 横軸の最小値(左端)を設定します。 設定範囲:-64~8。

**Vertical Size** — 縦軸の範囲を設定します。 設定範囲:58~59392パケット。

**Vertical Start** — 縦軸の最小値(下端)を設定します。 設定範囲:-[(解析範囲内のパケット数)-1]~0。 ゼロは最新のパケットを表します。

**Color Scale** — 色軸のスケール範囲を設定します。 設定範囲:10~100 dB(1-2-5 切り替え)。

トランスフォグラムは、デフォルトで、最小値(青色)~最大値(赤色)を100段階 (100色)で表示します。

**Color Stop** — 色軸の最大値(上端)を入力します。 設定範囲:-100~100 [dBm]。

**Full Scale** — Color Stop を 0 とし、Color Scale を 100dB に設定します。

## Delay Profile (遅延プロファイル)

メイン・ビューには、図 3-41 に示した遅延プロファイルが表示されます。n×1通信 方式では、送信信号が距離の異なる複数の伝搬経路を通って受信アンテナに到達する ため、行路差に相当した時間ずれが生じて、受信信号が時間方向に広がります。遅延 プロファイルは、この遅延時間に対する電力分布の広がりの形状を示します。縦軸は 振幅 [dBm]、横軸は遅延時間 [s] を表します。

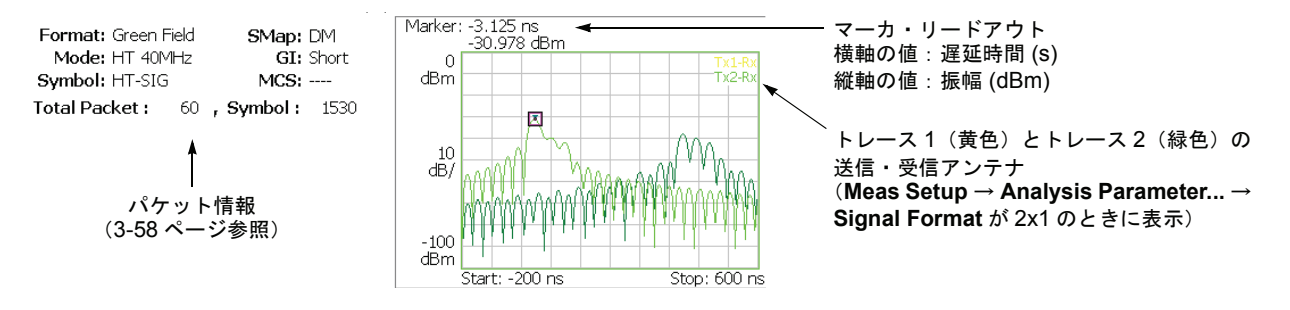

図 3-41:遅延プロファイル (メイン・ビュー)

#### Scale メニュー

Delay Profile の Scale メニューには、以下の設定項目があります。

Auto Scale — 画面に波形全体が表示されるように縦軸の開始値と範囲が自動で設定 されます。

Horizontal Scale — 横軸(時間)の範囲を設定します。 設定範囲:  $S_0/16 \sim S_0$  [sec] ( $S_0$ : Horizontal Scale の初期値)

Horizontal Start — 横軸の最小値(左端)を設定します。 設定範囲:  $-S_0/2 \sim [S_0/2 - (Horizontal Scale)] [sec]。$ 

**Vertical Scale** — 縦軸の範囲を設定します。 設定範囲:100µ~100 dB。

**Vertical Start** — 縦軸の最小値(下端)を設定します。 設定範囲:-200~0 dBm。

Full Scale — 縦軸のスケールをデフォルトのフルスケール値に設定します。

## Delayogram (ディレイオグラム)

**サブビューのみ。**遅延プロファイルを時系列で表示します。ある遅延時間とパケット 番号における電力を2次元のカラー・マップで表示します(図 3-42 参照)。

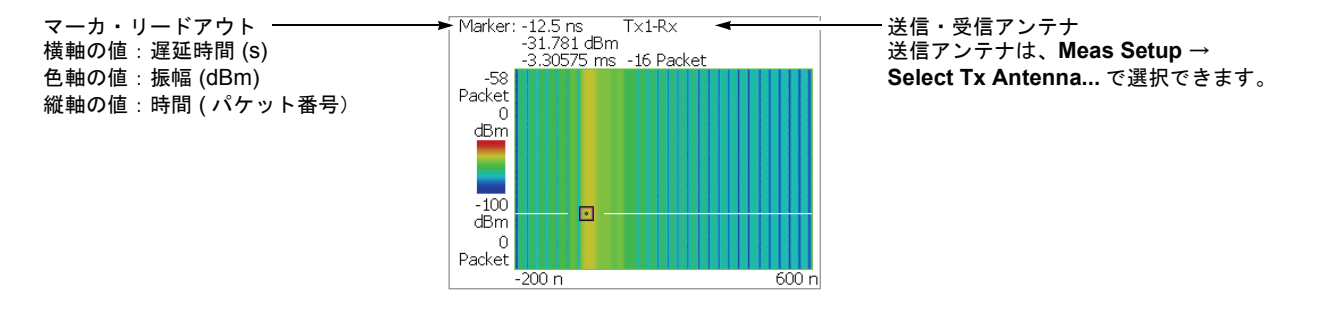

図 3-42:ディレイオグラム(サブビュー)

#### Scale メニュー

Delayogram (Amp)の Scale メニューには、以下の設定項目があります。

Auto Scale — 画面に波形全体が表示されるように縦軸の開始値と範囲が自動で設定 されます。

Horizontal Scale — 横軸(時間)の範囲を設定します。 設定範囲:  $S_0/16 \sim S_0$  [sec] ( $S_0$ : Horizontal Scale の初期値)

Horizontal Start — 横軸の最小値(左端)を設定します。 設定範囲:  $-S_0/2 \sim [S_0/2 - (Horizontal Scale)] [sec]。$ 

**Vertical Size** — 縦軸の範囲を設定します。 設定範囲:58~59392パケット。

**Vertical Start** — 縦軸の最小値(下端)を設定します。 設定範囲:-[(解析範囲内のパケット数)-1]~0。 ゼロは最新のパケットを表します。

**Color Scale** — 色軸の範囲を設定します。 設定範囲:10~100 dB(1-2-5 切り替え)。

ディレイオグラムは、デフォルトで、最小値(青色)~最大値(赤色)を 100 段階 (100 色)で表示します。

**Color Stop** — 色軸の最大値(上端)を入力します。 設定範囲:-100~100 [dBm]。

Full Scale — Color Stop を 0 とし、Color Scale を 100dB に設定します。

## EVM vs Time (EVM 対時間)

縦軸を EVM[%]、横軸を時間 [s] として、キャリア、1 サブキャリアまたは全サブキャリアの EVM を折線グラフで表示します(図 3-43 参照)。

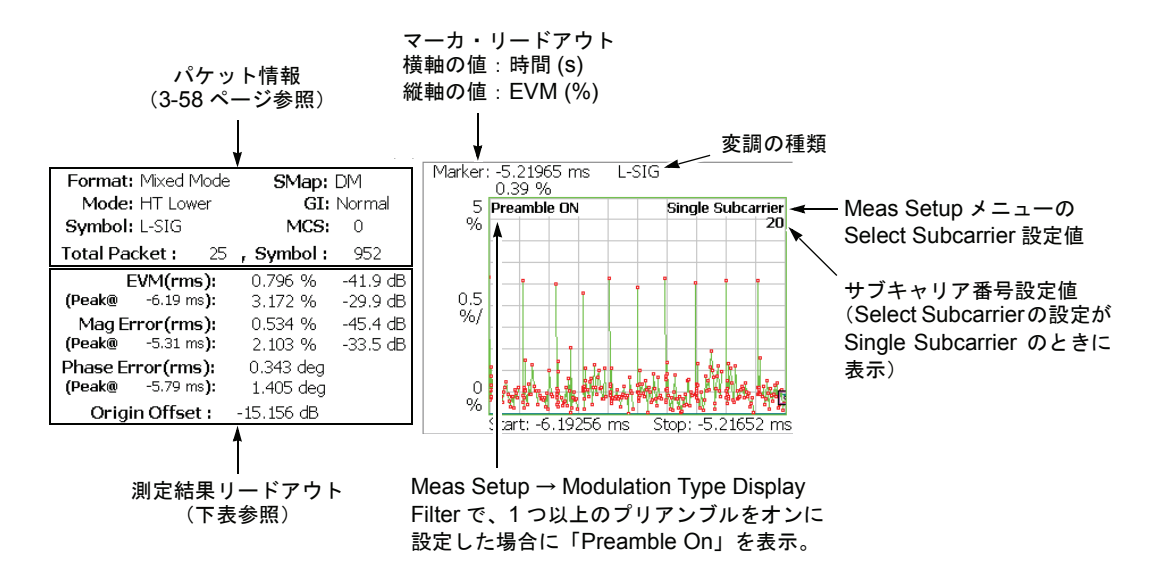

図 3-43: EVM 対時間(メイン・ビュー)

| 測定結果リードアウト        | 単 位      | 説明                          |
|-------------------|----------|-----------------------------|
| EVM (rms)         | %, dB    | EVM の RMS 電力                |
| (Peak @ 時間)       | %, dB    | EVM のピーク値とその時間 <sup>1</sup> |
| Mag Error (rms)   | %, dB    | 振幅誤差の RMS 電力                |
| (Peak @ 時間)       | %, dB    | 振幅誤差のピーク値とその時間 <sup>1</sup> |
| Phase Error (rms) | 度またはラジアン | 位相誤差の RMS 電力                |
| (Peak @ 時間)       | 度またはラジアン | 位相誤差のピーク値とその時間 <sup>1</sup> |
|                   | 10 / /   |                             |

下表に、メイン・ビューの左側に表示される測定結果リードアウトの項目を示します。

<sup>1.</sup> 時間は、最後のデータ・ポイントが基準。

#### Scale メニュー

EVM vs Time の Scale メニューには、以下の設定項目があります。

Auto Scale — 画面に波形全体が表示されるように縦軸の開始値と範囲が自動で設定 されます。

Horizontal Scale — 横軸(時間)の範囲を設定します。

Horizontal Start — 横軸の最小値(左端)を設定します。

**注**: 横軸の表示範囲は、Acquisition/Analysis メニューで指定した解析範囲以内でなけ ればなりません(2-6ページ参照)。

**Vertical Scale** — 縦軸の範囲を設定します。設定範囲については、表 3-12 を参照してください。

Vertical Start — 縦軸が EVM のとき有効です。縦軸の開始値(下端)を設定します。 設定範囲については、表 3-12 を参照してください。

**Vertical Offset** — 縦軸が振幅誤差または位相誤差の場合に有効です。縦軸の中央値 ((最大値 + 最小値) / 2) を設定します。設定範囲については、表 3-12 を参照してく ださい。

| 測定項目 | Vertical Scale          | Vertical Start    | Vertical Offset         |
|------|-------------------------|-------------------|-------------------------|
| EVM  | $100\mu \sim 100\%$     | $-100 \sim 100\%$ | -                       |
| 振幅誤差 | $200\mu \sim 200\%$     | -                 | $-200\sim 200\%$        |
| 位相誤差 | $450\mu \sim 450^\circ$ | -                 | $-450 \sim 450^{\circ}$ |

表 3-12: EVM ビューの縦軸設定範囲

Full Scale — 縦軸のスケールをデフォルトのフルスケール値に設定します。

Measurement Content...— 表示形式を選択します。

- EVM EVM (Error Vector Magnitude) の時間的変化を表示します。
- Mag Error 振幅誤差の時間的変化を表示します。
- Phase Error 位相誤差の時間的変化を表示します。

### MagErr vs Time(振幅誤差対時間)

縦軸を振幅誤差 [%]、横軸を時間 [s] とし、キャリア、1 サブキャリアまたは全サブ キャリアの振幅誤差を折線グラフで表示します(図 3-44 参照)。

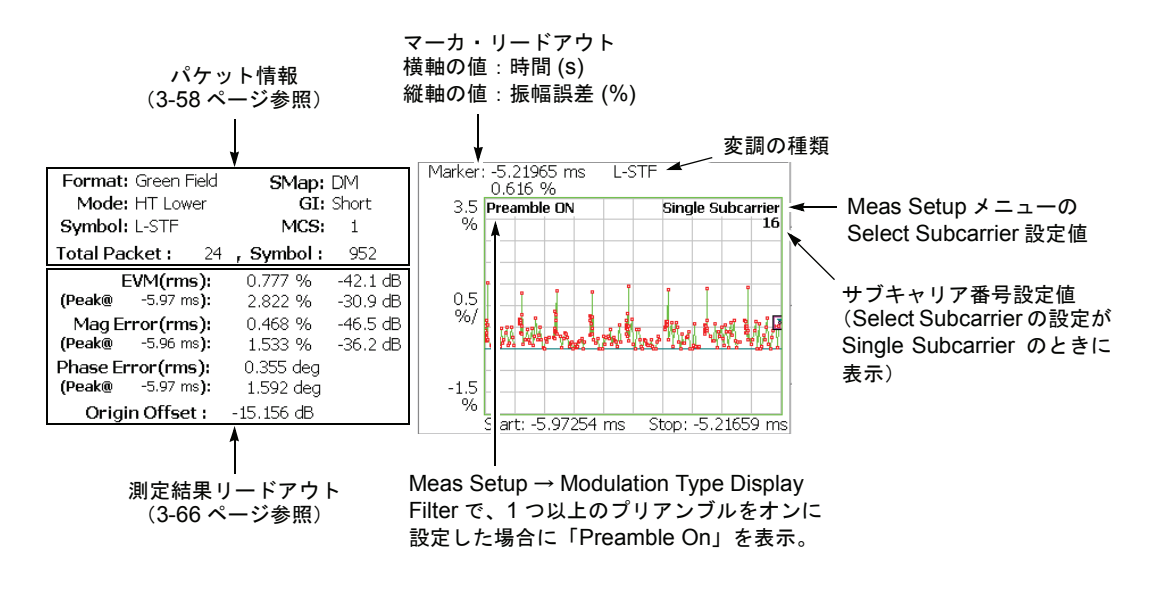

図 3-44:振幅誤差対時間(メイン・ビュー)

測定結果リードアウト項目は、EVM vs Time と同じです(3-66ページ参照)。

#### Scale メニュー

MagErr vs Time の Scale メニューは、EVM vs Time と同じです。(3-67 ページ参照)

## PhaseErr vs Time(位相誤差対時間)

縦軸を位相誤差 [degree]、横軸を時間 [s] として、キャリア、1 サブキャリアまたは全 サブキャリアの位相誤差を折線グラフで表示します(図 3-45 参照)。

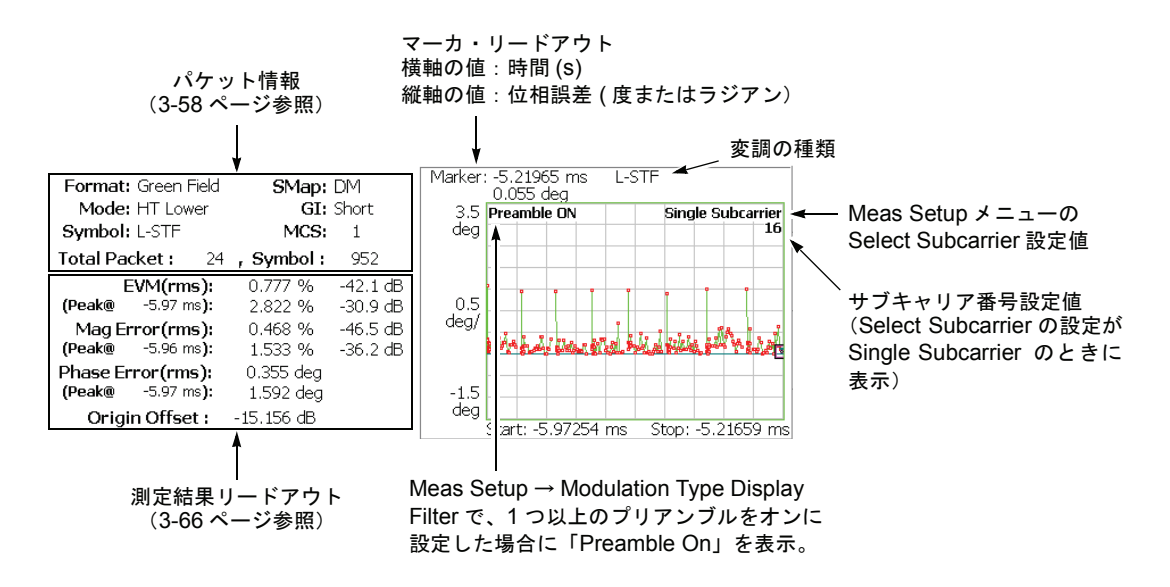

#### 図 3-45:位相誤差対時間(メイン・ビュー)

測定結果リードアウト項目は、EVM vs Time と同じです(3-66ページ参照)。

#### Scale メニュー

PhaseErr vs Time の Scale メニューは、EVM vs Time と同じです。(3-67 ページ参照)

## Power vs Time(電力対時間)

縦軸を電力 [dBm]、横軸を時間 [s] とし、キャリア、1 サブキャリアまたは全サブキャ リアの電力を折線グラフで表します(図 3-46 参照)。

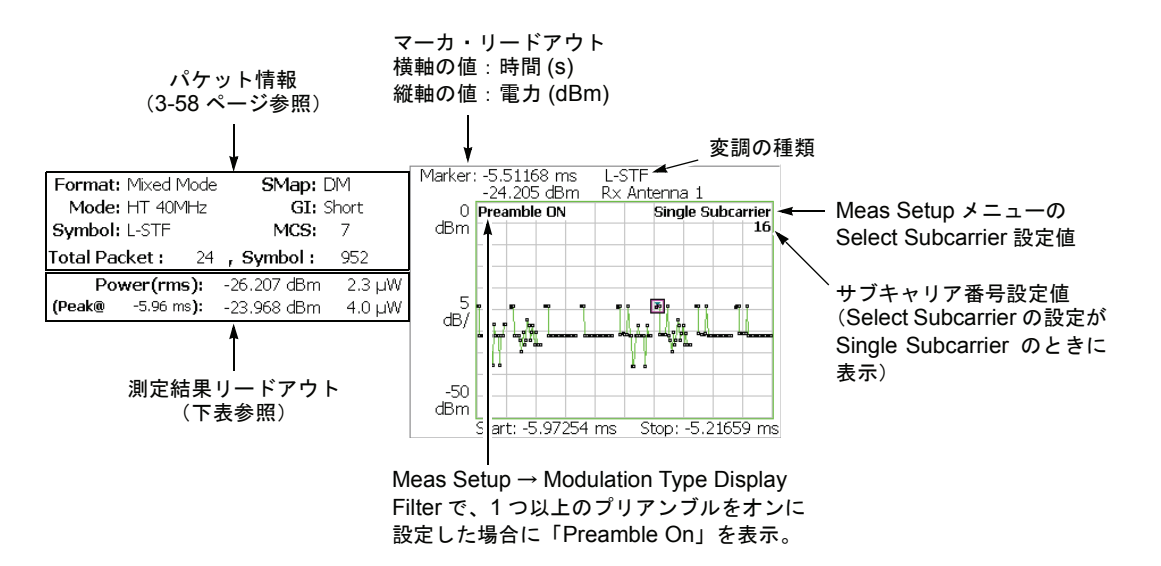

図 3-46:電力対時間(メイン・ビュー)

下表に、メイン・ビューの左側に表示される測定結果リードアウトの項目を示します。

| 測定結果リードアウト   | 単位     | 説明                                                 |
|--------------|--------|----------------------------------------------------|
| Power (rms)  | dBm, W | 1 つまたはすべてのサブキャリアの RMS 電力                           |
| (Peak @ 時間 ) | dBm, W | 1つまたはすべてのサブキャリアのピーク電力と<br>その時間(時間は、最後のデータ・ポイントが基準) |

#### Scale メニュー

Power vs Time の Scale メニューには、以下の設定項目があります。

Auto Scale — 画面に波形全体が表示されるように縦軸の開始値と範囲が自動で設定 されます。

Horizontal Scale — 横軸(時間)の範囲を設定します。

Horizontal Start — 横軸の最小値(左端)を設定します。

**注**: 横軸の表示範囲は、Acquisition/Analysis メニューで指定した解析範囲以内でなけ ればなりません(2-6ページ参照)。

Vertical Scale — 縦軸の範囲を設定します。設定範囲: 50µ~ 50dB。

**Vertical Stop** — 縦軸の最大値(上端)を設定します。設定範囲:-50~50dB。

Full Scale — 縦軸のスケールをデフォルトのフルスケール値に設定します。

## Constellation (コンスタレーション)

Constellation 表示では、横軸を I、縦軸を Q として、1 サブキャリアまたは全サブキャ リアのコンスタレーションを直交座標で表示します(図 3-47 参照)。

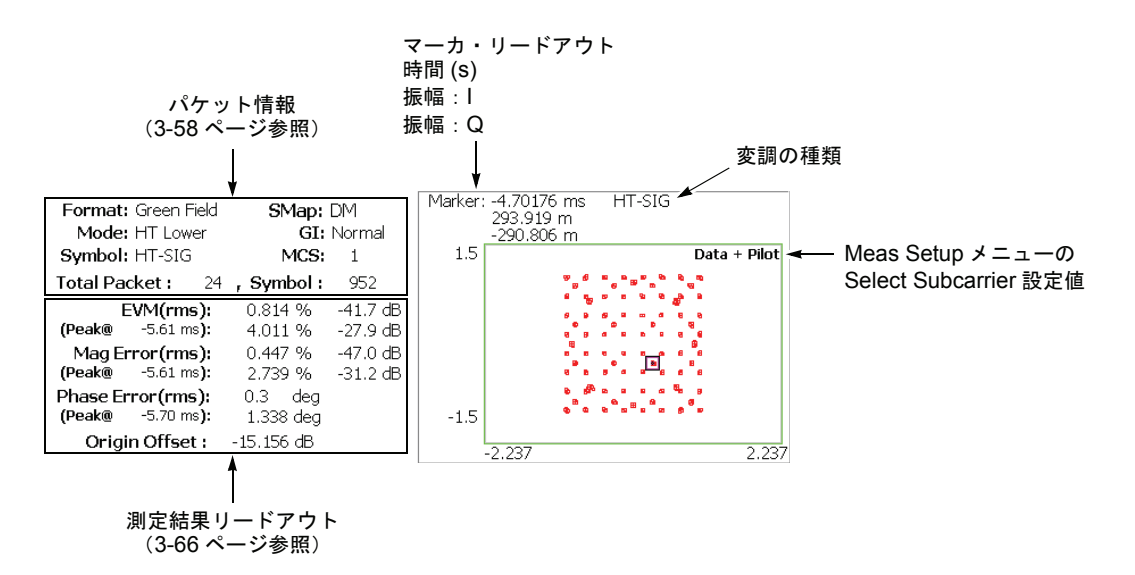

図 3-47:コンスタレーション(メイン・ビュー)

測定結果リードアウト項目は、EVM vs Time と同じです。3-66 ページを参照してください。

#### Scale メニュー

Constellation の Scale メニューには、以下の設定項目があります。

Measurement Content...—ベクトルまたはコンスタレーション表示を選択します。

- Vector ベクトル表示を選択します。デジタル変調信号のように、位相と振幅で表される信号を極座標または IQ ダイアグラムで表示します。赤色の点は測定信号のシンボル・ポジションを表し、黄色のトレースはシンボル間の信号の軌跡を表します。
- Constellation コンスタレーション表示を選択します。基本的にベクトル表示 と同じですが、測定信号のシンボルだけ赤色で表示し、シンボル間の軌跡は表示 しません。

### EVM vs SC (EVM 対サブキャリア)

ビューは、表示データの変調方式によって表示されるグラフが切り替わります。 表示データが OFDM の場合とそれ以外の場合を分けて説明します。

#### OFDM

縦軸を EVM [%]、横軸をサブキャリア番号 [-64 ~ +63] として、Meas Setup メニューのSymbol #で指定した各サブキャリアのEVMを棒グラフで表示します(図3-48参照)。

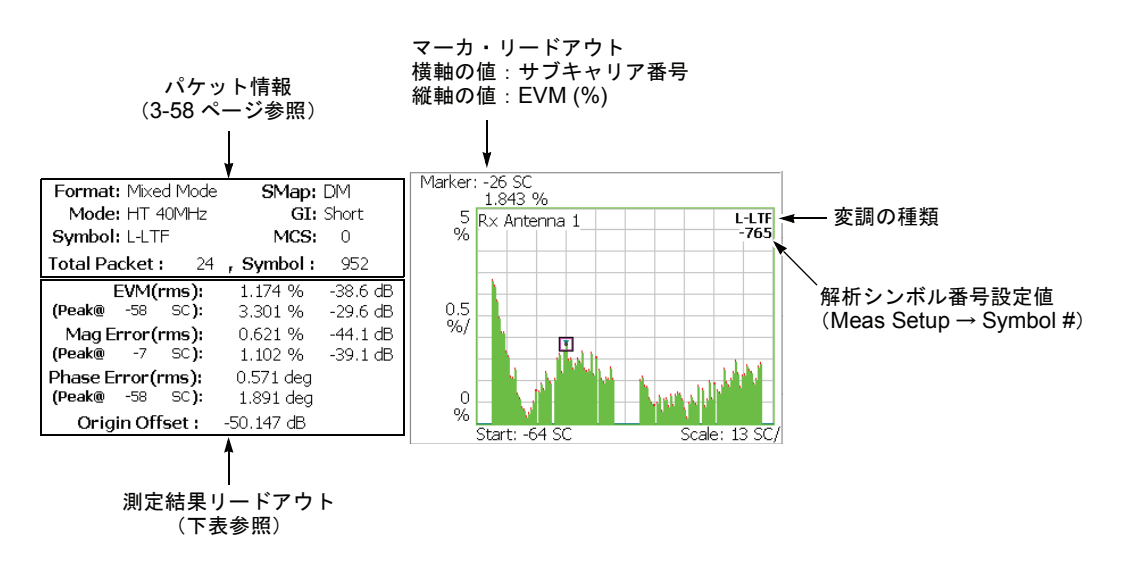

#### 図 3-48 : EVM 対サブキャリア(メイン・ビュー)

下表に、メイン・ビューの左側に表示される測定結果リードアウトの項目を示します。

| 測定結果リードアウト        | 単位           | 説明                   |
|-------------------|--------------|----------------------|
| EVM (rms)         | %, dB        | EVM の RMS 値          |
| (Peak @ SC)       | %, dB        | EVM のピーク値とそのサブキャリア番号 |
| Mag Error (rms)   | %, dB        | 振幅誤差の RMS 値          |
| (Peak @ SC)       | %, dB        | 振幅誤差のピーク値とそのサブキャリア番号 |
| Phase Error (rms) | 度または<br>ラジアン | 位相誤差の RMS 値          |
| (Peak @ SC)       | 度または<br>ラジアン | 位相誤差のピーク値とそのサブキャリア番号 |

#### Scale メニュー

EVM vs SC の Scale メニューは、OFDM の場合、以下の設定項目があります。

Auto Scale — 画面に波形全体が表示されるように縦軸の開始値と範囲が自動で設定 されます。

**Horizontal Scale** — 横軸(サブキャリア番号)の範囲を設定します。 設定範囲: 16~128。

Horizontal Start — 横軸の最小値(左端)を設定します。 設定範囲:-64~[64-(Horizontal Scale)]。

Vertical Scale — 縦軸の範囲を設定します。設定範囲については、表 3-13 を参照してください。

Vertical Start — 縦軸が EVM のとき有効です。縦軸の開始値(下端)を設定します。 設定範囲については、表 3-13 を参照してください。

**Vertical Offset** — 縦軸が振幅誤差または位相誤差の場合に有効です。縦軸の中央値 ((最大値 + 最小値) / 2) を設定します。設定範囲については、表 3-13 を参照してく ださい。

表 3-13:EVM ビューの縦軸設定範囲

| 測定項目 | Vertical Scale          | Vertical Start    | Vertical Offset         |
|------|-------------------------|-------------------|-------------------------|
| EVM  | $100\mu \sim 100\%$     | $-100 \sim 100\%$ | -                       |
| 振幅誤差 | $200\mu \sim 200\%$     | -                 | $-200\sim 200\%$        |
| 位相誤差 | $450\mu \sim 450^\circ$ | -                 | $-450 \sim 450^{\circ}$ |

Full Scale — 縦軸のスケールをデフォルトのフルスケール値に設定します。

Measurement Content...- 表示形式を選択します。

- EVM EVM (Error Vector Magnitude)の時間的変化を表示します。
- Mag Error 振幅誤差の時間的変化を表示します。
- Phase Error 位相誤差の時間的変化を表示します。
## **OFDM** 以外

縦軸を EVM[%]、横軸を時間 [s] として、キャリアの EVM を解析シンボル単位で棒 グラフ表示します(図 3-49 参照)。

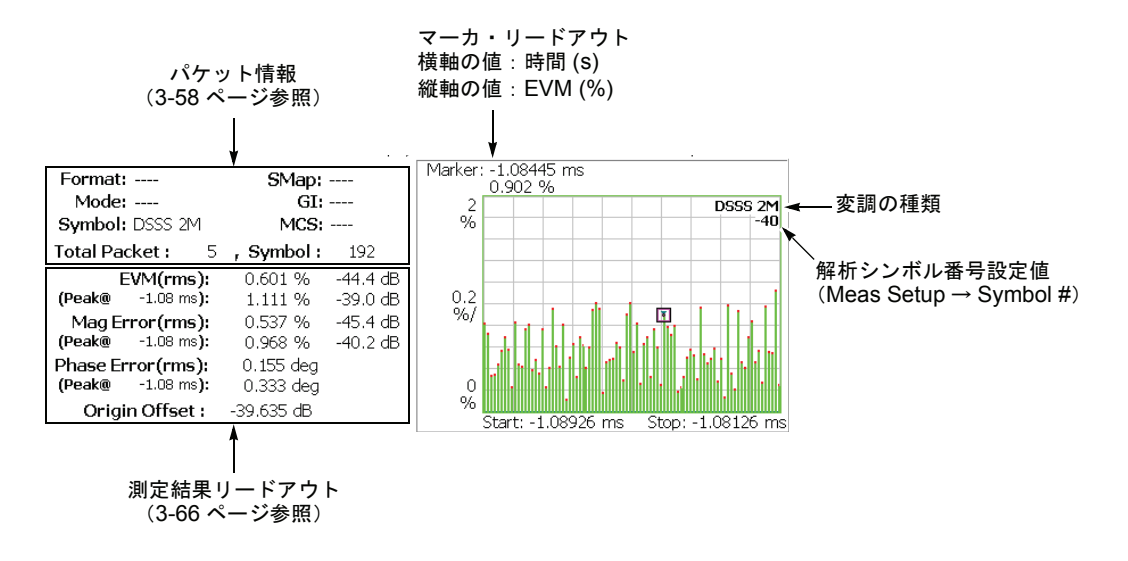

### 図 3-49: EVM 対時間 (メイン・ビュー)

測定結果リードアウト項目は、EVM vs Time と同じです。3-66 ページを参照してください。

## Scale メニュー

EVM vs SC の Scale メニューは、OFDM 以外の場合、EVM vs Time と同じです(3-67 ページ参照)。

## MagErr vs SC(振幅誤差対サブキャリア)

ビューは、表示データの変調方式によって表示されるグラフが切り替わります。 表示データが OFDM の場合とそれ以外の場合を分けて説明します。

### OFDM

縦軸を振幅誤差 [%]、横軸をサブキャリア番号 [-64 ~ +63] として、各解析シンボル ごとに振幅誤差を棒グラフ表示します(図 3-50 参照)。

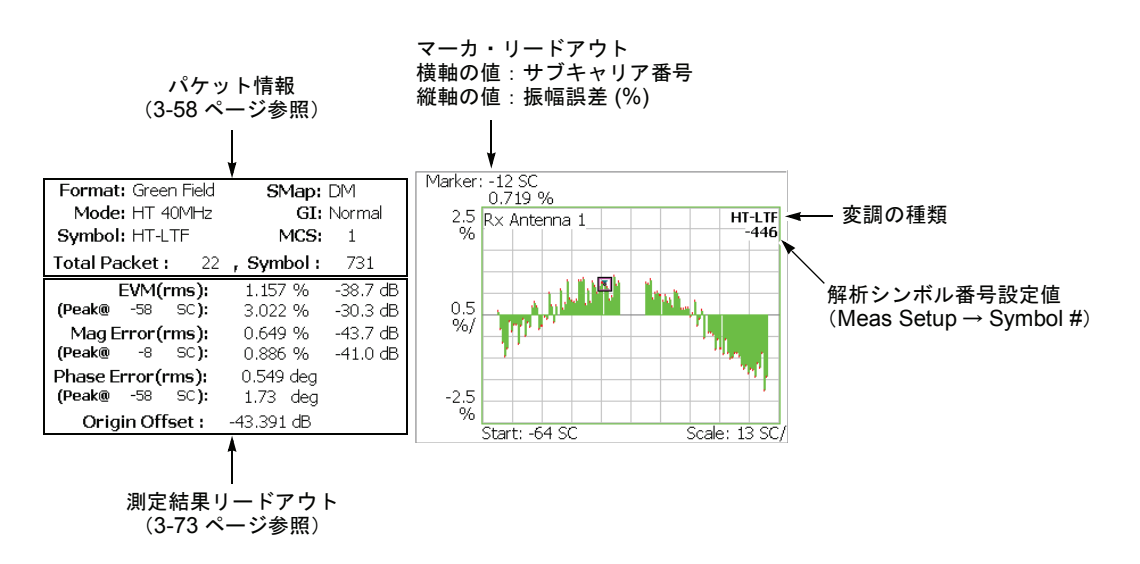

### 図 3-50:振幅誤差対サブキャリア(メイン・ビュー)

測定結果リードアウト項目は、EVM vs SC と同じです。3-73 ページを参照してください。

## Scale メニュー

MagErr vs SC の Scale メニューは、OFDM の場合、EVM vs SC と同じです (3-74 ページ参照)。

## OFDM 以外

縦軸を振幅誤差 [%]、横軸を時間 [s] として、キャリアの振幅誤差を解析シンボル単 位で棒グラフ表示します(図 3-51 参照)。

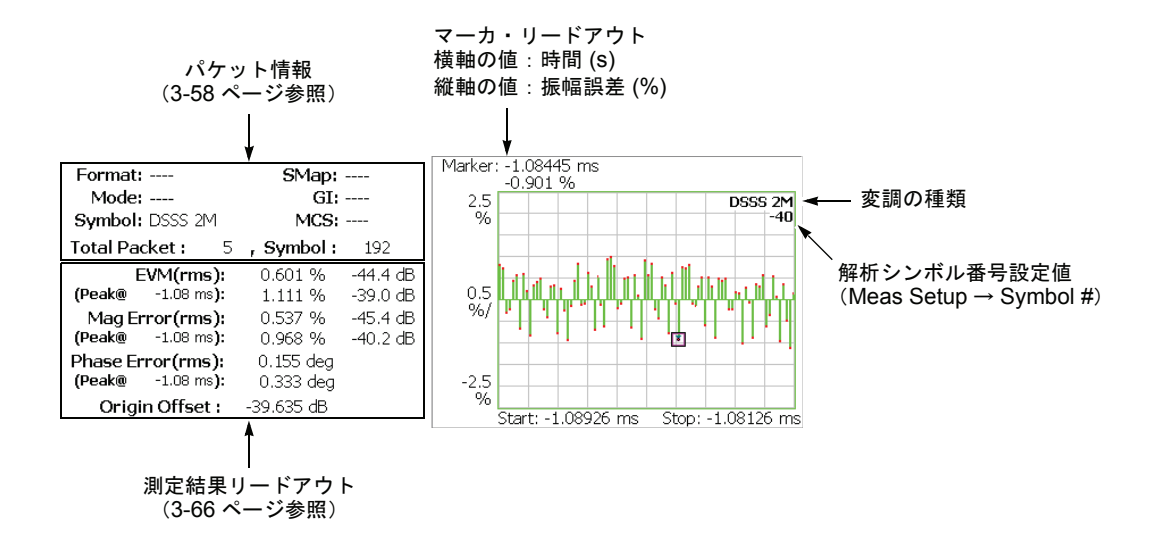

### 図 3-51:振幅誤差対時間(メイン・ビュー)

測定結果リードアウト項目は、EVM vs Time と同じです。3-66 ページを参照してください。

## Scale メニュー

MagErr vs SC の Scale メニューは、OFDM 以外の場合、EVM vs Time と同じです (3-67 ページ参照)。

## PhaseErr vs SC(位相誤差対サブキャリア)

ビューは、表示データの変調方式によって表示されるグラフが切り替わります。 表示データが OFDM の場合とそれ以外の場合を分けて説明します。

### OFDM

縦軸を位相誤差 [degree]、横軸をサブキャリア番号 [-64 ~ +63] として、各解析シン ボルごとに位相誤差を棒グラフ表示します(図 3-52 参照)。

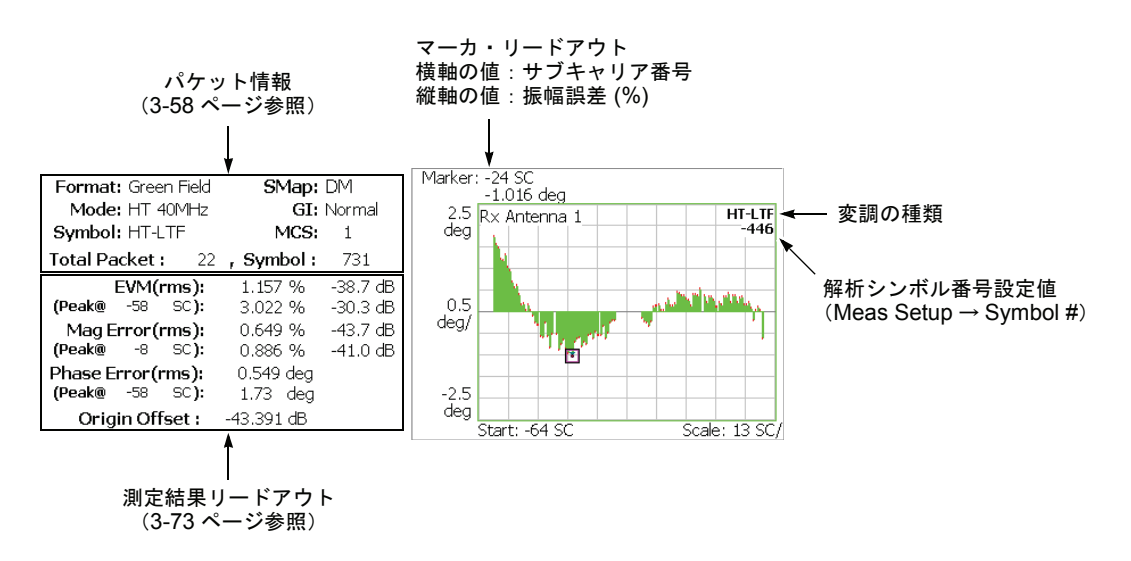

図 3-52:位相誤差対サブキャリア(メイン・ビュー)

測定結果リードアウト項目は、EVM vs SC と同じです。3-73 ページを参照してくだ さい。

### Scale メニュー

PhaseErr vs SC の Scale メニューは、OFDM の場合には、EVM vs SC と同じです (3-74 ページ参照)。

## OFDM 以外

縦軸を位相誤差 [degree]、横軸を時間 [s] として、キャリアの振幅誤差を解析シンボル 単位で棒グラフ表示します(図 3-53 参照)。

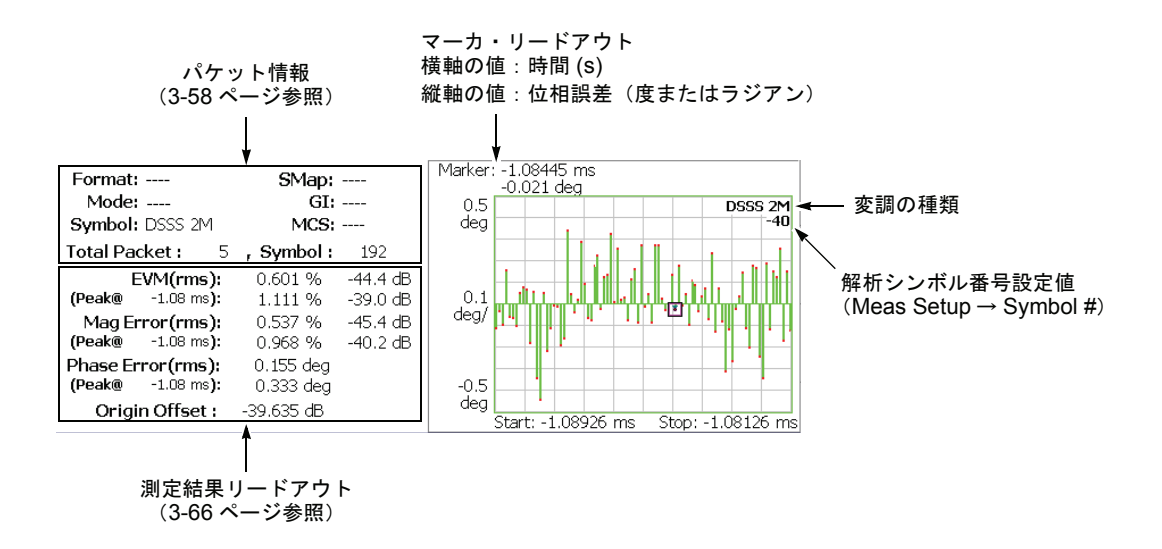

### 図 3-53:位相誤差対時間(メイン・ビュー)

測定結果リードアウト項目は、EVM vs Time と同じです。3-66 ページを参照してください。

## Scale メニュー

PhaseErr vs SC の Scale メニューは、OFDM 以外の場合、EVM vs Time と同じです (3-67 ページ参照)。

## Power vs SC (電力対サブキャリア)

ビューは、表示データの変調方式によって表示されるグラフが切り替わります。 表示データが OFDM の場合とそれ以外の場合を分けて説明します。

### OFDM

縦軸を電力 [dBm] とし、横軸をサブキャリアの番号 [-64 ~ +63] として、Meas Setup メニューの Symbol # で指定された解析シンボルにおける各サブキャリアの電力を棒 グラフで表示します(図 3-54 参照)。

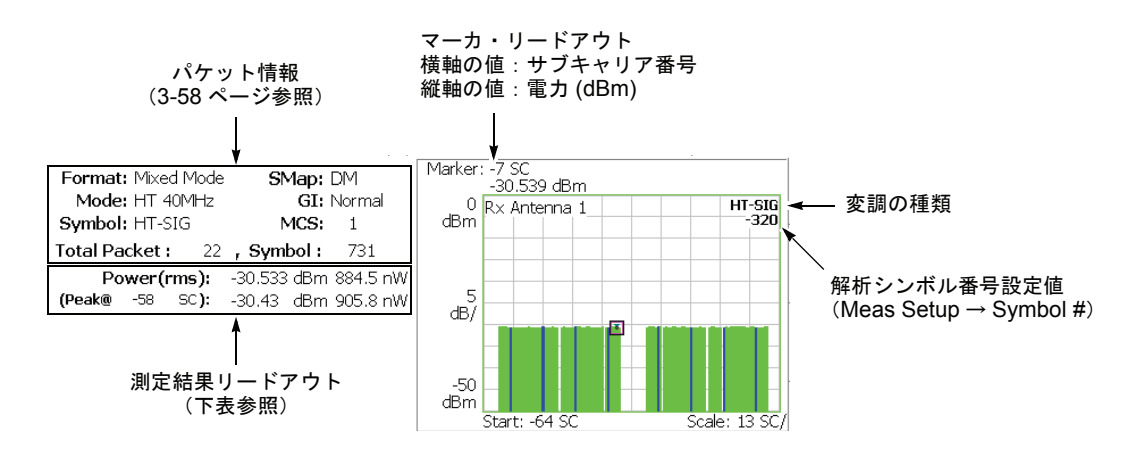

図 3-54: 電力対サブキャリア (メイン・ビュー)

下表に、メイン・ビューの左側に表示される測定結果リードアウトの項目を示します。

| 測定結果リードアウト  | 単位     | 説明                  |
|-------------|--------|---------------------|
| Power (rms) | dBm, W | すべてのサブキャリアの RMS 電力  |
| (Peak @ SC) | dBm, W | ピーク電力とそのときのサブキャリア番号 |

### Scale メニュー

Power vs SC の Scale メニューは、OFDM の場合、以下の設定項目があります。

Auto Scale — 画面に波形全体が表示されるように縦軸の開始値と範囲が自動で設定 されます。

**Horizontal Scale** — 横軸(サブキャリア番号)のフルスケールを設定します。 設定範囲:16~128。

**Horizontal Start** — 横軸の最小値(左端)を設定します。 設定範囲:-64~[64-(Horizontal Scale)]。

Vertical Scale — 縦軸の範囲を設定します。 設定範囲:  $50\mu \sim 50 \text{ dB}_{\circ}$ 

**Vertical Stop** — 縦軸の最大値(上端)を設定します。 設定範囲:-50~50 dB。

Full Scale — 縦軸のスケールをデフォルトのフルスケール値に設定します。

## OFDM 以外

縦軸を電力 [dBm]、横軸を時間 [s] として、キャリアの電力を解析シンボルごとに棒 グラフで表します(図 3-55 参照)。

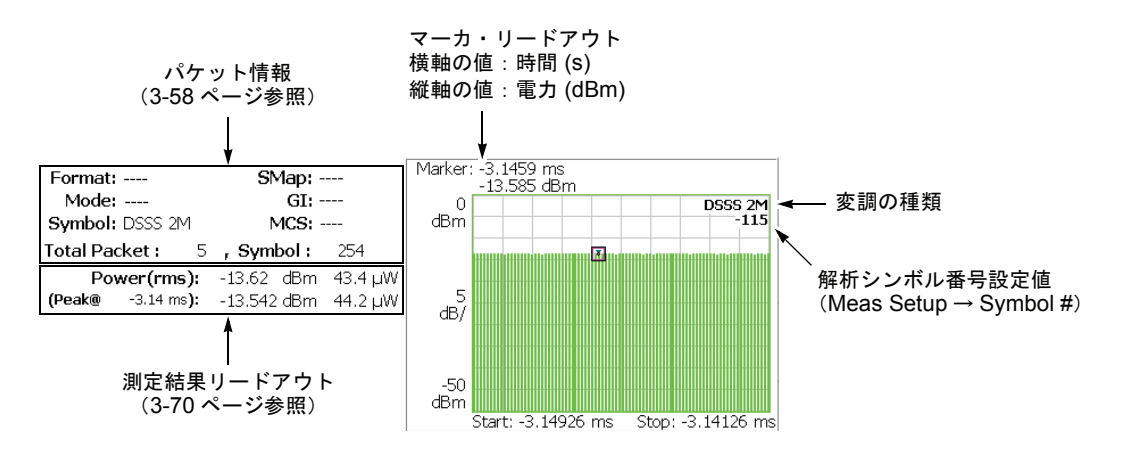

図 3-55:電力対時間(メイン・ビュー)

測定結果リードアウト項目は Power vs Time と同じです。3-70 ページを参照してください。

### Scale メニュー

Power vs SC の Scale メニューの設定項目は、OFDM 以外の場合、Power vs Time と同 じです。3-71 ページを参照してください。

# SC Constellation (サブキャリア・コンスタレーション)

ビューは、表示データの変調方式によって表示されるグラフが切り替わります。 表示データが OFDM の場合とそれ以外の場合を分けて説明します。

### OFDM

横軸を I、縦軸を Q とし、1 解析シンボル間のサブキャリアのコンスタレーションを 直交座標で表示します(図 3-56 参照)。

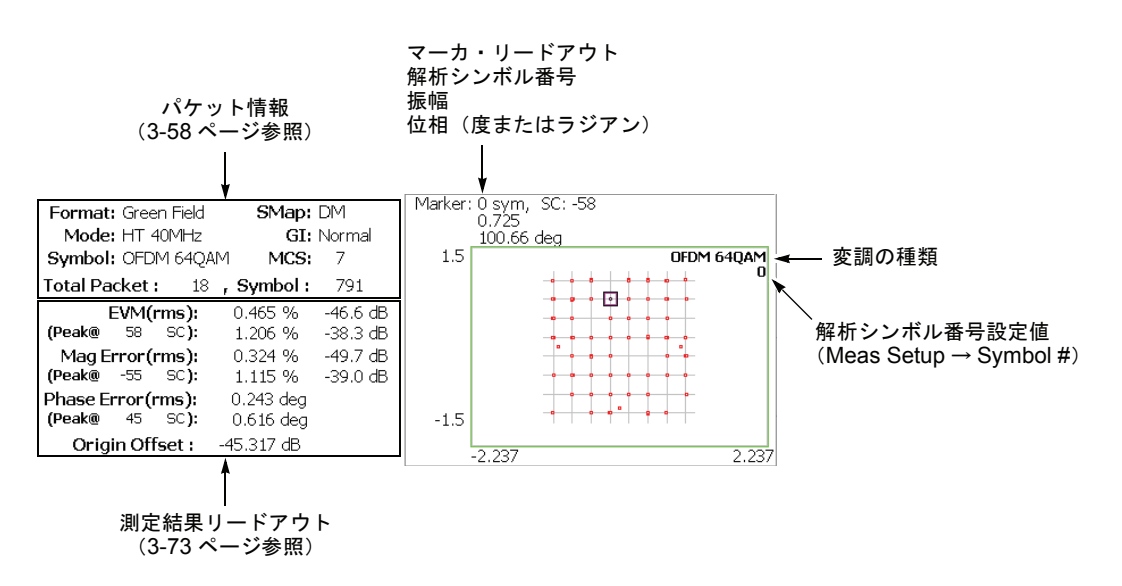

#### 図 3-56:サブキャリア・コンスタレーション (OFDM)

測定結果のリードアウト項目は EVM vs SC と同じです。3-73 ページを参照してくだ さい。

### Scale メニュー

Constellation と同じです(3-72ページ参照)。

## OFDM 以外

縦軸を I、横軸を Q とし、1 解析シンボル間のキャリアのコンスタレーションを直交 座標で表示します(図 3-57 参照)。

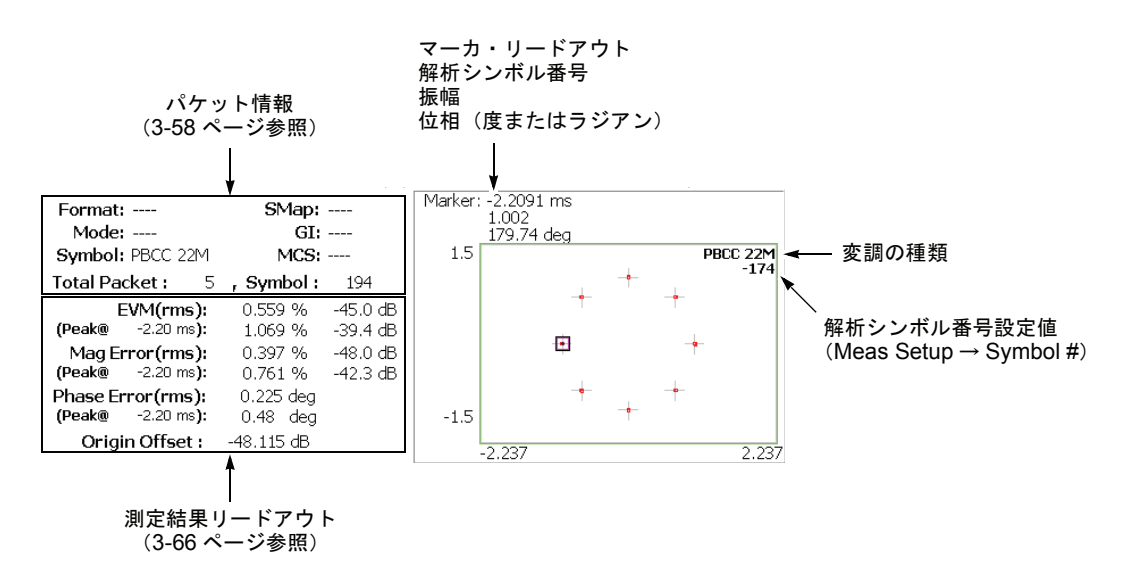

### 図 3-57:サブキャリア・コンスタレーション(OFDM 以外)

測定結果リードアウト項目は、EVM vs Time と同じです。3-66 ページを参照してください。

## Scale メニュー

Constellation と同じです (3-72 ページ参照)。

# Frequency Error(周波数誤差)

縦軸を周波数偏差 [Hz]、横軸を時間 [s] として、中心周波数偏差の時間的変化を折線 グラフで表示します(図 3-58 参照)。

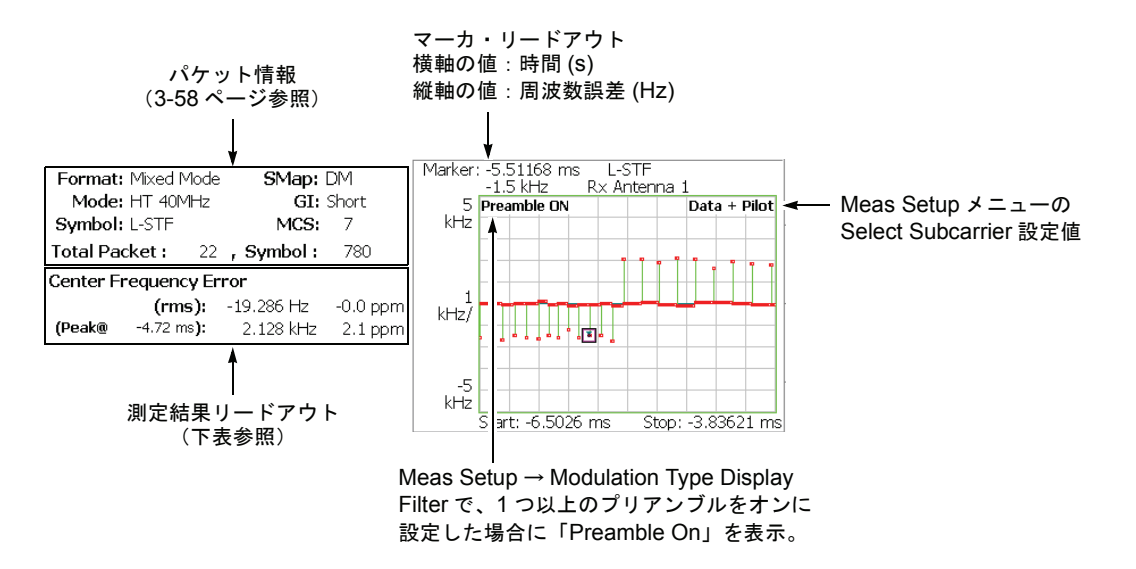

### 図 3-58: 周波数誤差(メイン・ビュー)

下表に、メイン・ビューの左側に表示される測定結果リードアウトの項目を示します。

| 測定結果リードアウト                   | 単位      | 説明                                      |
|------------------------------|---------|-----------------------------------------|
| Center Frequency Error (rms) | Hz, ppm | 周波数偏差の RMS 値                            |
| (Peak @ 時間)                  | Hz, ppm | 周波数偏差のピーク値とその時間<br>(時間は、最後のデータ・ポイントが基準) |

## Scale メニュー

Frequency Error の Scale メニューには、以下の設定項目があります。

Auto Scale — 画面に波形全体が表示されるように縦軸の開始値と範囲が自動で設定 されます。

Horizontal Scale — 横軸(時間)の範囲を設定します。

Horizontal Start — 横軸の最小値(左端)を設定します。

**注**: 横軸の表示範囲は、Acquisition/Analysis メニューで指定した解析範囲以内でなければなりません(2-6ページ参照)。

**Vertical Scale** — 縦軸の範囲を設定します。 設定範囲: 500m ~ 500kHz。

**Vertical Stop** — 縦軸の最大値(上端)を設定します。 設定範囲:-500k ~ 500kHz。

Full Scale — 縦軸のスケールをデフォルトのフルスケール値に設定します。

Vertical Unit — 垂直軸の単位を選択します。

- Hz (デフォルト)
- ppm

# OFDM Flatness (OFDM フラットネス)

各サブキャリア電力の平坦度を棒グラフで表示します。縦軸は平均エネルギーの偏差 電力 [dB]、横軸はサブキャリア番号 [-64 ~ +63] を表します(図 3-59 参照)。

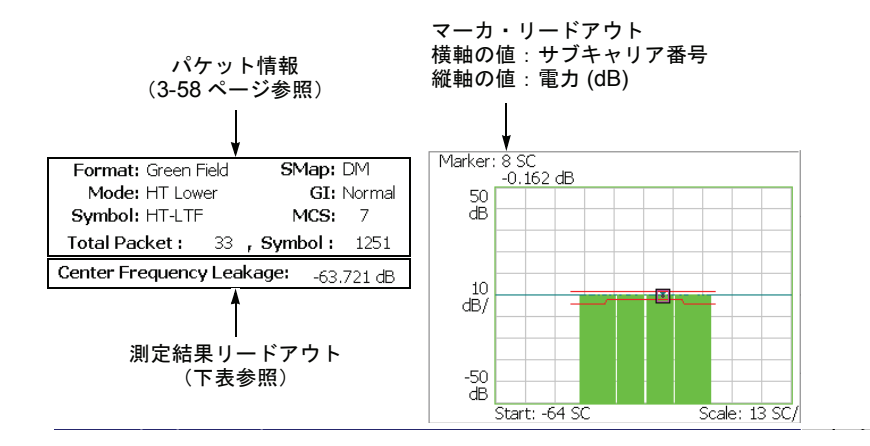

#### 図 3-59: OFDM フラットネス(メイン・ビュー)

測定結果がしきい値(スレッショルド・レベル)を示す赤い線の範囲内にあることを 確認します。

下表に、メイン・ビューの左側に表示される測定結果リードアウトの項目を示します。

| 測定結果リードアウト               | 単位 | 説明                                    |
|--------------------------|----|---------------------------------------|
| Center Frequency Leakage | dB | キャリア漏洩電力<br>(IEEE 802.11a 規格で 2dB 以下) |

## Scale メニュー

OFDM Flatness の Scale メニューには、以下の設定項目があります。

Auto Scale — 画面に波形全体が表示されるように縦軸の開始値と範囲が自動で設定 されます。

**Horizontal Scale** — 横軸(サブキャリア番号)のフルスケールを設定します。 設定範囲: 16 ~ 128。

Horizontal Start — 横軸の最小値(左端)を設定します。 設定範囲:-64~[64-(Horizontal Scale)]。

**Vertical Scale** — 縦軸の範囲を設定します。 設定範囲:100m~100 dB。

**Vertical Stop** — 縦軸の最大値(上端)を設定します。 設定範囲:-150~50 dB。

Full Scale — 縦軸のスケールをデフォルトのフルスケール値に設定します。

**Channel Bandwidth** — チャンネル帯域幅を選択します。

- 20MHz 20MHz 帯域 HT (High Throughput) モード。
- 40MHz 40MHz 帯域 HT (High Throughput) モード。

**Carrier Position** — 20MHz チャンネルのときにキャリアの位置を選択します。

- Upper 40MHz チャンネルの上側 20MHz をキャリアの位置として選択します。
- Center 40MHz チャンネルの中央をキャリアの位置として選択します。 (デフォルト)
- Lower 40MHz チャンネルの下側 20MHz をキャリアの位置として選択します。

## OFDM Linearity (OFDM リニアリティ)

OFDM 変調時において、縦軸を実測値 [W]、横軸を理想値 [W] とし、直線性を折線 グラフで表示します(図 3-60 参照)。

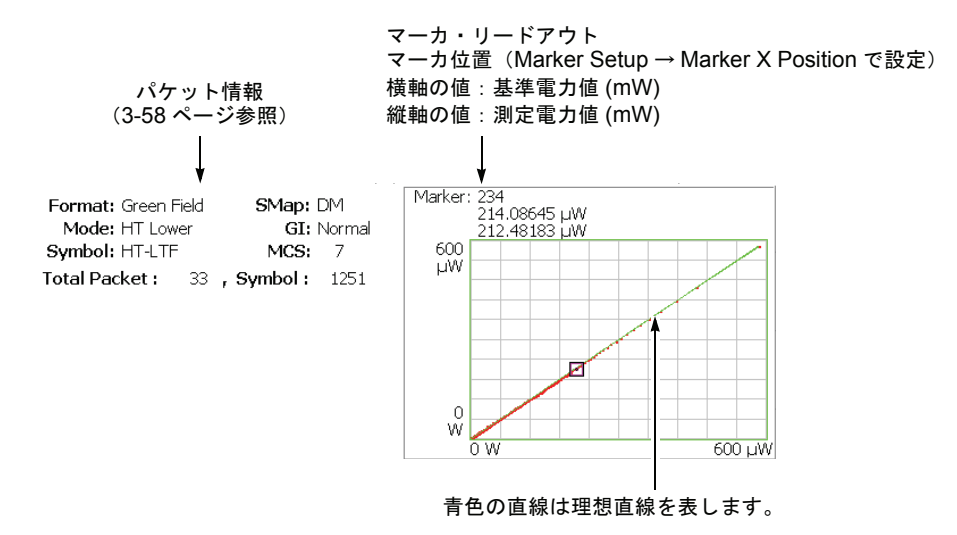

図 3-60: OFDM リニアリティ(メイン・ビュー)

## Scale メニュー

OFDM Linearity の Scale メニューには、以下の設定項目があります。

Measurement Content...—ベクトルまたはドット表示を選択します。

- Vector ドットの間を黄色の線で結んで表示します(デフォルト)。
- Dot 計算結果を赤色のドットだけで表示します。

測定結果は、データ全体が表示されるように横軸と縦軸のスケールが自動で設定され ます。

# Symbol Table (シンボル・テーブル)

シンボル・テーブルを2進数 (Bin)、8進数 (Oct) または16進数 (Hex) で表示します。 (図 3-61 参照)。

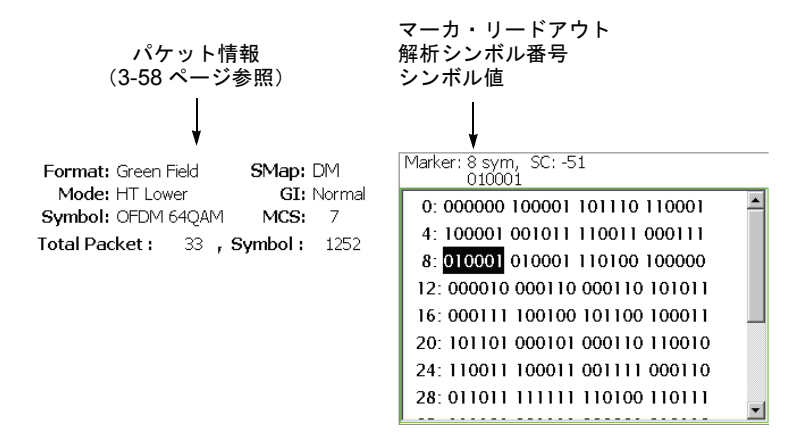

図 3-61:シンボル・テーブル(メイン・ビュー)

## Scale メニュー

Symbol Table の Scale メニューには、以下の設定項目があります。

Radix...-数値の表示形式を選択します。

- Hex 16 進数
- Oct 8 進数
- Bin 2 進数 (デフォルト)

16進または8進では、バイナリのデータ列を変調のシンボル単位でまとめて表します。

# 電力解析のビュー・フォーマット

ここでは、電力解析の各ビュー・フォーマットについて説明します。

# Spectrum Mask (スペクトラム・マスク)

スペクトラム・マスク測定では、基地局が指定チャンネル外で電力を過大に放出して いないことを確認します。

## OFDM

縦軸を電力 [dBm]、横軸を周波数 [Hz] とし、ピーク・ホールド(最大値保持)した スペクトラム波形とマスクを折線グラフで表示します(図 3-62 参照)。

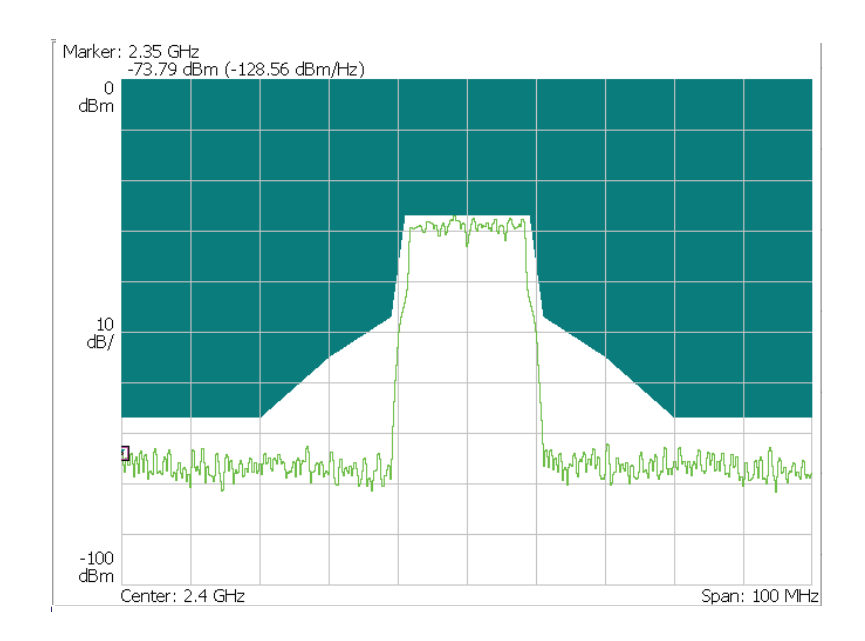

### 図 3-62:スペクトラム・マスク (OFDM)

測定結果がしきい値(スレッショルド・レベル)の範囲内に入っていることを確認し ます。このビューでは、測定結果のリードアウトは表示されません。

### Scale メニュー

Spectrum Mask の Scale メニューには、次の設定項目があります。

Auto Scale — 画面に波形全体が表示されるように縦軸の開始値と範囲が自動で設定 されます。

Horizontal Scale — 横軸(周波数)のフルスケールを設定します。

Horizontal Start — 横軸の最小値(左端)を設定します。

**Vertical Scale** — 縦軸(電力)の範囲を設定します。設定範囲:100µ~100dB。

**Vertical Stop** — 縦軸の最大値(上端)を設定します。設定範囲:-100~100dBm。

Full Scale — 縦軸のスケールをデフォルトのフルスケール値に設定します。

## ビデオ・フィルタの使用

802.11n (nx1) 解析のスペクトラム・マスク測定では、一般的な掃引式スペクトラム・ アナライザの測定データと互換性をもたせるためビデオ・フィルタ機能があります。 掃引式スペクトラム・アナライザでは、通常、分解能帯域幅 (RBW) と同じ帯域幅を もつビデオ・フィルタで、検出した信号を平滑化していますが、本機器では、ビデオ・ フィルタの帯域幅と掃引時間が設定できます。ビデオ・フィルタを使用するときには、 前面パネルの RBW/FFT キーを押して以下の項目を設定します。

**Video Filter** — ビデオ・フィルタのオン/オフを選択します。フィルタを有効にする ときは、オンに設定します。オンにすると、次の2項目が入力できます。

**VBW** — ビデオ・フィルタの周波数帯域を設定します。設定範囲:1Hz~1GHz。 掃引時間の設定値によりフィルタ帯域の設定値が制限されることがあります。

**Sweep Time for VBW** — 設定スパンをスキャンする掃引時間を設定します。 設定範囲: 1ms ~ 100s。

# 802.11n MIMO 解析

この節では、IEEE802.11n MIMO (Multi-Input Multi-Output) 2x2 解析の基本操作について説明します。図 3-63 に示すように、**Demod**  $\rightarrow$  **Standard...**  $\rightarrow$  **802.11n MIMO** (2x2) を押すことで測定項目にアクセスできます。MIMO 解析では、変調測定だけを行い、電力測定はありません。

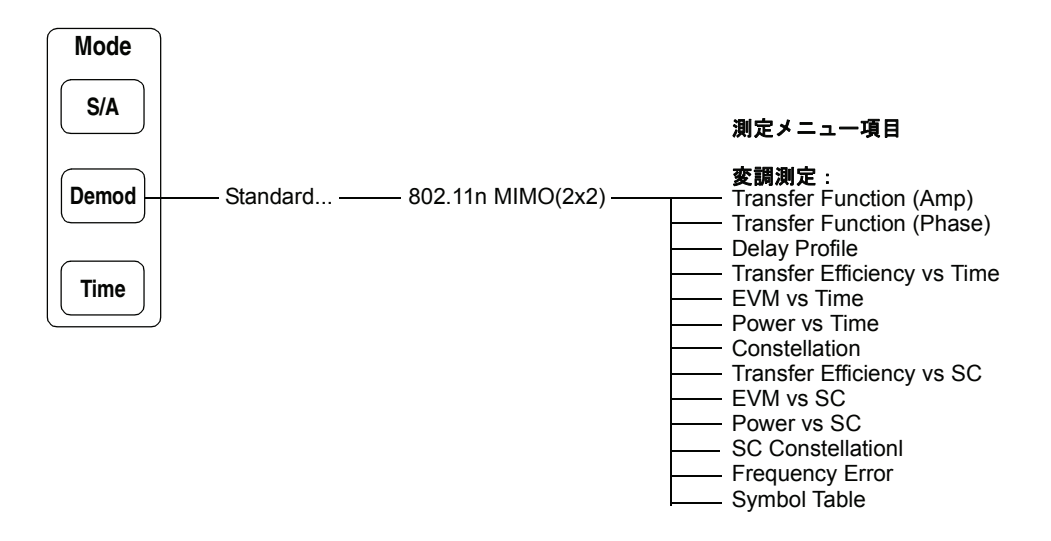

図 3-63 : 802.11n MIMO (2x2) 解析メニュー

# データ処理の流れ

MIMO (Multi-Input Multi-Output) は、複数のアンテナを使用して、データ送信/受信 帯域を拡張する無線技術です。図 3-64 に MIMO (2x2) 解析のデータ処理の流れを示 します。

MIMO (2x2) 解析では、2 台の RSA3408B 型を使用します。後部パネルから入・出力 されるトリガ信号とリファレンス信号を使用して2 台の同期をとります。2 つの送信 アンテナから送られたパケット1 および2 は、2 つの受信アンテナで受けます。一方 の RSA3408B 型で取り込んだパケット・データは、他方の RSA3408B 型に転送し、 どちらか1 台で解析します(下記の「準備」を参照)。

2 台の RSA3408B 型で取り込んだパケット1 および2 はそれぞれ LTF (Long Training Field) 部とデータ部に分けられます。LTF 部を使用して伝達関数 (Transfer Function) が 計算されます。2x2 では、送信および受信アンテナの組み合わせにより4 通りの伝達 関数が求められます。この伝達関数をデータ部に適用して、データ1 および2 が復調 されます。復調されたデータについて、各種測定を実行します。

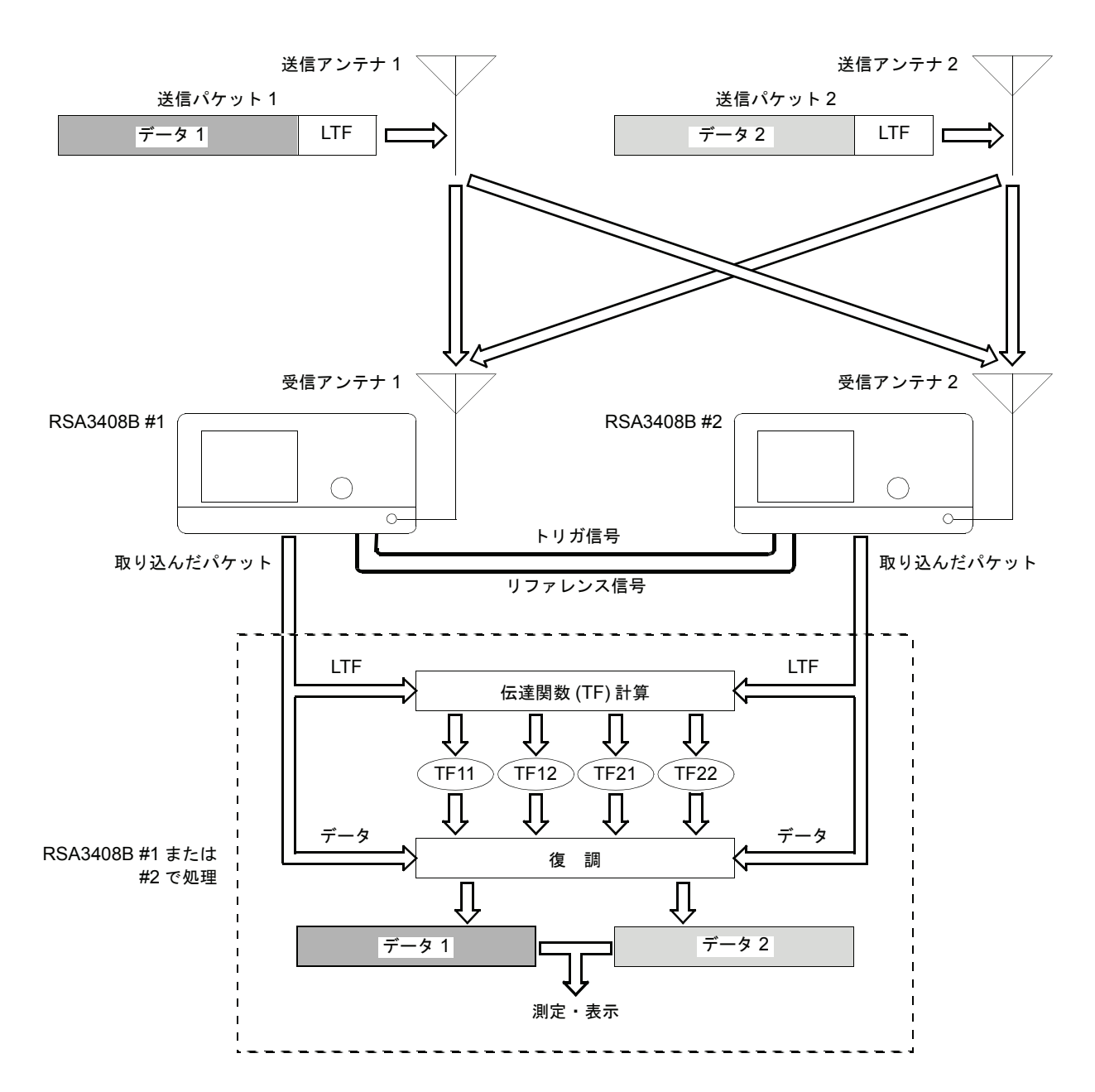

#### \* 略語

LTF : Long Training Field

TFmn:送信アンテナmから受信アンテナnへの伝達関数 (Transfer Function)

図 3-64: MIMO (2x2) データ処理の流れ

# 基本測定手順

MIMO (2x2) 解析では、2 台の RSA3408B 型で同期をとりながら入力信号を取り込み、 どちらかの機器で測定を実行します。以下に基本手順を示します。

## 機器の同期運転

RSA3408B型#1と#2の同期をとります。

- 1. 次の後部パネル・コネクタを 50Ω BNC ケーブルで接続します。
  - RSA3408B 型 #1 の TRIG OUT ~ RSA3408B 型 #2 の TRIG IN
  - RSA3408B型#1のREF OUT ~ RSA3408B型#2のREF IN

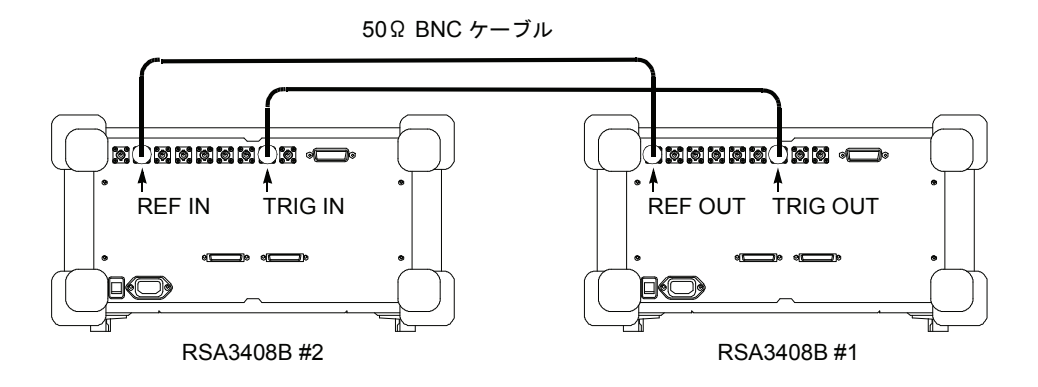

図 3-65:後部パネル・コネクタの接続

- RSA3408B 型 #1 および #2 で、Demod → Standard... → 802.11n MIMO (2x2) を選択します。
- 3. RSA3408B 型 #1 で、Trig メニューを使用してトリガ条件を適切に設定します。 トリガの詳細については、RSA3408B 型ユーザ・マニュアルを参照してください。

**注**:周波数マスク・トリガ(オプション 02 型のみ)は、正確な同期がとれない場合 がありますので、使用しないでください。

- 4. RSA3408B型#2で、リファレンス・ソースとトリガ条件を設定します。
  - a. Input キーを押して、リファレンス・ソースを次のように 設定します。
    - Reference Source → Ext (外部)
  - b. Trig キーを押して、トリガ条件を次のように設定します。
    - **Mode...**  $\rightarrow$  **Triggered** ( $\vdash \forall \mathcal{J} \vdash)$
    - Source... → External (外部)
    - Level → 1.4 V (デフォルト値)

## 入力信号の取り込み

RSA3408B型#1と#2で測定パラメータを設定し、入力信号を取り込みます。

Frequency/ChannelおよびSpanキーを使用して周波数とスパンを設定します。
 2-3 ページの「周波数とスパンの設定」を参照してください。

**注:** RSA3408B型 #1 と #2 のスパンは、同じ値に設定してください。スパンが異なる と解析できません。

2. Amplitude キーを使用して、振幅を設定します。

**注**:入力信号レベルが高すぎると、画面上部に赤枠で「Overrange - increase RefLev or Atten」が表示されます。この場合には、リファレンス・レベルを上げてください。

- Acquisition/Analysis キーを押し、パラメータを設定します。
  2-6ページの「データ取り込み/解析パラメータの設定」を参照してください。
- 4. Run/Stop キーを押して、データ取り込みを開始します。
- 5. トリガがかかるのを待ちます。

## 取り込んだデータの移動

入力信号を取り込んだ後、解析の前に、RSA3408B型#1と#2のいずれかにデータを 集めます。ここでは、RSA3408B型#2で取り込んだデータを#1に移動します。次の 媒体が使用できます。

- Ethernet LAN
- USBメモリ
- フロッピ・ディスク

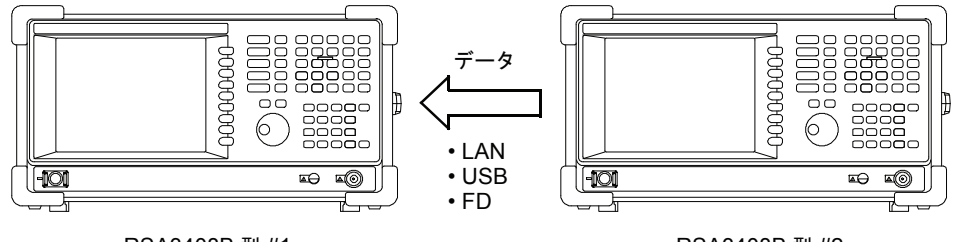

RSA3408B 型 #1

RSA3408B 型 #2

図 3-66:取り込んだデータの移動

- RSA3408B 型 #2 で、Save → Save Data... → Current Block を押し、取り込ん だデータを保存します。ファイル操作の詳細については、RSA3408B 型ユーザ・ マニュアルを参照してください。
- RSA3408B 型 #1 で、媒体が利用できる状態にします。 例えば、USB メモリを使用する場合は、RSA3408B 型 #2 でデータを保存した後、 RSA3408B 型 #1 の USB コネクタに差し込みます。
- 3. RSA3408B型#1 で、Load → Load Rx2 を押します。

**注**: RSA3408B型#1 自体で取り込み、保存したデータを読み込む場合には Load Rx1 サイド・キーを使用します。

 データ・ファイル(拡張子.iqt)を選択し、Load File Now を押して、RSA3408B 型 #2 で取り込んだデータを読み込みます。

## データの解析

RSA3408B型#1 で、次の手順を使い、解析を実行します。

- Measure キーを押して測定項目を選択します。
  例えば、振幅伝達関数を観測するときは、Transfer Function (Amp) サイド・ キーを押します。
- Meas Setup キーを押して、測定パラメータを設定します。
  Meas Setup メニューの詳細については、3-98 ページを参照してください。
- 3. Meas Setup キーを押して Analyze サイド・キーを押し、取り込んだデータの 解析を実行します。指定したパラメータで、解析が実行されます。

解析を中止するときは、Cancel-Back (最上位) サイド・キーを押してください。

 必要に応じ、View メニューを使用して表示を変更します。
 ビュー設定の詳細については、2-7 ページの「ビュー操作」と 3-102 ページの 「ビュー・フォーマット」を参照してください。

# Meas Setup メニュー

測定パラメータを設定するには、前面パネルの**Meas Setup**キーを使用します。MIMO 解析の Meas Setup メニューは、全測定項目に共通です。以下の設定項目があります。

Analyze 解析範囲のパケットについて測定を実行します。

**注**: Meas Setup メニューでパラメータの設定を変更したときは、Analyze サイド・ キーを押し、変更した設定で測定し直してください。

次の場合、Analyze サイド・キーは無効となり、解析は実行されません。

- Measure メニューで Measurement Off を選択。
- 入力データを取り込み中。
- Rx1 と Rx2 の両方のデータが読み込まれていない。

Analysis Parameter... Analyze サイド・キーを押す前に、次の解析パラメータを設定してください。

Synchronization — 同期確立方法を選択します。

- LTF ロング・トレーニング・フィールドで同期をとります (デフォルト)。
- Pilot パイロット信号で同期をとります。

Select Tx Antenna... 送信アンテナを選択します。

- Tx Antenna 1 送信アンテナ1から送信された信号の測定結果を表示します。
- Tx Antenna 2 送信アンテナ2から送信された信号の測定結果を表示します。
- Packet # 解析するパケットを指定します。 設定範囲:-[(解析範囲内のパケット数)-1]~0 0(ゼロ)は最新のパケットを表します。

Select Subcarrier... グラフ表示するサブキャリアの種類を選択します。

- Data + Pilot データとパイロットについて測定結果を表示します。 (デフォルト)
- Data データだけについて測定結果を表示します。
- Pilot パイロットだけについて測定結果を表示します。
- Single Subcarrier 下記の Subcarrier # サイド・キーで指定したサブキャリア について測定結果を表示します。

- Subcarrier # 測定結果を表示するサブキャリア番号を指定します。設定範囲:-64~+63。 機能は測定項目によって異なります(表 3-14 参照)。
  - Symbol # 測定結果を表示する解析シンボル番号を指定します。 機能は測定項目によって異なります(表 3-14 参照)。 設定範囲:--[(解析範囲内のシンボル数)-1]~0。 ゼロ(0)は、最新の解析シンボルを表します。

注:解析シンボルの定義については、「802.11n (nx1)解析」の 3-50 ページを参照して ください。

上記メニュー項目 Packet #、Select Subcarrier...、Subcarrier # および Symbol # は、測定により機能が異なります(表 3-14)。

### 表 3-14: サブメニューの機能、802.11n MIMO (2x2) 解析

| 測定項目                                  | Packet # | Select<br>Subcarrier | Subcarrier # | Symbol # |
|---------------------------------------|----------|----------------------|--------------|----------|
| Transfer Function (伝達関数)              | D        | -                    | М            | D        |
| Delay Profile (遅延プロファイル)              | D        | -                    | -            | D        |
| Transfer Efficiency vs Time (伝達効率対時間) | М        | D                    | S            | М        |
| EVM vs Time (EVM 対時間)                 | М        | D                    | S            | М        |
| Power vs Time(電力対時間)                  | М        | D                    | S            | М        |
| Constellation (コンスタレーション)             | М        | D                    | S            | М        |
| Transfer Efficiency vs SC (伝達効率対 SC)  | D        | -                    | D            | D        |
| EVM vs SC (EVM 対 SC)                  | D        | -                    | D            | D        |
| Power vs SC (電力対 SC)                  | D        | -                    | D            | D        |
| SC Constellation (SC コンスタレーション)       | D        | -                    | D            | D        |
| Frequency Error (周波数誤差)               | М        | D                    | S            | М        |
| Symbol Table (シンボル・テーブル)              | D        | -                    | М            | D        |

D:設定を変えると、測定データが更新します。

M:設定を変えると、マーカ位置が更新します。 S:設定を変えると、測定データが更新します(Select Subcarrier で Single Subcarrier を選択した場合のみ)。

〔略語〕SC: Subcarrier (サブキャリア)

**Modulation Type** 画面に測定結果を表示する変調の種類を選択します。On (オン) に設定した変調のみ **Display Filter...** 結果とグラフを表示します。図 3-67 参照。

Select cell to edit — 画面上の表でオン/オフを切り替える項目を選択します。 表は、4 つのブロックから成ります(図 3-67)。選択した項目は、2 番目のサイド・ キーに表示され、このキーでオン/オフを切り替えます。

**All PLCP Packet On/Off** — 次のすべての PLCP (Physical Layer Convergence Protocol) パケット・フォーマットをオンまたはオフにします。

- Legacy パケットは、レガシ 802.11a/g フォーマットで送信されます。
- Mixed Mode パケットは、レガシ 802.11a/g に適合するプリアンブルを使用して送信され、パケットの残りの部分は、新しいフォーマットで送信されます。
- **Green Field** HT (High Throughput) パケットは、レガシ 802.11a/g に適合する 部分を含まずに送信されます。

All Preambles On/Off — 次のすべてのプリアンブルをオンまたはオフにします。

- Signal (HT-SIG)
- Short Training Field (HT-STF)
- Long Training Field (HT-LTF)

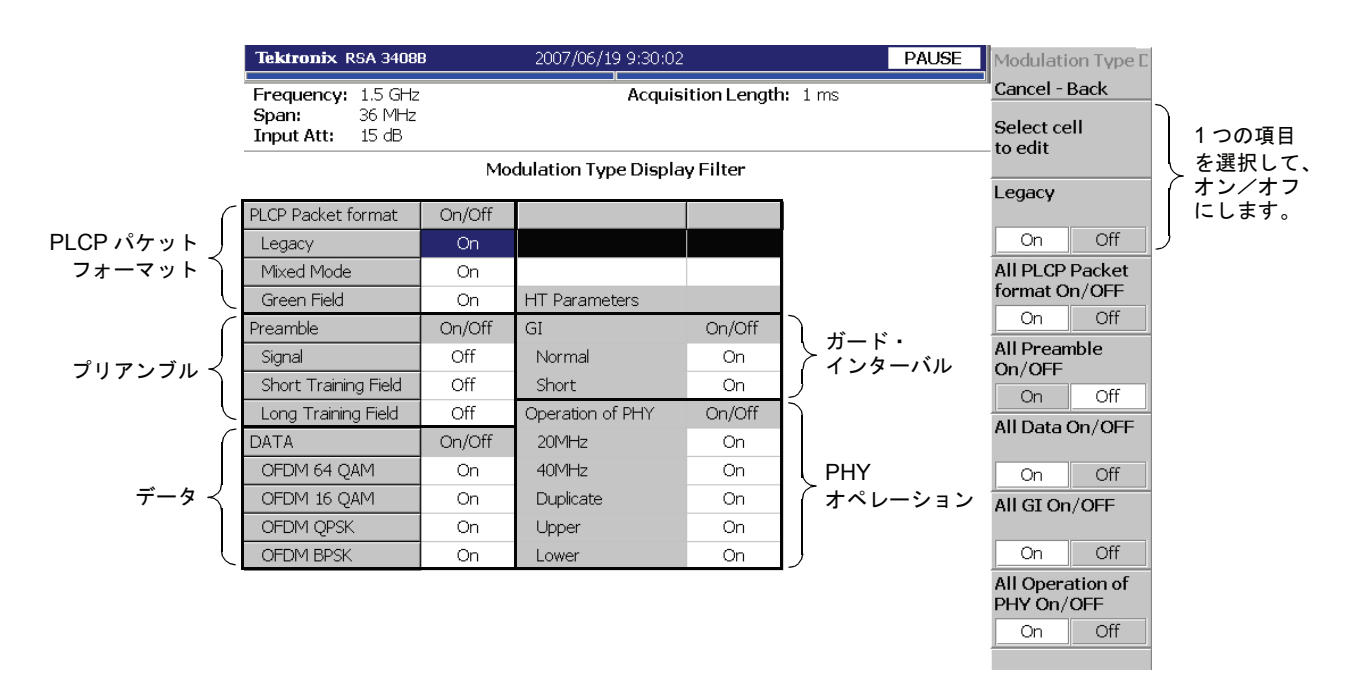

図 3-67: Modulation Type Display Filter の設定(MIMO 解析)

All Data On/Off — 次のすべてのデータをオンまたはオフにします。

- OFDM 64QAM
- OFDM 16QAM
- OFDM QPSK
- OFDM BPSK

All GI On/Off — 次のすべての GI (Guard Interval) をオンまたはオフにします。

- Normal (800ns)
- Short (400ns)

**All Operation of PHY On/Off** — 次のすべての PHY (Physical Layer) オペレーション をオンまたはオフにします。

- 20MHz 20MHz 帯域 HT (High Throughput) モード。
- 40MHz 40MHz 帯域 HT (High Throughput) モード。
- Duplicate Duplicate Legacy Mode。このモードでは、装置は、隣接した2つの 20MHz チャンネルから成る 40MHz チャンネルで動作します。
- **Upper** 40MHz Upper Mode。40MHz チャンネルの上側 20MHz チャンネルで、 レガシまたは HT パケットを送信するときに使用されます。
- Lower 40MHz Lower Mode。40MHz チャンネルの下側 20MHz チャンネルで、 レガシまたは HT パケットを送信するときに使用されます。

# ビュー・フォーマット

ここでは、MIMO 解析に特有の次のビュー・フォーマットについて説明します。

- Waveform Rx1/2 (受信アンテナ 1/2 の波形)
- Transfer function (amplitude) (振幅伝達関数)
- Transfogram (amplitude) (振幅トランスフォグラム)
- Transfer function (phase) (位相伝達関数)
- Transfogram (phase) (位相トランスフォグラム)
- Delay profile (遅延プロファイル)
- Delayogram (ディレイオグラム)
- Transfer efficiency vs Time (伝達効率対時間)
- Transfer efficiency vs SC (伝達効率対サブキャリア)

**注**:他のビューは、IEEE802.11n (nx1) 解析と同じです。3-56 ページのビュー・フォー マットを参照してください

# ビュー表示内容の変更

前面パネルの View: **Define** キーでビュー表示が変更できます。 ビュー表示内容は、測定項目によって異なります(表 3-15)。 EVM 測定では、Scale メニューで測定内容が選択できます。

## 表 3-15: ビュー表示内容の選択、802.11n MIMO (2x2)

| 測定項目                        | View: Define →<br>Overview Content | View: Define →<br>Subview Content                                                                                                    | View: Scale/Lines →<br>View Scale →<br>Measurement Content |
|-----------------------------|------------------------------------|----------------------------------------------------------------------------------------------------|------------------------------------------------------------|
| 変調解析                        |                                    |                                                                                                    |                                                            |
| Transfer Function (Amp)     | _                                  | Spectrum (デフォルト)                                                                                                    | -                                                          |
| Transfer Function (Phase)   |                                    |                                                                                                    | -                                                          |
| Delay Profile               |                                    |                                                                                                    | -                                                          |
| Transfer Efficiency vs Time |                                    | Waveform Rx1/2                                                                                                    |                                                            |
| EVM vs Time                 | Waveform(デフォルト)<br>Spectrogram     | Transogram (Amp / Phase)<br>Transfer Function (Amp / Phase)<br>Transfer Efficiency vs Time<br>Delayogram<br>Delay Profile<br>Constellation<br>EVM vs Time<br>Power vs Time<br>SC Constellation<br>Transfer Efficiency vs SC<br>EVM vs SC<br>Power vs SC<br>Frequency Error<br>Symbol Tabl | EVM<br>Mag Err<br>Phase Err                                |
| Power vs Time               |                                    |                                                                                                    | -                                                          |
| Constellation               |                                    |                                                                                                    | Vector / Constellation                                     |
| Transfer Efficiency vs SC   |                                    |                                                                                                    |                                                            |
| EVM vs SC                   |                                    |                                                                                                    | EVM<br>Mag Err<br>Phase Err                                |
| Power vs SC                 |                                    |                                                                                                    | -                                                          |
| SC Constellation            |                                    |                                                                                                    | Vector / Constellation                                     |
| Frequency Error             |                                    |                                                                                                    | -                                                          |
| Symbol Table                | 1                                  |                                                                                                    | -                                                          |

\* SC: Subcarrier (サブキャリア)

## 受信アンテナの選択

メイン・ビューとサブビューに測定結果を表示する受信アンテナを選択します。

**Subview Select** サブビューが Transfer Function (伝達関数)、Transfogram (トランスフォグラム)、 **Rx Antenna** Delay Profile (遅延プロファイル) または Delayogram (ディレイオグラム)のとき に有効。サブビューにデータを表示する受信アンテナを選択します。

- Rx Antenna 1 受信アンテナ1 で受信した信号の測定結果を表示します。
- Rx Antenna 2 受信アンテナ2で受信した信号の測定結果を表示します。

**Main view Select** Transfer Function (伝達関数) および Delay Profile (遅延プロファイル) 測定のみ。 **Rx Antenna** メイン・ビューにデータを表示する受信アンテナを選択します。

- Rx Antenna 1 受信アンテナ1 で受信した信号の測定結果を表示します。
- Rx Antenna 2 受信アンテナ2で受信した信号の測定結果を表示します。

## リスト表示

測定結果は、デフォルトではグラフ形式で表示されますが、図に示したリスト表示に 変更できます。View: **Define** → **Display** → **List** を選択してください。

| Mod<br>Tx Antenna N<br>Number of : | lulation :<br>Number :<br>Symbol : | LongPreamble<br>13 | IEEE 802.11n<br>Packet Mode : Legacy Mode |          |  |
|------------------------------------|------------------------------------|--------------------|-------------------------------------------|----------|--|
|                                    | Unit                               | Min                | Mean                                      | Max      |  |
| EVM                                | %                                  | 1.288              | 1.37                                      | 1.471    |  |
|                                    | dB                                 | -37.805            | -37.263                                   | -36.651  |  |
| Mag Error                          | %                                  | 0.55               | 0.793                                     | 0.93     |  |
|                                    | dB                                 | -45.188            | -42.018                                   | -40.63   |  |
| Phase Error                        | deg                                | 0.409              | 0.474                                     | 0.55     |  |
| Power                              | dBm                                | -13.705            | -13.688                                   | -13.663  |  |
|                                    | W                                  | 42.611 µ           | 42.772 µ                                  | 43.023 µ |  |
| Freq Error                         | Hz                                 | -224.965           | -133.659                                  | -22.574  |  |
|                                    |                                    |                    |                                           |          |  |
| Origin Offset                      | dB                                 |                    |                                           |          |  |

図 3-68:リスト表示

## Waveform Rx1/2 (受信アンテナ 1/2 の波形)

サブビューのみ。解析範囲内で受信アンテナ1と2で取り込んだ時間領域波形を表示 します(図 3-69)。

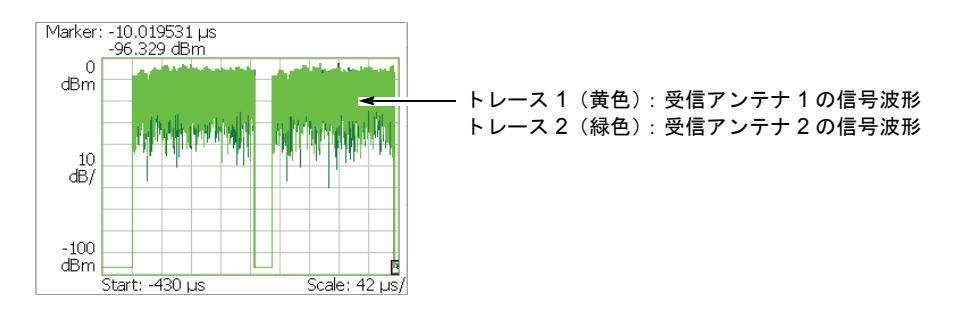

図 3-69:Waveform Rx1/2(サブビュー)

## Scale メニュー

Waveform Rx2の Scale メニューには、以下の設定項目があります。

Auto Scale — 画面に波形全体が表示されるように縦軸の開始値と範囲が自動で設定 されます。

Horizontal Scale — 横軸(時間)の範囲を設定します。

Horizontal Start — 横軸の最小値(左端)を設定します。

**注**: 横軸の表示範囲は、Acquisition/Analysis メニューで指定した解析範囲以内でなけ ればなりません(2-6ページ参照)。

**Vertical Scale** — 縦軸の範囲を設定します。 設定範囲:100µ~100 dB。

**Vertical Start** — 縦軸の最小値(下端)を設定します。 設定範囲:-100 ~ Vertical Scale [dBm]。

Full Scale — 縦軸のスケールをデフォルトのフルスケール値に設定します。

## Transfer Function (Amp) (振幅伝達関数)

メイン・ビューには、図 3-70 のように振幅伝達関数が表示されます。このグラフは、 信号が送信系から受信系まで通過したときの振幅の変化量をサブキャリアごとに示 しています。横軸はサブキャリア番号、縦軸は振幅変化量 [dBm] を表します。

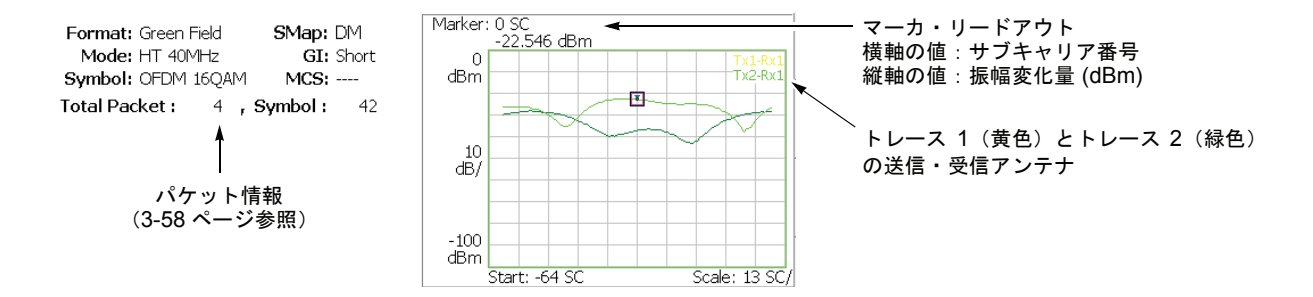

図 3-70:振幅伝達関数(メイン・ビュー)

メイン・ビューの左側に表示されるパケット情報は、802.11n (nx1) 解析と同じです。 3-58ページの「パケット情報」を参照してください。

### Scale メニュー

Transfer Function (Amp)の Scale メニューには、以下の設定項目があります。

Auto Scale — 画面に波形全体が表示されるように縦軸の開始値と範囲が自動で設定 されます。

**Horizontal Scale** — 横軸(時間)の範囲を設定します。 設定範囲: 16 ~ 128 サブキャリア。

**Horizontal Start** — 横軸の最小値(左端)を設定します。 設定範囲:-64~8。

**Vertical Scale** — 縦軸の範囲を設定します。 設定範囲:100µ~100 dB。

**Vertical Start** — 縦軸の最小値(下端)を設定します。 設定範囲:-200~0 dBm。

Full Scale — 縦軸のスケールをデフォルトのフルスケール値に設定します。

# Transfogram (Amp) (振幅トランスフォグラム)

**サブビューのみ。**振幅伝達関数を時系列で表示します。あるサブキャリアおよび時間 (パケット番号)における振幅を2次元のカラー・マップで表示します(図 3-71 参照)。

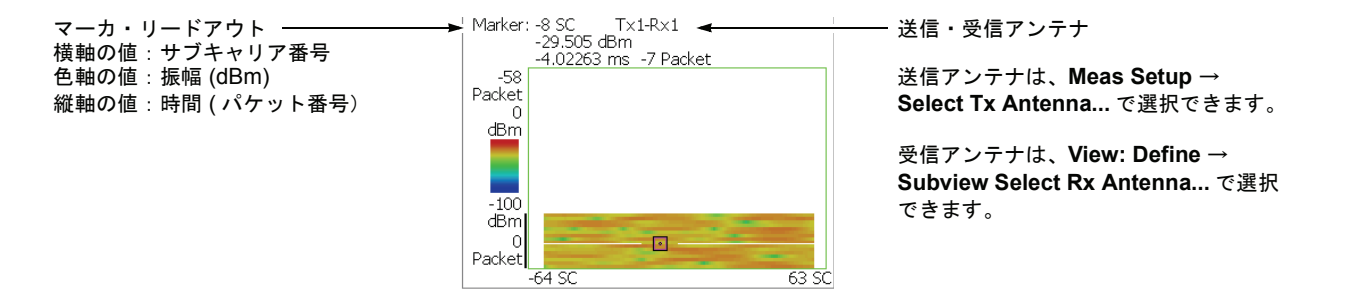

図 3-71:振幅トランスフォグラム(サブビュー)

### Scale メニュー

Transfogram (Amp)の Scale メニューには、以下の設定項目があります。

Auto Scale — 画面に波形全体が表示されるように縦軸の開始値と範囲が自動で設定 されます。

**Horizontal Scale** — 横軸(時間)の範囲を設定します。 設定範囲:16~128 サブキャリア。

**Horizontal Start** — 横軸の最小値(左端)を設定します。 設定範囲:-64~8。

**Vertical Size** — 縦軸の範囲を設定します。 設定範囲: 58 ~ 59392 パケット。

**Vertical Start** — 縦軸の最小値(下端)を設定します。 設定範囲:-[(解析範囲内のパケット数)-1]~0。 ゼロは最新のパケットを表します。

**Color Scale** — 色軸のスケール範囲を設定します。 設定範囲:10~100 dB (1-2-5 切り替え)。

トランスフォグラムは、デフォルトで、最小値(青色)~最大値(赤色)を100段階 (100 色)で表示します。

**Color Stop** — 色軸の最大値(上端)を入力します。 設定範囲:-100~100 [dBm]。

**Full Scale** — Color Stop を 0 とし、Color Scale を 100dB に設定します。

## Transfer Function (Phase) (位相伝達関数)

メイン・ビューには、図 3-72 のように位相伝達関数が表示されます。このグラフは、 信号が送信系から受信系まで通過したときの位相の進み/遅れをサブキャリアごと に示しています。横軸はサブキャリア番号、縦軸は位相の進み/遅れ「°]を表します。

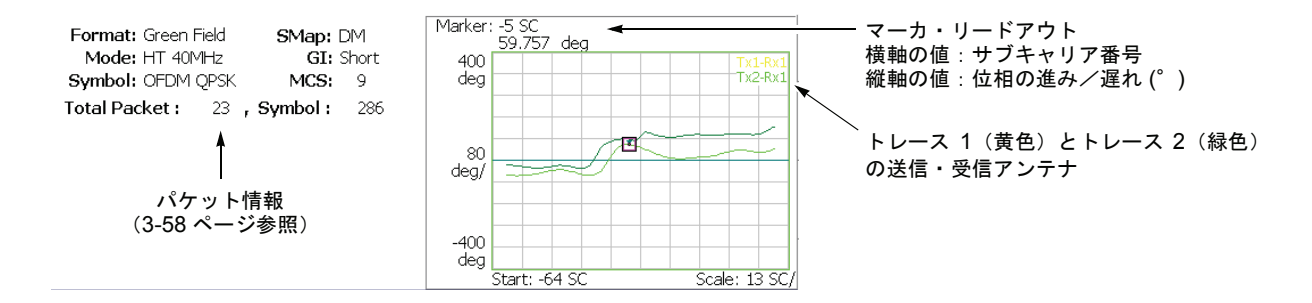

図 3-72: 位相伝達関数 (メイン・ビュー)

メイン・ビューの左側に表示されるパケット情報は、802.11n (nx1) 解析と同じです。 3-58ページの「パケット情報」を参照してください。

## Scale メニュー

Transfer Function (Phase)の Scale メニューには、以下の設定項目があります。

Auto Scale — 画面に波形全体が表示されるように縦軸の開始値と範囲が自動で設定 されます。

**Horizontal Scale** — 横軸(時間)の範囲を設定します。 設定範囲: 16 ~ 128 サブキャリア。

**Horizontal Start** — 横軸の最小値(左端)を設定します。 設定範囲:-64~8。

**Vertical Scale** — 縦軸の範囲を設定します。 設定範囲: 800µ~ 800°。

**Vertical Start** — 縦軸の最小値(下端)を設定します。 設定範囲:-1200~400°。

Full Scale — 縦軸のスケールをデフォルトのフルスケール値に設定します。

## Transfogram (Phase) (位相トランスフォグラム)

**サブビューのみ。**位相伝達関数を時系列で表示します。あるサブキャリアおよび時間 (パケット番号)における位相を2次元のカラー・マップで表示します(図 3-73 参照)。

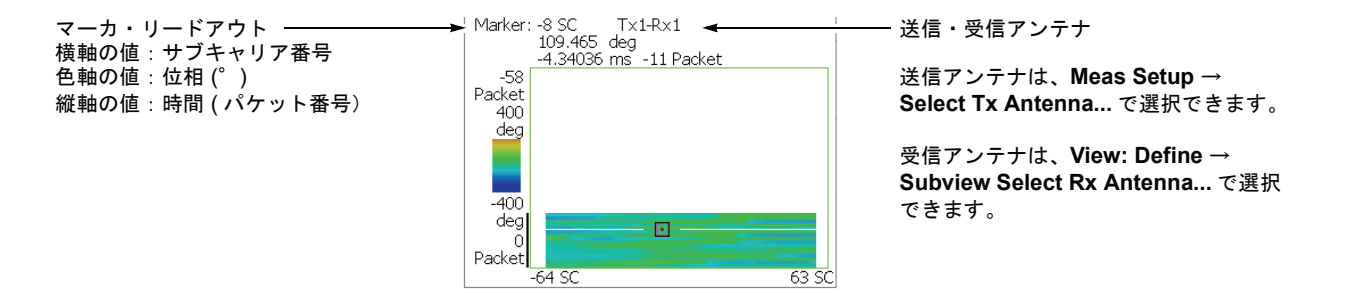

図 3-73:位相トランスフォグラム(サブビュー)

## Scale メニュー

Transfogram (Amp)の Scale メニューには、以下の設定項目があります。

Auto Scale — 画面に波形全体が表示されるように縦軸の開始値と範囲が自動で設定 されます。

**Horizontal Scale** — 横軸(時間)の範囲を設定します。 設定範囲:16~128 サブキャリア。

**Horizontal Start** — 横軸の最小値(左端)を設定します。 設定範囲:-64~8。

**Vertical Size** — 縦軸の範囲を設定します。 設定範囲: 58 ~ 59392 パケット。

**Vertical Start** — 縦軸の最小値(下端)を設定します。 設定範囲:-[(解析範囲内のパケット数)-1]~0。 ゼロは最新のパケットを表します。

**Color Scale** — 色軸のスケール範囲を設定します。 設定範囲:10~100 dB (1-2-5 切り替え)。

トランスフォグラムは、デフォルトで、最小値(青色)~最大値(赤色)を100段階 (100 色)で表示します。

**Color Stop** — 色軸の最大値(上端)を入力します。 設定範囲:-100~100 [dBm]。

**Full Scale** — Color Stop を 0 とし、Color Scale を 100dB に設定します。

# **Delay Profile**(遅延プロファイル)

メイン・ビューには図 3-74 に示した遅延プロファイルが表示されます。MIMO 通信 方式では、送信信号が距離の異なる複数の伝搬経路を通って受信アンテナに到達する ため、行路差に相当した時間ずれが生じて、受信信号が時間方向に広がります。遅延 プロファイルは、この遅延時間に対する電力分布の広がりの形状を示します。縦軸は 振幅 [dBm]、横軸は遅延時間 [s] を表します。

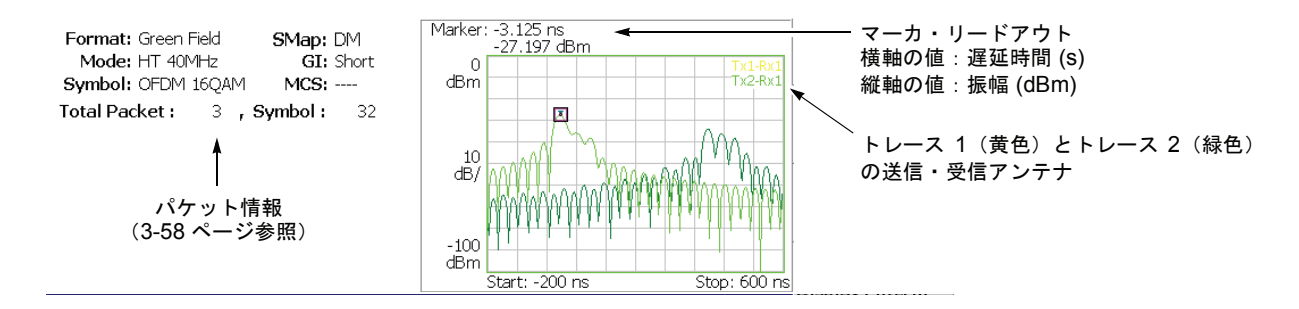

図 3-74:遅延プロファイル (メイン・ビュー)

メイン・ビューの左側に表示されるパケット情報は、802.11n (nx1) 解析と同じです。 3-58ページの「パケット情報」を参照してください。

### Scale メニュー

Delay Profile の Scale メニューには、以下の設定項目があります。

Auto Scale — 画面に波形全体が表示されるように縦軸の開始値と範囲が自動で設定 されます。

Horizontal Scale — 横軸(時間)の範囲を設定します。 設定範囲:  $S_0/16 \sim S_0$  (sec) ( $S_0$ : 横軸スケールの初期値)

Horizontal Start — 横軸の最小値(左端)を設定します。 設定範囲:  $-S_0/2$  to  $[S_0/2 - (Horizontal Scale)]$  (sec)。

**Vertical Scale** — 縦軸の範囲を設定します。 設定範囲:100µ~100 dB。

**Vertical Start** — 縦軸の最小値(下端)を設定します。 設定範囲:-200~0 dBm。

Full Scale — 縦軸のスケールをデフォルトのフルスケール値に設定します。
### Delayogram (ディレイオグラム)

**サブビューのみ。**遅延プロファイルを時系列で表示します。ある遅延時間とパケット 番号における電力を2次元のカラー・マップで表示します(図 3-75 参照)。

マーカ・リードアウト 横軸の値:遅延時間 (s) 色軸の値:振幅 (dBm) 縦軸の値:時間 (パケット番号)

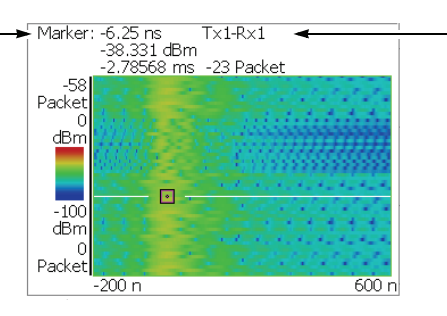

送信・受信アンテナ

送信アンテナは、Meas Setup → Select Tx Antenna... で選択できます。

受信アンテナは、View: Define → Subview Select Rx Antenna... で選択 できます。

図 3-75:ディレイオグラム(サブビュー)

#### Scale メニュー

Delayogram (Amp)の Scale メニューには、以下の設定項目があります。

Auto Scale — 画面に波形全体が表示されるように縦軸の開始値と範囲が自動で設定 されます。

Horizontal Scale — 横軸(時間)の範囲を設定します。 設定範囲:  $S_0/16 \sim S_0$  (sec) ( $S_0$ : 横軸スケールの初期値)

Horizontal Start — 横軸の最小値(左端)を設定します。 設定範囲:  $-S_0/2$  to  $[S_0/2 - (Horizontal Scale)]$  (sec)。

**Vertical Size** — 縦軸の範囲を設定します。 設定範囲: 58 ~ 59392 パケット。

**Vertical Start** — 縦軸の最小値(下端)を設定します。 設定範囲:--[(解析範囲内のパケット数)-1]~0。 ゼロは最新のパケットを表します。

**Color Scale** — 色軸の範囲を設定します。 設定範囲:10~100 dB(1-2-5 切り替え)。

トランスフォグラムは、デフォルトで、最小値(青色)~最大値(赤色)を100段階 (100 色)で表示します。

**Color Stop** — 色軸の最大値(上端)を入力します。 設定範囲:-100~100 [dBm]。

**Full Scale** — Color Stop を 0 とし、Color Scale を 100dB に設定します。

#### Transfer Efficiency vs Time (伝達効率対時間)

伝達効率は、マルチパス伝播路を利用したデジタル通信の受信信号の品質劣化を調査 するために伝播路の状態を評価して原因を分離する有効な手段です。伝播路の状態 は、障害物(反射、遮蔽)の有無やアンテナの配置によって良し悪しが決まります。 送信アンテナiから送信されたサブキャリアkについて、どの受信アンテナのノイズ レベルも同じとすれば、復調処理で計算されるノイズ電力は次式で表されます。

 $NP_{i,k} = (NA_{i,k} \times nr_k)^2$ 

ここで

- NP<sub>i,k</sub>:送信アンテナiから送信されたサブキャリアkの データ復調後のノイズ電力
- NA<sub>i,k</sub>:送信アンテナiから送信されたサブキャリアkの データ復調によるノイズ増幅率
- mrk: 受信アンテナにおけるサブキャリアkのノイズ・レベル

ノイズ増幅率 NA<sub>i,k</sub> は伝達関数の計算から得られる係数で、この逆数が伝達効率 TE<sub>i,k</sub> です。

 $TE_{i,k} = 1/NA_{i,k}$ 

伝達効率は、伝播路の状態が良いほど大きくなります。伝達効率の値が 1 (100%) の とき、伝播路は SISO 通信とほぼ同等の品質で MIMO 通信ができ、伝達効率の値が大 きいほど、伝播路は MIMO 通信に適した状態にあることを示しています。

伝達効率対時間測定では、縦軸を伝達効率[%]、横軸を時間[s]として、キャリア、1 サブキャリアまたは全サブキャリアの伝達効率を折線グラフで表します。 (図 3-76 参照)

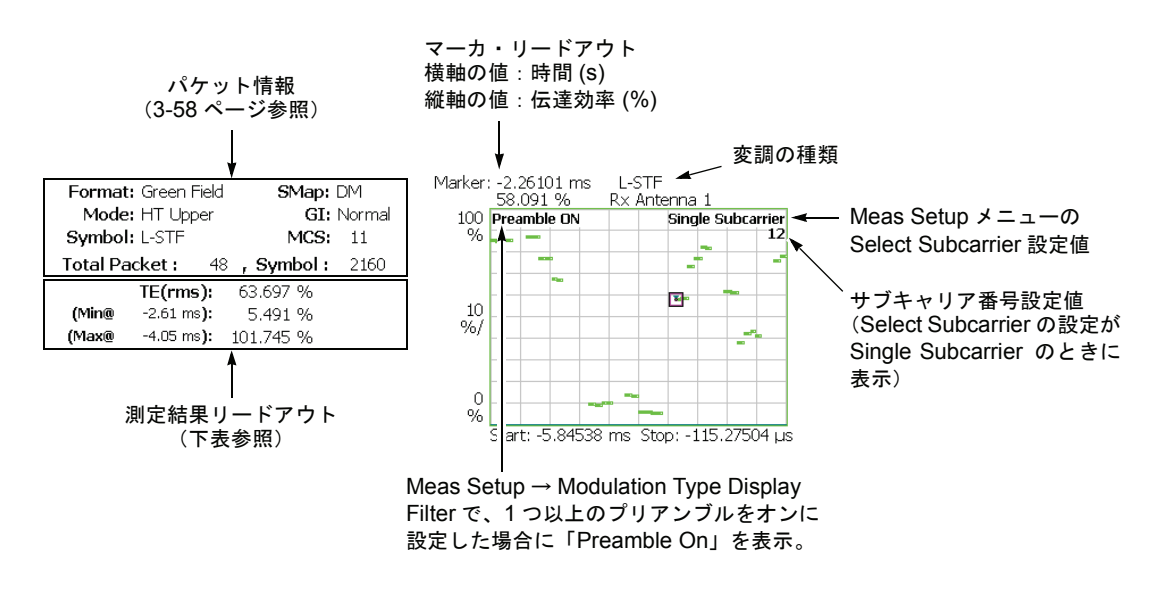

図 3-76:伝達効率対時間(メイン・ビュー)

| 測定結果リードアウト | 単位 | 説明                                                  |
|------------|----|-----------------------------------------------------|
| TE (rms)   | %  | 1つまたはすべてのサブキャリアのRMS伝達効率                             |
| (Min @ 時間) | %  | 1つまたはすべてのサブキャリアの最小伝達効率<br>とその時間(時間は、最後のデータ・ポイントが基準) |
| (Max @ 時間) | %  | 1つまたはすべてのサブキャリアの最大伝達効率<br>とその時間(時間は、最後のデータ・ポイントが基準) |

下表に、メイン・ビューの左側に表示される測定結果リードアウトの項目を示します。

#### Scale メニュー

Transfer Efficiency vs Time の Scale メニューには、以下の設定項目があります。

Auto Scale — 画面に波形全体が表示されるように縦軸の開始値と範囲が自動で設定 されます。

Horizontal Scale — 横軸(時間)の範囲を設定します。

Horizontal Start — 横軸の最小値(左端)を設定します。

注:横軸の表示範囲は、Acquisition/Analysisメニューで指定した解析範囲以内でなければなりません(2-6ページ参照)。

**Vertical Scale** — 縦軸の範囲を設定します。設定範囲: 200µ~200%。

Vertical Start — 縦軸の最小値(下端)を設定します。設定範囲: -200~200%。

Full Scale — 縦軸のスケールをデフォルトのフルスケール値に設定します。

#### Transfer Efficiency vs SC(伝達効率対サブキャリア)

縦軸を伝達効率 [%] とし、横軸をサブキャリアの番号 [-64 ~ +63] として、Meas Setup メニューの Symbol # で指定された解析シンボルにおける各サブキャリアの伝達効率 を棒グラフで表示します (図 3-77 参照)。

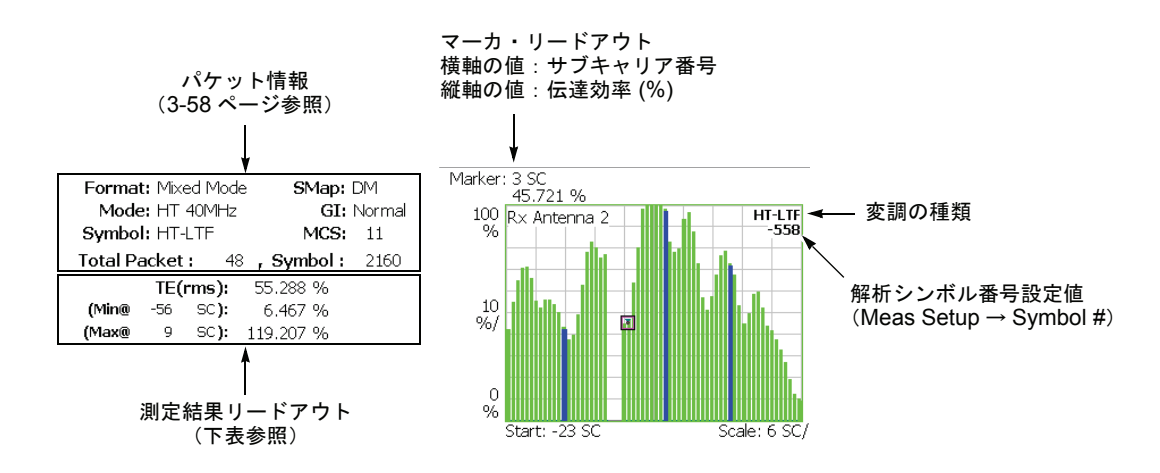

#### 図 3-77:伝達効率対サブキャリア(メイン・ビュー)

下表に、メイン・ビューの左側に表示される測定結果リードアウトの項目を示します。

| 測定結果リードアウト | 単位 | 説明                   |
|------------|----|----------------------|
| TE (rms)   | %  | すべてのサブキャリアの RMS 伝達効率 |
| (Min @ SC) | %  | 最小伝達効率とそのときのサブキャリア番号 |
| (Max @ SC) | %  | 最大伝達効率とそのときのサブキャリア番号 |

#### Scale メニュー

Transfer Efficiency vs SC の Scale メニューは、以下の設定項目があります。

Auto Scale — 画面に波形全体が表示されるように縦軸の開始値と範囲が自動で設定 されます。

**Horizontal Scale** — 横軸(サブキャリア番号)のフルスケールを設定します。 設定範囲: 16 ~ 128。

Horizontal Start — 横軸の最小値(左端)を設定します。 設定範囲:-64~[64-(Horizontal Scale)]。

**Vertical Scale** — 縦軸の範囲を設定します。設定範囲: 200µ~200%。

Vertical Start — 縦軸の最小値(下端)を設定します。設定範囲: -200~200%。

Full Scale — 縦軸のスケールをデフォルトのフルスケール値に設定します。

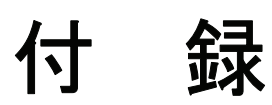

# 付録 A スケール設定範囲

表 A-1 に、WLAN 測定ビューの縦軸および横軸設定範囲を示します。

| 表示形式                           | 信号         | 横軸範囲                                      | 縦軸範囲                        | 色軸範囲                      |
|--------------------------------|------------|-------------------------------------------|-----------------------------|---------------------------|
| Transfer Function<br>(Amp)     | 全信号(11nのみ) | サブキャリア番号64 ~ 63                           | -200~100 dBm                | -                         |
| Transfer Function<br>(Phase)   | 全信号(11nのみ) | サブキャリア番号-64 ~ 63                          | $-1200 \sim 1200^{\circ}$   | -                         |
| Delay Profile                  | 全信号(11nのみ) | $-100 \sim 0 \text{ ms}^{1}$              | -200~100 dBm                | -                         |
| Transfogram<br>(Amp)           | 全信号(11nのみ) | サブキャリア番号-64 ~ 63                          | 58~59392<br>パケット            | -200~100 dBm              |
| Transfogram<br>(Phase)         | 全信号(11nのみ) | サブキャリア番号-64 ~ 63                          | 58~59392<br>パケット            | $-1200 \sim 1200^{\circ}$ |
| Delayogram                     | 全信号(11nのみ) | $-100 \sim 0 \text{ ms}^{1}$              | 58~59392<br>パケット            | -200~100 dBm              |
| Transfer Efficiency<br>vs Time | 全信号(11nのみ) | $-100 \sim 0 \text{ ms}^{1}$              | $-100 \sim 200\%$           | -                         |
| EVM vs Time                    | 全信号        | $-100 \sim 0 \text{ ms}^{1}$              | $-100 \sim 200\%$           | -                         |
| MagErr vs Time                 | 全信号        | $-100 \sim 0 \text{ ms}^{1}$              | $-300 \sim 300\%$           | -                         |
| PhaseErr vs Time               | 全信号        | $-100 \sim 0 \text{ ms}^{1}$              | $-675 \sim 675^{\circ}$     | -                         |
| Power vs Time                  | 全信号        | $-100 \sim 0 \text{ ms}^{1}$              | $-100 \sim 50 \text{ dBm}$  | -                         |
| Constellation                  | 全信号        | 固定                                        | 固定                          | -                         |
| Transfer Efficiency<br>vs SC   | 全信号(11nのみ) | サブキャリア番号 -64 ~ 63 (11n)                   | $-100 \sim 200\%$           | -                         |
| EVM vs SC                      | OFDM       | サブキャリア番号 -32~31 (11a/b/g)<br>-64~63 (11n) | $-100 \sim 200\%$           | -                         |
|                                | OFDM 以外    | -100 to 0 ms <sup>1</sup>                 |                             | -                         |
| MagErr vs SC                   | OFDM       | サブキャリア番号 -32~31 (11a/b/g)<br>-64~63 (11n) | $-300 \sim 300\%$           | -                         |
|                                | OFDM 以外    | -100 to 0 ms <sup>1</sup>                 |                             | -                         |
| PhaseErr vs SC                 | OFDM       | サブキャリア番号 -32~31 (11a/b/g)<br>-64~63 (11n) | $-675 \sim 675^{\circ}$     | -                         |
|                                | OFDM 以外    | -100 to 0 ms <sup>1</sup>                 |                             | -                         |
| SC Constellation               | 全信号        | 固定                                        | 固定                          | -                         |
| Frequency Error                | 全信号        | -100 to 0 ms <sup>1</sup>                 | $-750 \sim 750\mathrm{kHz}$ | -                         |
| OFDM Flatness                  | 全信号        | サブキャリア番号 -32~31 (11a/b/g)<br>-64~63 (11n) | $-150 \sim 150 \text{ dB}$  | -                         |
| OFDM Linearity                 | 全信号        | 固定                                        | 固定                          | -                         |
| Symbol Table                   | 全信号        | -                                         | -                           | -                         |

#### 表 A-1:スケール設定範囲

# 付録 B 保存ファイル・フォーマット

この節では、Save → Save Mainview Results... で測定結果を保存するときのファ イルのフォーマットを示します。ファイルは CSV 形式で、ヘッダ部(#で始まるコメ ント行)とデータ部から成ります(図 B-1 参照)。フォーマットは、測定によって異 なります。以下に、各測定ごとにフォーマットを示します。

|    | A                   | В                   | С      | D      | E      | F      | G        |
|----|---------------------|---------------------|--------|--------|--------|--------|----------|
| 1  | #Transfer           | Function (A         | (mp)   |        |        |        |          |
| 2  | #Subcarrie          | r=Data + Pi         | lot    |        |        |        |          |
| 3  | #Modulatio          | n=OFDM BI           | PSK    |        |        |        |          |
| 4  | #Modulatio          | n Type Disp         | olay   |        |        |        |          |
| 5  | Legacy On           | 1                   |        |        |        |        |          |
| 6  | Mixed Mode          | e On                |        |        |        |        |          |
| 7  | Green Field         | d On                |        |        |        |        |          |
| 8  | Signal Off          |                     |        |        |        |        |          |
| 9  | Short Trair         | ning Field O        | ff     |        |        |        |          |
| 10 | Long Train          | ing Field Of        | f      |        |        |        |          |
| 11 | OFDM 64 (           | QAM On              |        |        |        |        |          |
| 12 | OFDM 16 (           | QAM On              |        |        |        |        |          |
| 13 | OFDM QPS            | SK On               |        |        |        |        |          |
| 14 | OFDM BPS            | ŞK On               |        |        |        |        |          |
| 15 | Normal On           |                     |        |        |        |        |          |
| 16 | Short On            |                     |        |        |        |        |          |
| 17 | 20MHz On            |                     |        |        |        |        |          |
| 18 | 40MHz On            |                     |        |        |        |        |          |
| 19 | Duplicate (         | <u>Dn</u>           |        |        |        |        |          |
| 20 | Upper On            |                     |        |        |        |        |          |
| 21 | Lower On            |                     |        |        |        |        |          |
| 22 | #Packet O           | ffset=-33           |        |        |        |        |          |
| 23 | #Packet Ra          | ange=1              |        |        |        |        |          |
| 24 | #Segment=           | 521                 |        |        |        |        |          |
| 25 |                     |                     |        |        |        |        |          |
| 26 | #T×1-R×1            |                     |        |        |        |        |          |
| 27 | # <packet></packet> | <data2>&lt;</data2> | datan> |        |        |        |          |
| 28 | FALSE               | -1 000              | -1 000 | -1 000 | -1 000 | -1 000 | -26.5754 |
| 29 |                     |                     |        |        |        |        |          |
| 30 | #Tx2-Rx1            |                     |        |        |        |        |          |
| 31 | # <packet></packet> | <data2>&lt;</data2> | datan> |        |        |        |          |
| 32 | FALSE               | -1.000              | -1.000 | -1000  | -1.000 | -1.000 | -22 8891 |

図 B-1:測定結果保存ファイル(振幅伝達関数測定例)

# 伝達関数 (振幅・位相)、遅延プロファイル

Save  $\rightarrow$  Save Mainview Results...の選択によって、フォーマットが異なります。

#### ■ Save Mainview Results... が Trace 1、Trace 2、および Trace 1 and 2 の場合

| 項目                            | 説明                                                                                                    | 例                                                                           |
|-------------------------------|----------------------------------------------------------------------------------------------------|-----------------------------------------------------------------------------|
| 測定項目                          | Measure の設定                                                                                                    | #Transfer Function (Amp)                                                    |
| サブキャリア                        | Meas Setup → Select Subcarrier の設定                                                                                     | #Subcarrier=Data + Pilot                                                    |
| 変調                            | 検出された変調の種類                                                                                                    | #Modulation=OFDM 64QAM                                                      |
| 変調方式表示フィルタ                    | Meas Setup → Modulation Type Display Filter の<br>設定                                                                    | #Modulation Type Display<br>Mixed Mode On<br>Green Field On<br><br>Lower On |
| 保存開始パケット番号                    | Save Mainview Results → Packet Offset の設定                                                                              | #Packet Offset=-15                                                          |
| 保存パケット数                       | Save Mainview Results → Number of Packets の設定                                                                          | #Packet Range=1                                                             |
| 解析シンボル番号                      | Meas Setup → Symbol # の設定                                                                                              | #Segment=-306                                                               |
| トレース番号<br>(送信および受信アンテナ<br>番号) | トレース:1または2<br>送信アンテナ:<br>Meas Setup → Select Tx Antenna の設定<br>受信アンテナ:<br>View Define → Mainview Select Rx Antenna の設定 | #Trace 1 (Tx1-Rx1)                                                          |
| データ形式                         | 下記波形データの形式( <packet>:パケット番号)</packet>                                                                                  | # <packet>=<br/><data1><data2><datan></datan></data2></data1></packet>      |
| 波形データ                         | 実際の波形データ値                                                                                                    | 0=-38.77978,-38.77798                                                       |

Save Mainview Results... で Trace 1 and 2 を選択した場合には、トレース 1 と 2 のファ イルが別々に作成されます。ファイル名は、指定した名前に 1 と 2 が付加されます。 例えば、ファイル名として Sample を指定すると、トレース 1 のファイル Sample1 と トレース 2 のファイル Sample2 が作成されます。

| 項目              | 説明                                                  | 例                                                                      |
|-----------------|-----------------------------------------------------|------------------------------------------------------------------------|
| 測定項目            | Measure の設定                                         | #Transfer Function (Amp)                                               |
| サブキャリア          | Meas Setup → Select Subcarrier の設定                  | #Subcarrier=Data + Pilot                                               |
| 変調              | 検出された変調の種類                                          | #Modulation=OFDM 64QAM                                                 |
| 変調方式表示フィルタ      | Meas Setup → Modulation Type Display Filter の<br>設定 | #Modulation Type Display<br>Mixed Mode On<br>Green Field On            |
|                 |                                                     | Lower On                                                               |
| 保存開始パケット番号      | Save Mainview Results → Packet Offset の設定           | #Packet Offset=-15                                                     |
| 保存パケット数         | Save Mainview Results → Number of Packets の設定       | #Packet Range=1                                                        |
| 解析シンボル番号        | Meas Setup → Symbol # の設定                           | #Segment=-306                                                          |
| (空白行)           |                                                     |                                                                        |
| 送信・受信アンテナ(1-1)  | 送信アンテナ1と受信アンテナ1の組み合わせ                               | #Tx1-Rx1                                                               |
| データ形式           | 下記波形データの形式( <packet>:パケット番号)</packet>               | # <packet>=<br/><data1><data2><datan></datan></data2></data1></packet> |
| 波形データ           | 実際の波形データ値                                           | 0=-38.77978,-38.77798                                                  |
| (空白行)           |                                                     |                                                                        |
| 送信・受信アンテナ (2-1) | 送信アンテナ2と受信アンテナ1の組み合わせ                               | #Tx2-Rx1                                                               |
| データ形式           | 下記波形データの形式( <packet>:パケット番号)</packet>               | # <packet>=<br/><data1><data2><datan></datan></data2></data1></packet> |
| 波形データ           | 実際の波形データ値                                           | 0=-34.92678,-34.92566                                                  |
|                 |                                                     |                                                                        |
| 送信・受信アンテナ (n-n) | 送信アンテナnと受信アンテナnの組み合わせ                               | #Txn-Rxn                                                               |
| データ形式           | 下記波形データの形式( <packet>:パケット番号)</packet>               | # <packet>=<br/><data1><data2><datan></datan></data2></data1></packet> |
| 波形データ           | 実際の波形データ値                                           | 0=-47.38674,-47.38641                                                  |

#### ■ Save Mainview Results... が All Data の場合 (802.11n MIMO (2x2) 解析のみ)

# 伝達効率対時間、EVM 対時間、電力対時間、周波数誤差

Save  $\rightarrow$  Save Mainview Results...の選択によって、フォーマットが異なります。

#### ■ Save Mainview Results... が Trace Data の場合

| 項目         | 説明                                                          | 例                                                                           |
|------------|-------------------------------------------------------------|-----------------------------------------------------------------------------|
| 測定項目       | <b>Measure</b> の設定                                          | #EVM vs Time                                                                |
| 送信アンテナ     | Meas Setup → Select Tx Antenna の設定                          | #Tx Antenna 1                                                               |
| サブキャリア     | Meas Setup → Select Subcarrier の設定                          | #Subcarrier=Data + Pilot                                                    |
| 変調         | 検出された変調の種類                                                  | #Modulation=OFDM 64QAM                                                      |
| 変調方式表示フィルタ | Meas Setup → Modulation Type Display Filter の<br>設定         | #Modulation Type Display<br>Mixed Mode On<br>Green Field On<br><br>Lower On |
| パケット番号     | Meas Setup → Packet # の設定                                   | #Packet=0                                                                   |
| 解析シンボル番号   | Meas Setup → Symbol # の設定                                   | #Segment=-306                                                               |
| 表示形式1      | View: Scale/Lines → View Scale →<br>Measurement Content の設定 | #Format=EVM                                                                 |
| リードアウト     | メイン・ビューの左側に表示された測定値                                         | #rms[%]=107.3024<br>#rms[dB]=0.6121847<br><br>#Origin Offset[dB]=-13.52911  |
| (空白行)      |                                                             |                                                                             |
| データ形式      | 下記波形データの形式                                                  | #dataX, dataY                                                               |
| 波形データ      | 実際の波形データ値(各点の座標値を順に表示)                                      | -0.009747203, 84.98622<br>-0.009747203, 193.1672<br>                        |

1. EVM 対時間測定のみ。

| 項目         | 説明                                                          | 例                                                                                                    |
|------------|-------------------------------------------------------------|----------------------------------------------------------------------------------------------------|
| 測定項目       | Measure の設定                                                 | #EVM vs Time                                                                                               |
| サブキャリア     | Meas Setup → Select Subcarrier の設定                          | #Subcarrier=Data + Pilot                                                                                   |
| 変調         | 検出された変調の種類                                                  | #Modulation=OFDM 64QAM                                                                                     |
| 変調方式表示フィルタ | Meas Setup → Modulation Type Display Filter の<br>設定         | #Modulation Type Display<br>Mixed Mode On<br>Green Field On                                                |
|            |                                                             | Lower On                                                                                                   |
| パケット番号     | Meas Setup → Packet # の設定                                   | #Packet=0                                                                                                  |
| 解析シンボル番号   | Meas Setup → Symbol # の設定                                   | #Segment=-306                                                                                              |
| 表示形式1      | View: Scale/Lines → View Scale →<br>Measurement Content の設定 | #Format=EVM                                                                                                |
| (空白行)      |                                                             |                                                                                                    |
| タイトル       | 送信アンテナのリスト                                                  | #Title=Tx1, Tx2                                                                                            |
| リードアウト     | メイン・ビューの左側に表示された測定値<br>(全送信アンテナについて値を表示)                    | #rms[%]=107.3024, 107.3087<br>#rms[dB]=0.6121847, 0.6127007<br><br>#Origin Offset[dB]=<br>                 |
| (空白行)      |                                                             |                                                                                                    |
| データ形式      | 下記波形データの形式                                                  | #Tx1 dataX, Tx1 dataY,<br>Tx2 dataX, Tx2 dataY                                                             |
| 波形データ      | 実際の波形データ値<br>(全送信アンテナについて各点の座標値を順に表示)                       | -0.009747203, 84.98622,<br>-0.009747203, 84.98622<br>-0.009747203, 193.1672,<br>-0.009747203, 193.1672<br> |

#### ■ Save Mainview Results... が All Data の場合 (802.11n MIMO (2x2) 解析のみ)

1. EVM 対時間測定のみ。

# 伝達効率対 SC、EVM 対 SC、電力対 SC、 OFDM フラットネス

Save  $\rightarrow$  Save Mainview Results...の選択によって、フォーマットが異なります。

| 項目         | 説明                                                          | 例                                                                           |
|------------|-------------------------------------------------------------|-----------------------------------------------------------------------------|
| 測定項目       | <b>Measure</b> の設定                                          | #EVM vs SC                                                                  |
| 送信アンテナ     | Meas Setup → Select Tx Antenna の設定                          | #Tx Antenna 1                                                               |
| サブキャリア     | Meas Setup → Select Subcarrier の設定                          | #Subcarrier=Data + Pilot                                                    |
| 変調         | 検出された変調の種類                                                  | #Modulation=OFDM 64QAM                                                      |
| 変調方式表示フィルタ | Meas Setup → Modulation Type Display Filter の<br>設定         | #Modulation Type Display<br>Mixed Mode On<br>Green Field On<br><br>Lower On |
| パケット番号     | Meas Setup → Packet # の設定                                   | #Packet=0                                                                   |
| 解析シンボル番号   | Meas Setup → Symbol # の設定                                   | #Segment=-306                                                               |
| 表示形式1      | View: Scale/Lines → View Scale →<br>Measurement Content の設定 | #Format=EVM                                                                 |
| リードアウト     | メイン・ビューの左側に表示された測定値                                         | #rms[%]=107.3024<br>#rms[dB]=0.6121847<br><br>#Origin Offset[dB]=-13.52911  |
| (空白行)      |                                                             |                                                                             |
| データ形式      | 下記波形データの形式                                                  | #dataY                                                                      |
| グラフ・データ    | 実際のグラフ・データ値<br>(縦軸の値をサブキャリア番号順に表示)                          | 3.3866<br>3.0183                                                            |

#### ■ Save Mainview Results... が Trace Data の場合

1. EVM 対 SC 測定のみ。

| 項目         | 説明                                                                       | 例                                                                                                    |
|------------|--------------------------------------------------------------------------|----------------------------------------------------------------------------------------------------|
| 測定項目       | Measure の設定                                                              | #EVM vs SC                                                                                                   |
| サブキャリア     | Meas Setup → Select Subcarrier の設定                                       | #Subcarrier=Data + Pilot                                                                                     |
| 変調         | 検出された変調の種類                                                               | #Modulation=OFDM 64QAM                                                                                       |
| 変調方式表示フィルタ | Meas Setup $\rightarrow$ Modulation Type Display Filter $\mathcal{O}$ 設定 | #Modulation Type Display<br>Mixed Mode On<br>Green Field On<br>                                              |
|            |                                                                          | Lower On                                                                                                    |
| パケット番号     | Meas Setup → Packet # の設定                                                | #Packet=0                                                                                                    |
| 解析シンボル番号   | Meas Setup → Symbol # の設定                                                | #Segment=-306                                                                                                |
| 表示形式2      | View: Scale/Lines → View Scale →<br>Measurement Content の設定              | #Format=EVM                                                                                                  |
| (空白行)      |                                                                          |                                                                                                    |
| タイトル       | 送信アンテナのリスト                                                               | #Title=Tx1, Tx2                                                                                              |
| リードアウト     | メイン・ビューの左側に表示された測定値<br>(全送信アンテナについて値を表示)                                 | #rms[%]=126.7585, 37.08064<br>#rms[dB]=2.059539, 8.617055<br><br>#Origin Offset[dB]=<br>-51.67269, -13.52911 |
| (空白行)      |                                                                          |                                                                                                    |
| データ形式      | 下記波形データの形式                                                               | #Tx1 dataX, Tx2 dataX                                                                                        |
| グラフ・データ    | 実際のグラフ・データ値<br>(全送信アンテナについて縦軸の値をサブキャリア<br>番号順に表示)                        | 3.3866, 4.3254<br>3.0183, 4.2038<br>                                                                         |

#### ■ Save Mainview Results... が All Data の場合 (802.11n MIMO (2x2) 解析のみ)

1. EVM 対 SC 測定のみ。

# シンボル・テーブル

Save  $\rightarrow$  Save Mainview Results...の選択によって、フォーマットが異なります。

#### ■ Save Mainview Results... が Trace Data の場合

| 項目         | 説明                                                  | 例                                                                           |
|------------|-----------------------------------------------------|-----------------------------------------------------------------------------|
| 測定項目       | Measure の設定                                         | #Symbol Table                                                               |
| 送信アンテナ     | Meas Setup → Select Tx Antenna の設定                  | #Tx Antenna 1                                                               |
| サブキャリア     | Meas Setup → Select Subcarrier の設定                  | #Subcarrier=Data + Pilot                                                    |
| 変調         | 検出された変調の種類                                          | #Modulation=OFDM 64QAM                                                      |
| 変調方式表示フィルタ | Meas Setup → Modulation Type Display Filter の<br>設定 | #Modulation Type Display<br>Mixed Mode On<br>Green Field On<br><br>Lower On |
| パケット番号     | Meas Setup → Packet # の設定                           | #Packet=0                                                                   |
| 解析シンボル番号   | Meas Setup → Symbol # の設定                           | #Segment=-306                                                               |
| シンボル・データ   | 実際のシンボル値を順に 10 進表示                                  | 7<br>15<br>                                                                 |

#### ■ Save Mainview Results... が All Data の場合 (802.11n MIMO (2x2) 解析のみ)

| 項目         | 説明                                                  | 例                                                                           |
|------------|-----------------------------------------------------|-----------------------------------------------------------------------------|
| 測定項目       | <b>Measure</b> の設定                                  | #Symbol Table                                                               |
| サブキャリア     | Meas Setup → Select Subcarrier の設定                  | #Subcarrier=Data + Pilot                                                    |
| 変調         | 検出された変調の種類                                          | #Modulation=OFDM 64QAM                                                      |
| 変調方式表示フィルタ | Meas Setup → Modulation Type Display Filter の<br>設定 | #Modulation Type Display<br>Mixed Mode On<br>Green Field On<br><br>Lower On |
| パケット番号     | Meas Setup → Packet # の設定                           | #Packet=0                                                                   |
| 解析シンボル番号   | Meas Setup → Symbol # の設定                           | #Segment=-306                                                               |
| (空白行)      |                                                     |                                                                             |
| データ形式      | 下記シンボル・データの形式                                       | #Tx1 dataX, Tx2 dataX                                                       |
| シンボル・データ   | 実際のシンボル値<br>(全送信アンテナについてシンボル値を順に表示)                 | 7, 51<br>29, 27<br>                                                         |

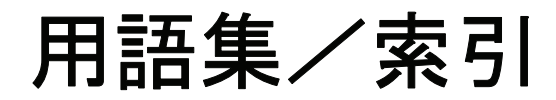

# 用語集

#### BPSK

Binary Phase Shift Keying

#### ССК

Complementary Code Keying

#### DSSS

Direct Sequence Spread Spectrum

#### DM

Direct Mapping

#### EVM

Error Vector Magnitude

#### GI

Guard Interval

#### HT-LTF

First High Throughput Long Training Field

#### HT-SIG

High Throughput Signal Field

#### HT-STF

High Throughput Short Training Field

#### IEEE

Institute of Electrical and Electronic Engineers

#### LAN

Local Area Network

#### L-LTF

Legacy Long Training Field

#### L-SIG

Legacy Signal Field

#### L-STF

Legacy Short Training Field

#### LAN

Local Area Network

#### MCS

Modulation and Coding Scheme

#### MIMO

Multiple Input Multiple Output

#### OFDM

Orthogonal Frequency Division Multiplexing

#### PBCC

Packet Binary Convolutional Coding

#### PHY

Physical Layer

#### PLCP

Physical Layer Convergence Protocol

#### PSK

Phase Shift Keying

#### QAM

Quardrature Amplitude Modulation

#### QPSK

Quardrature Phase Shift Keying

#### SC

Subcarrier

#### SISO

Single Input Single Output

#### STBC

Space Time Block Coding

#### WLAN

Wireless Local Area Network

# 索引

## 数字

802.11n (nx1) 解析 3-43 802.11n MIMO 解析 3-93

# С

Constellation IEEE802.11a/b/g 3-18 IEEE802.11n (nx1) 3-72 CSV ファイル保存形式 B-1

# D

Delay Profile IEEE802.11n MIMO (2x2) 3-110 IEEE802.11n(nx1) 3-64 Delayogram IEEE802.11n (nx1) 3-65 IEEE802.11n MIMO (2x2) 3-111

### Ε

EVM vs SC IEEE802.11a/b/g 3-19 IEEE802.11n (nx1) 3-73 EVM vs Time IEEE802.11a/b/g 3-12 IEEE802.11n (nx1) 3-66

### F

Frequency Error IEEE802.11a/b/g 3-31 IEEE802.11n (nx1) 3-85

## 

IEEE802.11a/b/g 解析 3-1 IEEE802.11n (nx1) 解析 3-43 IEEE802.11n MIMO 解析 3-93 IEEE802.11 規格 1-1

### L

Load メニュー 2-10

### Μ

MagErr vs SC IEEE802.11a/b/g 3-22 IEEE802.11n (nx1) 3-76 MagErr vs Time IEEE802.11a/b/g 3-14 IEEE802.11n (nx1) 3-68 Meas Setup メニュー IEEE802.11a/b/g 3-4 IEEE802.11n (nx1) 3-47 IEEE802.11n MIMO (2x2) 3-98 MIMO 1-3 MISO 1-3 Modulation Type Display Filter IEEE802.11a/b/g 3-8 IEEE802.11n (nx1) 3-51 IEEE802.11n MIMO (2x2) 3-100

# 0

OFDM Flatness IEEE802.11a/b/g 3-33 IEEE802.11n (nx1) 3-87 OFDM Linearity IEEE802.11a/b/g 3-34 IEEE802.11n (nx1) 3-89

### Ρ

PDF  $\forall = \exists \forall \mathcal{P} \mathcal{P} \forall$  viii PhaseErr vs SC IEEE802.11a/b/g 3-24 IEEE802.11n (nx1) 3-78 PhaseErr vs Time IEEE802.11a/b/g 3-15 IEEE802.11a/b/g 3-26 IEEE802.11a/b/g 3-26 IEEE802.11a/b/g 3-16 IEEE802.11a/b/g 3-16 IEEE802.11n (nx1) 3-70

# S

Save  $\neq = = = -2.9$ SC Constellation IEEE802.11a/b/g 3-29 IEEE802.11n (nx1) 3-83 SISO 1-3 Spectrum Mask IEEE802.11n (nx1) 3-91 Spectrum Mas k IEEE802.11a/b/g 3-36 Symbol Table IEEE802.11a/b/g 3-35 IEEE802.11n (nx1) 3-90

# Т

Transfer Efficiency vs SC IEEE802.11n MIMO (2x2) 3-114 Transfer Efficiency vs Time IEEE802.11n MIMO (2x2) 3-112 Transfer Function (Amp) IEEE802.11n (nx1) 3-60 IEEE802.11n MIMO (2x2) 3-106 Transfer Function (Phase) IEEE802.11n (nx1) 3-62 IEEE802.11n MIMO (2x2) 3-108 Transfogram (Amp) IEEE802.11n (nx1) 3-61 IEEE802.11n MIMO (2x2) 3-107 Transfogram (Phase) IEEE802.11n (nx1) 3-63 IEEE802.11n MIMO (2x2) 3-109 Transmit Power IEEE802.11a/b/g 3-39

## W

Waveform Rx1/2 IEEE802.11n MIMO (2x2) 3-105

### い

位相 単位の選択 2-7

## か

解析シンボル、定義 IEEE802.11a/b/g 3-7 IEEE802.11n 3-50 画面構成 2-2

#### J

コンスタレーション IEEE802.11a/b/g 3-18 IEEE802.11n (nx1) 3-72

# し

周波数誤差 IEEE802.11a/b/g 3-31 IEEE802.11n (nx1) 3-85 周波数設定 2-3 受信アンテナ、選択 3-104 シンボル・テーブル IEEE802.11a/b/g 3-35 IEEE802.11n (nx1) 3-90

# す

スケール設定 2-8 スパン設定 2-5 スペクトラム・マスク 編集、IEEE802.11n (nx1) 3-54 ビュー、IEEE802.11a/b/g 3-36 ビュー、IEEE802.11n (nx1) 3-91 メニュー、IEEE802.11a/b/g 3-9 メニュー、IEEE802.11n (nx1) 解析 3-53

# そ

送信電力 メニュー、IEEE802.11a/b/g 3-10 測定手順 IEEE802.11a/b/g 解析 3-2 IEEE802.11n (2x1) 解析 3-45 IEEE802.11n MIMO 解析 3-94

# ち

遅延プロファイル IEEE802.11n (nx1) 3-64 IEEE802.11n MIMO (2x2) 3-110

### τ

ディレイオグラム IEEE802.11n (nx1) 3-65 IEEE802.11n MIMO (2x2) 3-111 データ取り込み/解析パラメータ 2-6 データ処理の流れ MIMO (2x2) 3-93 MISO (2x1) 3-44 伝達関数 (位相) IEEE802.11n (nx1) 3-62 IEEE802.11n MIMO (2x2) 3-108 伝達関数 (振幅) IEEE802.11n MIMO (2x2) 3-106 伝達効率対サブキャリア IEEE802.11n MIMO (2x2) 3-114 伝達効率対時間 IEEE802.11n MIMO (2x2) 3-112

# と

ドラフト11n 1-1 トランスフォグラム(位相) IEEE802.11n (nx1) 3-63 IEEE802.11n MIMO (2x2) 3-109 トランスフォグラム(振幅) IEEE802.11n (nx1) 3-61 IEEE802.11n MIMO (2x2) 3-107

### り

リスト表示 IEEE802.11n (nx1) 3-57 IEEE802.11n MIMO (2x2) 3-104

リニアリティ、OFDM IEEE802.11a/b/g 3-34 IEEE802.11n (nx1) 3-89

### ひ

ビュー・フォーマット IEEE802.11a/b/g 3-11 IEEE802.11n (nx1) 3-56 IEEE802.11n MIMO (2x2) 3-102 ビュー 表示内容の変更 2-7

# ふ

ファイル保存形式 B-1 ファイル名、Load キー 2-10 フラットネス、OFDM IEEE802.11a/b/g 3-33 IEEE802.11n (nx1) 3-87

### ほ

保存 CSVファイル B-1 測定結果 2-9

## ま

マニュアル PDF マニュアル viii 関連マニュアル viii

### よ

読み込み 波形データ 2-9 索引